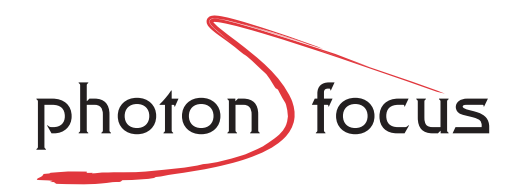

# **User Manual**

# **MV1-D1024E Gigabit Ethernet Series**

CMOS Area Scan Cameras

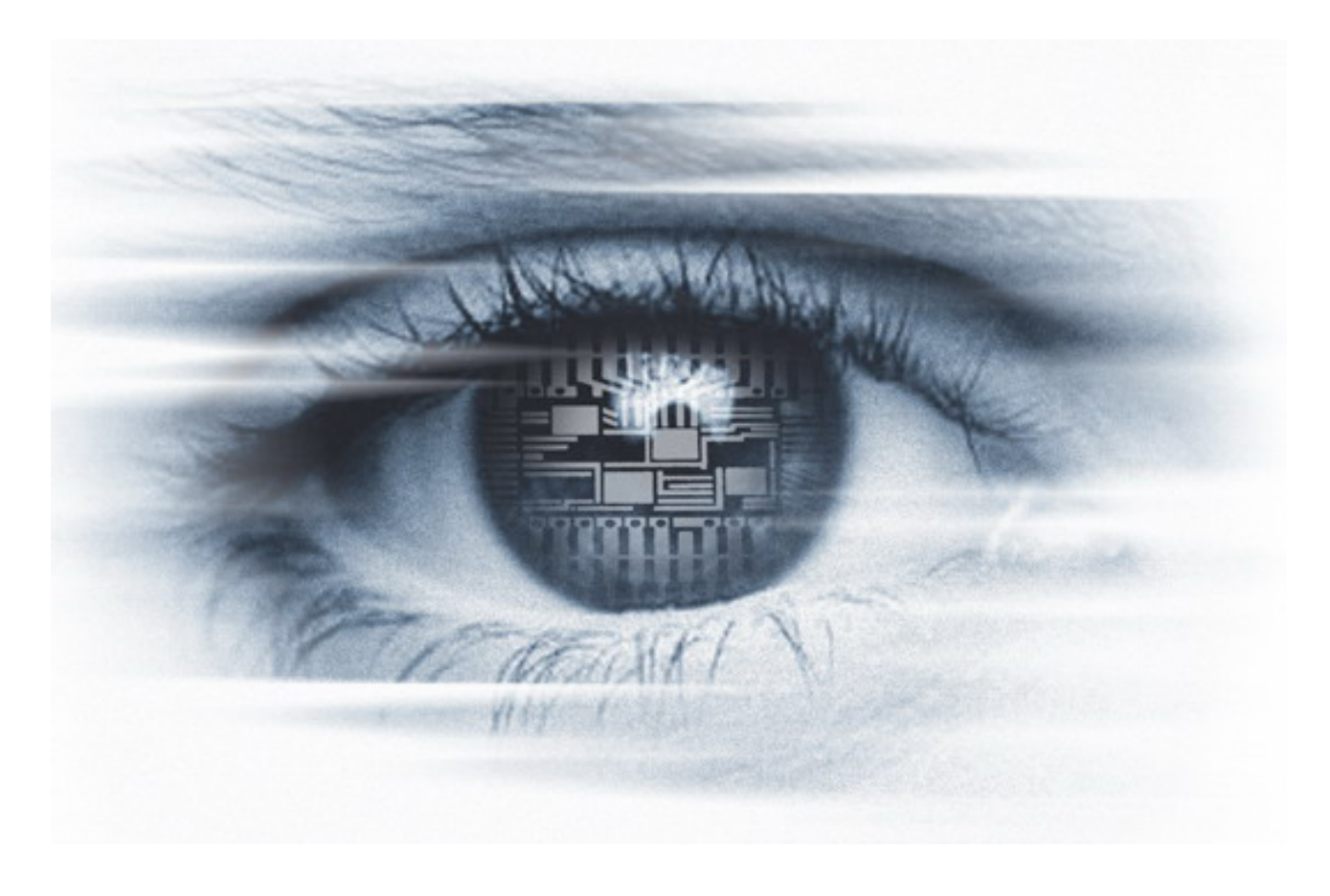

MAN063 09/2014 V1.0

All information provided in this manual is believed to be accurate and reliable. No responsibility is assumed by Photonfocus AG for its use. Photonfocus AG reserves the right to make changes to this information without notice.

Reproduction of this manual in whole or in part, by any means, is prohibited without prior permission having been obtained from Photonfocus AG.

# Contents

| 1 | Pref<br>1.1<br>1.2<br>1.3<br>1.4<br>1.5       | ace         About Photonfocus         Contact         Sales Offices         Further information         Legend                                                                                                    | <b>7</b> 7778                     |
|---|-----------------------------------------------|----------------------------------------------------------------------------------------------------|-----------------------------------|
| 2 | Hov<br>2.1<br>2.2<br>2.3<br>2.4<br>2.5<br>2.6 | v to get started (GigE G2)       Introduction       Introduction< | <b>9</b><br>9<br>1<br>3<br>7<br>8 |
| 3 | Proc<br>3.1<br>3.2<br>3.3<br>3.4              | duct Specification       2         Introduction       2         Feature Overview       2         Available Camera Models       2         Technical Specification       2                                                                                                    | <b>3</b><br>3<br>4<br>5<br>5      |
| 4 | Fun                                           | ctionality 2                                                                                                    | 7                                 |
|   | 4.1<br>4.2                                    | Image Acquisition       2         4.1.1 Readout Modes       2         4.1.2 Constant Frame Rate (CFR)       2         Pixel Response       2         4.2.1 Linear Response       2         4.2.2 LinLog <sup>®</sup> 3         4.2.3 Skimming       3                                                                                                    | 7<br>7<br>9<br>9<br>0<br>4        |
|   | 4.3                                           | Reduction of Image Size       31         4.3.1 Region of Interest (ROI)       31         4.3.2 Multiple Regions of Interest       31         4.3.3 Decimation       32                                                                                                    | 5<br>5<br>7<br>9                  |
|   | 4.4                                           | Trigger and Strobe44.4.1Introduction44.4.2Trigger Source44.4.3Trigger and AcquisitionMode44.4.4Exposure Time Control44.4.5Trigger Delay44.4.6Strobe Output44.4.7Burst Trigger44.4.8Trigger timing values5                                                                                                    | 222468880                         |

3

|   |            | 4.4.9 Missed Trigger Counters                     | . 51         |
|---|------------|---------------------------------------------------|--------------|
|   | 4.5        | Data Path Overview                                | . 51         |
|   | 4.6        | Image Correction                                  | . 53         |
|   |            | 4.6.1 Overview                                    | . 53         |
|   |            | 4.6.2 Offset Correction (FPN, Hot Pixels)         | . 53         |
|   |            | 463 Gain Correction                               | 55           |
|   |            | 464 Corrected Image                               | 56           |
|   |            | 4.6.5 Correction Pangos                           | . 50         |
|   | 47         | 4.0.5 Confection Ranges                           | . 57         |
|   | 4.7        |                                                   | . 50         |
|   | 4.8        |                                                   | . 58         |
|   |            | 4.8.1 Gain                                        | . 58         |
|   |            | 4.8.2 Gamma                                       | . 60         |
|   |            | 4.8.3 User-defined Look-up Table                  | . 61         |
|   |            | 4.8.4 Region LUT and LUT Enable                   | . 61         |
|   | 4.9        | Crosshairs                                        | . 64         |
|   |            | 4.9.1 Functionality                               | . 64         |
|   | 4.10       | Image Information and Status Line                 | . 66         |
|   |            | 4 10 1 Counters and Average Value                 | 66           |
|   |            | 4 10 2 Status Line                                | 66           |
|   |            | 1 10 3 Camera Type Codes                          | . 60         |
|   | 1 1 1      |                                                   | . 00<br>. co |
|   | 4.11       | 1411 Demon                                        | . 00         |
|   |            | 4.11.1 Kamp                                       | . 68         |
|   |            | 4.11.2 LFSR                                       | . 69         |
|   |            | 4.11.3 Iroubleshooting using the LFSR             | . 69         |
| F | Llove      | luciona Interfece                                 | 71           |
| 5 |            |                                                   | 71           |
|   | ס.ו<br>רי  |                                                   | . /1         |
|   | 5.Z        | Power Supply Connector                            | . /1         |
|   | 5.3        |                                                   | . /2         |
|   | 5.4        | Power and Ground Connection for GigE G2 Cameras   | . /2         |
|   | 5.5        | Trigger and Strobe Signals for GigE Cameras       | . 74         |
|   |            | 5.5.1 Overview                                    | . 74         |
|   |            | 5.5.2 Single-ended Inputs                         | . 77         |
|   |            | 5.5.3 Single-ended Outputs                        | . 78         |
|   |            | 5.5.4 Differential RS-422 Inputs (G2 models)      | . 80         |
|   |            | 5.5.5 Master / Slave Camera Connection            | . 80         |
|   | 5.6        | PLC connections                                   | . 81         |
|   |            |                                                   |              |
| 6 | Soft       | ware                                              | 83           |
|   | 6.1        | Software for Photonfocus GigE Cameras             | . 83         |
|   | 6.2        | PF_GEVPlayer                                      | . 83         |
|   |            | 6.2.1 PF GEVPlayer main window                    | . 84         |
|   |            | 6.2.2 GEV Control Windows                         | . 84         |
|   |            | 623 Display Area                                  | 86           |
|   |            | 6.2.4 White Balance (Colour cameras only)         | . 86         |
|   |            | 6.2.5 Save camera setting to a file               | . 00         |
|   |            | 6.2.5 Save callera setting to a file              | . 00         |
|   | <b>C D</b> |                                                   | . 0/         |
|   | b.ک        |                                                   | . 8/         |
|   | 6.4        | Frequently used properties                        | . 87         |
|   | 6.5        | Calibration of the FPN Correction                 | . 87         |
|   |            | 6.5.1 Ottset Correction (CalibrateBlack)          | . 87         |
|   |            | 6.5.2 Gain Correction (CalibrateGrey)             | . 88         |
|   |            | 6.5.3 Storing the calibration in permanent memory | . 89         |
|   |            | ····· · · · · · · · · · · · · · · · ·             |              |

|   | 6.6  | Look-Up Table (LUT)                                      | 89  |
|---|------|----------------------------------------------------------|-----|
|   |      | 6.6.1 Overview                                           | 89  |
|   |      | 6.6.2 Full ROI LUT                                       | 89  |
|   |      | 6.6.3 Region LUT                                         | 89  |
|   |      | 6.6.4 User defined LUT settings                          | 90  |
|   |      | 6.6.5 Predefined LUT settings                            | 90  |
|   | 6.7  | MROI                                                     | 90  |
|   | 6.8  | Permanent Parameter Storage / Factory Reset              | 91  |
|   | 6.9  | Persistent IP address                                    | 91  |
|   | 6.10 | PLC                                                      | 92  |
|   |      | 6.10.1 Introduction                                      | 92  |
|   |      | 6.10.2 PLC Settings for ISO_IN0 to PLC_Q4 Camera Trigger | 93  |
|   | 6.11 | Miscellaneous Properties                                 | 94  |
|   |      | 6.11.1 PixelFormat                                       | 94  |
|   |      |                                                          |     |
| 7 | Mec  | hanical and Optical Considerations                       | 95  |
|   | 7.1  | Mechanical Interface                                     | 95  |
|   |      | 7.1.1 Cameras with GigE Interface                        | 95  |
|   | 7.2  | Adjusting the Back Focus                                 | 96  |
|   | 7.3  | Optical Interface                                        | 97  |
|   |      | 7.3.1 Cleaning the Sensor                                | 97  |
|   | 7.4  |                                                          | 99  |
| Q | War  | ranty                                                    | 101 |
| 0 | 8 1  | Warranty Terms                                           | 101 |
|   | 8.7  | Warranty Claim                                           | 101 |
|   | 0.2  |                                                          | 101 |
| 9 | Refe | erences                                                  | 103 |
| Α | Pino | outs                                                     | 105 |
| - | A.1  | Power Supply Connector                                   | 105 |
|   |      |                                                          |     |
| В | Revi | sion History                                             | 107 |

CONTENTS

1

# Preface

# 1.1 About Photonfocus

The Swiss company Photonfocus is one of the leading specialists in the development of CMOS image sensors and corresponding industrial cameras for machine vision, security & surveillance and automotive markets.

Photonfocus is dedicated to making the latest generation of CMOS technology commercially available. Active Pixel Sensor (APS) and global shutter technologies enable high speed and high dynamic range (120 dB) applications, while avoiding disadvantages like image lag, blooming and smear.

Photonfocus has proven that the image quality of modern CMOS sensors is now appropriate for demanding applications. Photonfocus' product range is complemented by custom design solutions in the area of camera electronics and CMOS image sensors.

Photonfocus is ISO 9001 certified. All products are produced with the latest techniques in order to ensure the highest degree of quality.

### 1.2 Contact

Photonfocus AG, Bahnhofplatz 10, CH-8853 Lachen SZ, Switzerland

| Sales   | Phone: +41 55 451 00 00 | Email: sales@photonfocus.com   |
|---------|-------------------------|--------------------------------|
| Support | Phone: +41 55 451 00 00 | Email: support@photonfocus.com |

Table 1.1: Photonfocus Contact

### 1.3 Sales Offices

Photonfocus products are available through an extensive international distribution network and through our key account managers. Details of the distributor nearest you and contacts to our key account managers can be found at www.photonfocus.com.

#### **1.4 Further information**

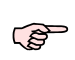

Photonfocus reserves the right to make changes to its products and documentation without notice. Photonfocus products are neither intended nor certified for use in life support systems or in other critical systems. The use of Photonfocus products in such applications is prohibited.

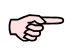

Photonfocus is a trademark and LinLog<sup>®</sup> is a registered trademark of Photonfocus AG. CameraLink<sup>®</sup> and GigE Vision<sup>®</sup> are a registered mark of the Automated Imaging Association. Product and company names mentioned herein are trademarks or trade names of their respective companies. 1 Preface

F B

Reproduction of this manual in whole or in part, by any means, is prohibited without prior permission having been obtained from Photonfocus AG.

Photonfocus can not be held responsible for any technical or typographical errors.

## 1.5 Legend

In this documentation the reader's attention is drawn to the following icons:

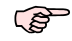

Important note

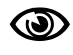

Alerts and additional information

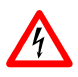

Attention, critical warning

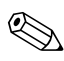

Notification, user guide

## 2.1 Introduction

This guide shows you:

- How to install the required hardware (see Section 2.2)
- How to install the required software (see Section 2.3) and configure the Network Adapter Card (see Section 2.4 and Section 2.5)
- How to acquire your first images and how to modify camera settings (see Section 2.6)
- A Starter Guide [MAN051] can be downloaded from the Photonfocus support page. It describes how to access Photonfocus GigE cameras from various third-party tools.

### 2.2 Hardware Installation

The hardware installation that is required for this guide is described in this section.

The following hardware is required:

- PC with Microsoft Windows OS (XP, Vista, Windows 7)
- A Gigabit Ethernet network interface card (NIC) must be installed in the PC. The NIC should support jumbo frames of at least 9014 bytes. In this guide the Intel PRO/1000 GT desktop adapter is used. The descriptions in the following chapters assume that such a network interface card (NIC) is installed. The latest drivers for this NIC must be installed.
- Photonfocus GigE camera.
- Suitable power supply for the camera (see in the camera manual for specification) which can be ordered from your Photonfocus dealership.
- GigE cable of at least Cat 5E or 6.

Photonfocus GigE cameras can also be used under Linux.

Photonfocus GigE cameras work also with network adapters other than the Intel PRO/1000 GT. The GigE network adapter should support Jumbo frames.

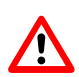

Do not bend GigE cables too much. Excess stress on the cable results in transmission errors. In robots applications, the stress that is applied to the GigE cable is especially high due to the fast movement of the robot arm. For such applications, special drag chain capable cables are available.

The following list describes the connection of the camera to the PC (see in the camera manual for more information):

- 1. Remove the Photonfocus GigE camera from its packaging. Please make sure the following items are included with your camera:
  - Power supply connector
  - Camera body cap

If any items are missing or damaged, please contact your dealership.

Connect the camera to the GigE interface of your PC with a GigE cable of at least Cat 5E or
 6.

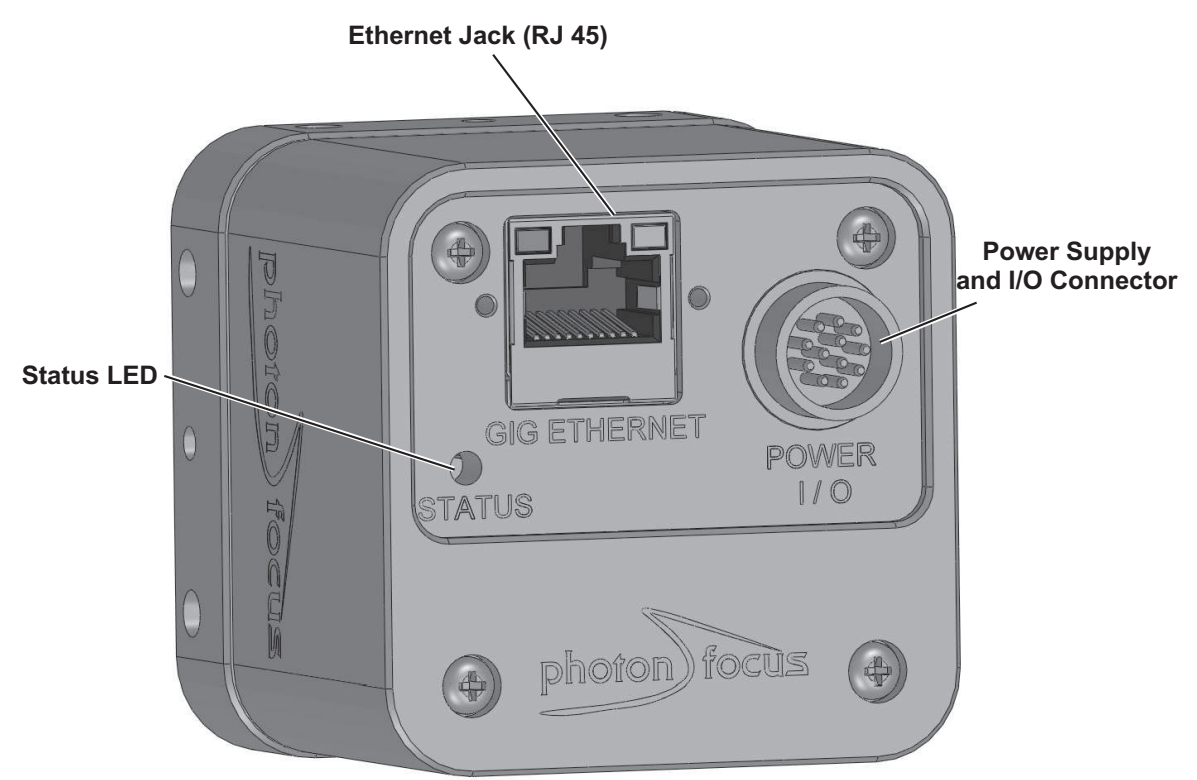

Figure 2.1: Rear view of the Photonfocus MV1-D1024E-G2 GigE camera series with power supply and I/O connector, Ethernet jack (RJ45) and status LED

3. Connect a suitable power supply to the power plug. The pin out of the connector is shown in the camera manual.

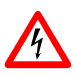

Check the correct supply voltage and polarity! Do not exceed the operating voltage range of the camera.

A suitable power supply can be ordered from your Photonfocus dealership.

4. Connect the power supply to the camera (see Fig. 2.1).

### 2.3 Software Installation

This section describes the installation of the required software to accomplish the tasks described in this chapter.

- 1. Install the latest drivers for your GigE network interface card.
- 2. Download the latest eBUS SDK installation file from the Photonfocus server.

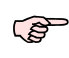

You can find the latest version of the eBUS SDK on the support (Software Download) page at www.photonfocus.com.

- 3. Install the eBUS SDK software by double-clicking on the installation file. Please follow the instructions of the installation wizard. A window might be displayed warning that the software has not passed Windows Logo testing. You can safely ignore this warning and click on Continue Anyway. If at the end of the installation you are asked to restart the computer, please click on Yes to restart the computer before proceeding.
- 4. After the computer has been restarted, open the eBUS Driver Installation tool (Start -> All Programs -> eBUS SDK -> Tools -> Driver Installation Tool) (see Fig. 2.2). If there is more than one Ethernet network card installed then select the network card where your Photonfocus GigE camera is connected. In the Action drop-down list select Install eBUS Universal Pro Driver and start the installation by clicking on the Install button. Close the eBUS Driver Installation Tool after the installation has been completed. Please restart the computer if the program asks you to do so.

| 🔑 eBUS Driver Installation Tool        |                                          |                     |                                     |  |  |
|----------------------------------------|------------------------------------------|---------------------|-------------------------------------|--|--|
| <u>File H</u> elp                      |                                          |                     |                                     |  |  |
| Network Adapter MAC                    | Description                              | Current Driver      | Action                              |  |  |
| 00-19-d1-6d-82-0c                      | Intel(R) 82566DC Gigabit Network Connect | Manufacturer Driver | Do Nothing 🛛 😪                      |  |  |
| 00-1b-21-38-8d-99                      | Intel(R) PRO/1000 GT Desktop Adapter     | Manufacturer Driver | Install eBUS Universal Pro Driver 👽 |  |  |
|                                        |                                          |                     | Do Nothing                          |  |  |
|                                        |                                          |                     | Install eBUS Universal Pro Driver   |  |  |
|                                        |                                          |                     | Instali eBUS Optimal Driver         |  |  |
|                                        |                                          |                     |                                     |  |  |
|                                        |                                          |                     |                                     |  |  |
|                                        |                                          |                     |                                     |  |  |
| Learn more about drivers Install Close |                                          |                     |                                     |  |  |

Figure 2.2: eBUS Driver Installation Tool

- 5. Download the latest PFInstaller from the Photonfocus server.
- 6. Install the PFInstaller by double-clicking on the file. In the Select Components (see Fig. 2.3) dialog check PF\_GEVPlayer and doc for GigE cameras. For DR1 cameras select additionally DR1 support and 3rd Party Tools. For 3D cameras additionally select PF3DSuite2 and SDK.

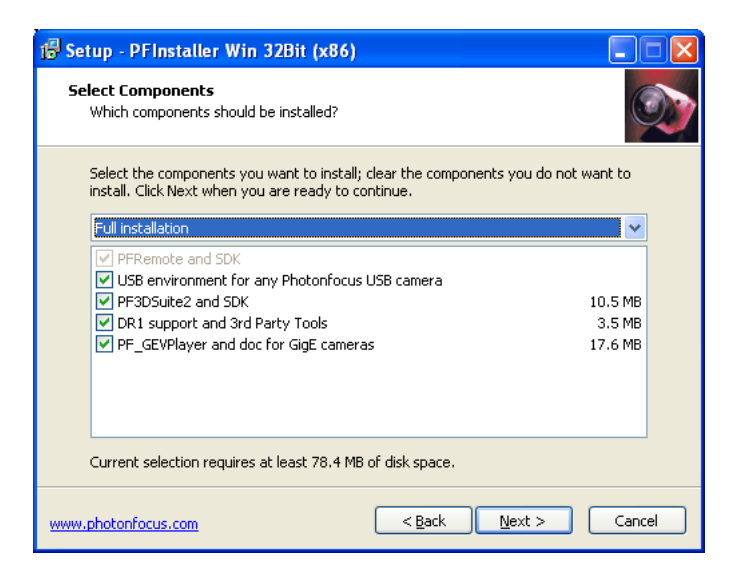

Figure 2.3: PFInstaller components choice

### 2.4 Network Adapter Configuration

This section describes recommended network adapter card (NIC) settings that enhance the performance for GigEVision. Additional tool-specific settings are described in the tool chapter.

 Open the Network Connections window (Control Panel -> Network and Internet Connections -> Network Connections), right click on the name of the network adapter where the Photonfocus camera is connected and select Properties from the drop down menu that appears.

| 🕹 Local Area Connection 2 Properties 🛛 🔹 💽                                                                  |  |  |  |  |
|----------------------------------------------------------------------------------------------------|--|--|--|--|
| General Advanced                                                                                            |  |  |  |  |
| Connect using:                                                                                              |  |  |  |  |
| Intel(R) PRO/1000 GT Desktop Adap                                                                           |  |  |  |  |
| This connection uses the following items:                                                                   |  |  |  |  |
| Client for Microsoft Networks Bebus Universal Pro Driver Pile and Printer Sharing for Microsoft Networks    |  |  |  |  |
| 🗹 📮 QoS Packet Scheduler 🛛 🗹                                                                                |  |  |  |  |
| Install Uninstall Properties Description eBUS Universal Pro Filter Driver                                   |  |  |  |  |
| Show icon in notification area when connected Notify me when this connection has limited or no connectivity |  |  |  |  |
| OK Cancel                                                                                                   |  |  |  |  |

Figure 2.4: Local Area Connection Properties

2. By default, Photonfocus GigE Vision cameras are configured to obtain an IP address automatically. For this quick start guide it is recommended to configure the network adapter to obtain an IP address automatically. To do this, select Internet Protocol (TCP/IP) (see Fig. 2.4), click the Properties button and select Obtain an IP address automatically (see Fig. 2.5).

| Internet Protocol (TCP/IP) Properties                                                                                                    |                   |  |  |  |
|----------------------------------------------------------------------------------------------------|-------------------|--|--|--|
| General Alternate Configuration                                                                                                    |                   |  |  |  |
| You can get IP settings assigned automatically if your network supports<br>this capability. Otherwise, you need to ask your network administrator for<br>the appropriate IP settings. |                   |  |  |  |
| Obtain an IP address automatical                                                                                                    | ğ                 |  |  |  |
| Use the following IP address: —                                                                                                    |                   |  |  |  |
| IP address:                                                                                                    | · · · · ·         |  |  |  |
| S <u>u</u> bnet mask:                                                                                                    |                   |  |  |  |
| Default gateway:                                                                                                    |                   |  |  |  |
| ⊙ 0 <u>b</u> tain DNS server address autor                                                                                                    | natically         |  |  |  |
| OUse the following DNS server add                                                                                                    | Iresses:          |  |  |  |
| Preferred DNS server:                                                                                                    | · · · · ·         |  |  |  |
| Alternate DNS server:                                                                                                    |                   |  |  |  |
|                                                                                                    | Ad <u>v</u> anced |  |  |  |
| OK Cancel                                                                                                    |                   |  |  |  |

Figure 2.5: TCP/IP Properties

3. Open again the Local Area Connection Properties window (see Fig. 2.4) and click on the Configure button. In the window that appears click on the Advanced tab and click on Jumbo Frames in the Settings list (see Fig. 2.6). The highest number gives the best performance. Some tools however don't support the value 16128. For this guide it is recommended to select 9014 Bytes in the Value list.

| Intel(R) PRO/1000 GT Desktop Adapter Properties 🛛 🛛 🔀                                                                                                    |  |  |  |  |
|----------------------------------------------------------------------------------------------------|--|--|--|--|
| Power Management Boot Options Driver Resources<br>General Link Speed Advanced                                                                                                    |  |  |  |  |
| Advanced Adapter Settings                                                                                                    |  |  |  |  |
| Settings: Value:                                                                                                    |  |  |  |  |
| Gigabit Master Slave Mode<br>Jumbo Frames<br>Locally Administered Address<br>Log Link State Event<br>Performance Options<br>QoS Packet Tagging<br>TCP/IP Offloading Options<br>Wait for Link<br>Use Default                                                                                                 |  |  |  |  |
| Jumbo Frames                                                                                                    |  |  |  |  |
| Enables Jumbo Frame capability for TCP/IP packets. In situations<br>where large packets make up the majority of traffic and<br>additional latency can be tolerated, Jumbo Frames can reduce<br>CPU utilization and improve wire efficiency.<br>Jumbo Frames are larger than standard Ethernet frames, which |  |  |  |  |
| are approximately 1.5k in size.           Image: Note: Changing this setting may cause a momentary loss of connectivity.                                                                                                    |  |  |  |  |
| OK Cancel                                                                                                    |  |  |  |  |

Figure 2.6: Advanced Network Adapter Properties

4. No firewall should be active on the network adapter where the Photonfocus GigE camera is connected. If the Windows Firewall is used then it can be switched off like this: Open the Windows Firewall configuration (Start -> Control Panel -> Network and Internet Connections -> Windows Firewall) and click on the Advanced tab. Uncheck the network where your camera is connected in the Network Connection Settings (see Fig. 2.7).

| 🖗 Windows Firewall 🛛 🔊                                                                                                    | K |
|----------------------------------------------------------------------------------------------------|---|
| General Exceptions Advanced                                                                                                    |   |
| Network Connection Settings                                                                                                    |   |
| Windows Firewall is enabled for the <u>c</u> onnections selected below. To add<br>exceptions for an individual connection, select it, and then click Settings: |   |
| ✓ 1394 Connection     ✓ Local Area Connection                                                                                                    |   |
|                                                                                                    |   |
| You can create a log file for troubleshooting purposes. <u>S</u> ettings                                                                                       |   |
| CICMP-                                                                                                    |   |
| With Internet Control Message Protocol (ICMP), the computers on a network can share error and status information.                                              |   |
| C Default Settings                                                                                                    |   |
| To restore all Windows Firewall settings to a default state, <u>R</u> estore Defaults click Restore Defaults.                                                  |   |
| OK Cancel                                                                                                    |   |

Figure 2.7: Windows Firewall Configuration

#### 2.5 Network Adapter Configuration for Pleora eBUS SDK

Open the Network Connections window (Control Panel -> Network and Internet Connections -> Network Connections), right click on the name of the network adapter where the Photonfocus camera is connected and select Properties from the drop down menu that appears. A Properties window will open. Check the eBUS Universal Pro Driver (see Fig. 2.8) for maximal performance. Recommended settings for the Network Adapter Card are described in Section 2.4.

| 🕹 Local Area Connection 2 Properties 🛛 🔹 💽                                                              |  |  |  |  |
|----------------------------------------------------------------------------------------------------|--|--|--|--|
| General Advanced                                                                                        |  |  |  |  |
| Connect using:                                                                                          |  |  |  |  |
| Intel(R) PRO/1000 GT Desktop Adap                                                                       |  |  |  |  |
| This connection uses the following items:                                                               |  |  |  |  |
| Client for Microsoft Networks Sector Client for Microsoft Networks Sector Client for Microsoft Networks |  |  |  |  |
| File and Printer Sharing for Microsoft Networks      Oos Packet Scheduler                               |  |  |  |  |
|                                                                                                    |  |  |  |  |
| Install Uninstall Properties                                                                            |  |  |  |  |
| Description                                                                                             |  |  |  |  |
| eBUS Universal Pro Filter Driver                                                                        |  |  |  |  |
|                                                                                                    |  |  |  |  |
| Show icon in notification area when connected                                                           |  |  |  |  |
| Notify me when this connection has limited or no connectivity                                           |  |  |  |  |
|                                                                                                    |  |  |  |  |
| OK Cancel                                                                                               |  |  |  |  |

Figure 2.8: Local Area Connection Properties

#### 2.6 Getting started

This section describes how to acquire images from the camera and how to modify camera settings.

 Open the PF\_GEVPlayer software (Start -> All Programs -> Photonfocus -> GigE\_Tools -> PF\_GEVPlayer) which is a GUI to set camera parameters and to see the grabbed images (see Fig. 2.9).

| eev GEVPlayer                                  |           |  |
|------------------------------------------------|-----------|--|
| <u>File T</u> ools <u>H</u> elp                |           |  |
| Connection     Select / Connect     Disconnect | / Display |  |
| IP address                                     |           |  |
| MAC address                                    |           |  |
| Manufacturer                                   |           |  |
| Model                                          |           |  |
| Name                                           |           |  |
| Acquisition Control                            |           |  |
| Mode                                           |           |  |
| Channel Data Channel #0 💉                      |           |  |
| Play Stop                                      |           |  |
| Parameters and Controls                        |           |  |
| Communication control                          |           |  |
| GEV Device control                             |           |  |
| Image stream control                           |           |  |
|                                                |           |  |

Figure 2.9: PF\_GEVPlayer start screen

2. Click on the Select / Connect button in the PF\_GEVPlayer . A window with all detected devices appears (see Fig. 2.10). If your camera is not listed then select the box Show unreachable GigE Vision Devices.

| GEV Device Selection                                                                                                    |                                |  |  |
|----------------------------------------------------------------------------------------------------|--------------------------------|--|--|
| Refreshing                                                                                                    | Interface Information          |  |  |
| □         ■         System           □         ■         Wetwork Interface 00-16-76-d7-10-11 [192.168.1.156]           □         ●         ●         BUS Interface 00-1b-21-07-ac-8e [192.168.5.1]           □         ●         ●         BUS Interface 00-1b-21-07-ac-8e [192.168.5.1]           □         ●         ●         BUS Interface 00-1b-21-07-ac-8e [192.168.5.1] |                                |  |  |
|                                                                                                    | GigE Vision Device Information |  |  |
|                                                                                                    |                                |  |  |
|                                                                                                    |                                |  |  |
|                                                                                                    |                                |  |  |
|                                                                                                    |                                |  |  |
|                                                                                                    |                                |  |  |
|                                                                                                    |                                |  |  |
|                                                                                                    |                                |  |  |
|                                                                                                    |                                |  |  |
| Show unreachable GigE Vision Devices                                                                                                    |                                |  |  |
| Set IP Address                                                                                                    | OK Cancel                      |  |  |

Figure 2.10: GEV Device Selection Procedure displaying the selected camera

3. Select camera model to configure and click on Set IP Address....

| Refreshing                                           | Interface Information  | n                                  |
|------------------------------------------------------|------------------------|------------------------------------|
| System                                               | Description            | Intel(R) PRO/1000 GT Desktop Adap. |
| Network Interface 00-16-76-d7-10-11 [192 168 1 156]  | MAC                    | 00-1b-21-07-ac-8e                  |
| all IS Interface 00.1b-21-07-ac-8e [102 168 5 1]     | IP Address             | 192.168.5.1                        |
|                                                      | Subnet Mask            | 255.255.255.0                      |
| MAT-01215-00-00-15 00-11-10-00-00-20 [109:554:545-17 | Default Gateway        |                                    |
|                                                      | GigE Vision Device Inf | ormation                           |
|                                                      | MAC                    | 00-11-1c-00-65-3d                  |
|                                                      | IP                     | 169.254.245.176                    |
|                                                      | Subnet Mask            | 255.255.0.0                        |
|                                                      | Default Gateway        | 0.0.0.0                            |
|                                                      | Vendor                 | Photonfocus AG                     |
|                                                      | Model                  | MV1-D1312-80-GB-12                 |
|                                                      | Access Status          | Unknown                            |
|                                                      | Manufacturer Info      | Photonfocus AG (00140622)          |
|                                                      | Version                | Version 0.1 (02.01.12)             |
|                                                      | Serial Number          |                                    |
|                                                      | User Defined Name      |                                    |
|                                                      | Protocol Version       | 1.0                                |
|                                                      | IP Configuration       | Invalid on this interface          |
|                                                      | License                | Valid                              |
|                                                      |                        |                                    |
|                                                      |                        |                                    |
|                                                      |                        |                                    |
|                                                      |                        |                                    |
| Show unreachable GigE Vision Devices                 |                        |                                    |
|                                                      |                        |                                    |
|                                                      |                        |                                    |

Figure 2.11: GEV Device Selection Procedure displaying GigE Vision Device Information

4. Select a valid IP address for selected camera (see Fig. 2.12). There should be no exclamation mark on the right side of the IP address. Click on 0k in the Set IP Address dialog. Select the camera in the GEV Device Selection dialog and click on 0k.

| Set IP Address        | X                     |
|-----------------------|-----------------------|
| NIC Configuration -   |                       |
| MAC Address           | 00-1b-21-38-8d-99     |
| IP Address            | 169.254.209.228       |
| Subnet Mask           | 255.255.0.0           |
| Default Gateway       |                       |
| GigE Vision Device IF | Configuration         |
| MAC Address           | 00-11-1c-f5-a0-1c     |
| IP Address            | 169 . 254 . 209 . 150 |
| Subnet Mask           | 255 . 255 . 0 . 0     |
| Default Gateway       |                       |
|                       |                       |
|                       | OK Cancel             |

Figure 2.12: Setting IP address

5. Finish the configuration process and connect the camera to PF\_GEVPlayer .

| GEVPlayer                     |                                                                                                    |         |  |
|-------------------------------|----------------------------------------------------------------------------------------------------|---------|--|
| le <u>T</u> ools <u>H</u> elp | p                                                                                                    |         |  |
| Connection                    |                                                                                                    | Display |  |
| Select / Co                   | onnect Disconnect                                                                                                    |         |  |
| IP address                    | 192.168.5.5                                                                                                    |         |  |
| MAC address                   | 00-11-1c-00-65-3d                                                                                                    |         |  |
| Manufacturer                  | Photonfocus AG (00140622)                                                                                                    |         |  |
| Model                         | MV1-D1312-80-GB-12                                                                                                    |         |  |
| Name                          |                                                                                                    |         |  |
| Acquisition Con               | trol                                                                                                    |         |  |
| Mode                          | Continuous                                                                                                    |         |  |
| Channel                       | Data Channel #0                                                                                                    |         |  |
| Play                          | Chan -                                                                                                    |         |  |
|                               | - Josephan - Josephan |         |  |
| Parameters and                | Communication control                                                                                                    |         |  |
| <u> </u>                      |                                                                                                    |         |  |
|                               | GEV Device control                                                                                                    |         |  |
|                               | Image stream control                                                                                                    |         |  |

Figure 2.13: PF\_GEVPlayer is readily configured

6. The camera is now connected to the PF\_GEVPlayer . Click on the Play button to grab images.

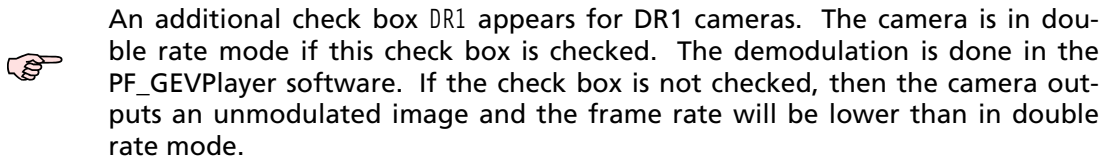

20

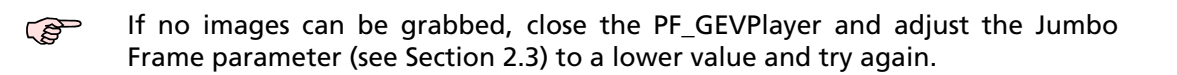

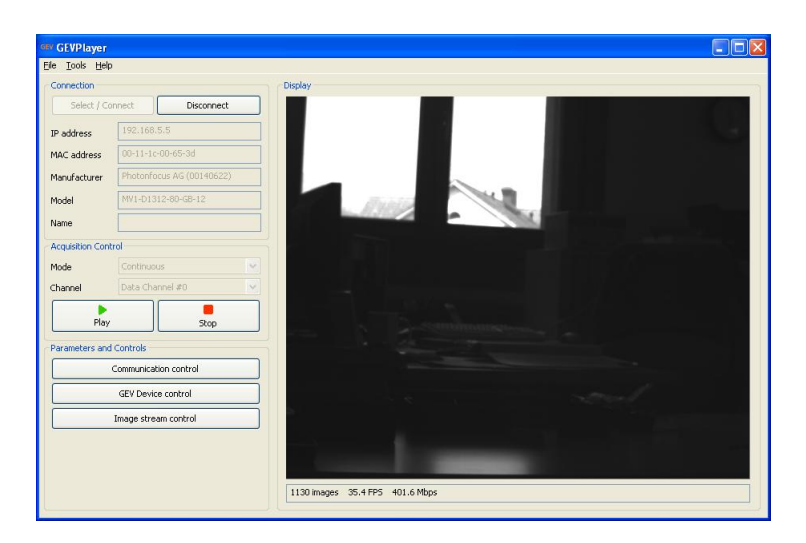

Figure 2.14: PF\_GEVPlayer displaying live image stream

7. Check the status LED on the rear of the camera.

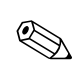

The status LED light is green when an image is being acquired, and it is red when serial communication is active.

8. Camera parameters can be modified by clicking on GEV Device control (see Fig. 2.15). The visibility option Beginner shows most the basic parameters and hides the more advanced parameters. If you don't have previous experience with Photonfocus GigE cameras, it is recommended to use Beginner level.

| 2           | Visibility     | Beginner 💙 | 7                         | 5 |
|-------------|----------------|------------|---------------------------|---|
| DeviceInf   | ormation       |            |                           | ^ |
| DeviceVer   | ndorName       |            | Photonfocus AG            |   |
| DeviceMo    | delName        |            | MV1-D1312-40-GB-12        | - |
| DeviceMar   | nufacturerInfo | 5          | Photonfocus AG (00140622) |   |
| DeviceVer   | sion           |            | Version 2.0 (02.01.12)    |   |
| DeviceUse   | erID           |            |                           |   |
| ImageSiz    | eControl       |            |                           |   |
| Width       |                |            | 1312                      |   |
| Height      |                |            | 1082                      |   |
| PixelForm   | ət             |            | Mono8                     |   |
| OffsetX     |                | 0          |                           |   |
| OffsetY     |                | 0          |                           |   |
| Acquisitio  | nAndTrigge     | rControls  |                           |   |
| Acquisition | nMode          |            | Continuous                |   |
| Acquisition | nStart         |            | {Command}                 | ~ |

Figure 2.15: Control settings on the camera

9. To modify the exposure time scroll down to the AcquisitionControl control category (bold title) and modify the value of the ExposureTime property.

# **Product Specification**

# 3.1 Introduction

The MV1-D1024E-G2 GigE CMOS camera series from Photonfocus is aimed at demanding applications in industrial image processing. It provides an exceptionally high dynamic range of up to 120 dB at a resolution of 1024 x 1024 pixels. The cameras are built around a monochrome CMOS image sensor, developed by Photonfocus. The principal advantages are:

- Resolution of 1024 x 1024 pixels
- Spectral sensitivity from 400 nm to 900 nm
- Superior signal-to-noise ratio (SNR).
- Low power consumption at high speeds
- Very high resistance to blooming
- Extremely high image contrast achieved by LinLog<sup>®</sup> technology.
- Ideal for high speed applications: global shutter
- Gigabit Ethernet interface, GigE Vision and GenICam compliant
- Maximal frame rate at full resolution: 75 fps.
- Greyscale resolution of up to 12 bit
- On camera shading correction.
- Up to 512 regions of interest (MROI).
- 2 look-up tables (12-to-8 bit) on user-defined image region (Region-LUT).
- Crosshairs overlay on the image.
- Image information and camera settings inside the image (status line).
- Software provided for setting and storage of camera parameters.
- The rugged housing at a compact size of 55 x 55 x 48.8 mm<sup>3</sup> makes the MV1-D1024E-G2 camera series the perfect solution for applications in which space is at a premium.
- Programmable Logic Controller (PLC) for powerful operations on input and output signals.
- Wide power input range from 12 V (-10 %) to 24V (+10 %).

#### 3.2 Feature Overview

| Characteristics      | MV1-D1024E-G2 Series                                                     |
|----------------------|--------------------------------------------------------------------------|
| Interface            | Gigabit Ethernet, GigE Vision and GenICam compliant                      |
| Camera Control       | GigE Vision Suite                                                        |
| Trigger Modes        | Software Trigger / External isolated trigger input / PLC Trigger         |
| Image pre-processing | Shading Correction (Offset and Gain)                                     |
|                      | 2 look-up tables (12-to-8 bit) on user-defined image region (Region-LUT) |
| Features             | Greyscale resolution 12 bit / 10 bit / 8 bit                             |
|                      | Region of Interest (ROI)                                                 |
|                      | Linear Mode / LinLog <sup>®</sup> Mode / Skimming                        |
|                      | Up to 512 regions of interest (MROI)                                     |
|                      | Test pattern (LFSR and grey level ramp)                                  |
|                      | Image information and camera settings inside the image (status line)     |
|                      | Crosshairs overlay on the image                                          |
|                      | High blooming resistance                                                 |
|                      | Opto isolated trigger input and opto isolated strobe output              |

Table 3.1: Feature overview (see Chapter 4 for more information)

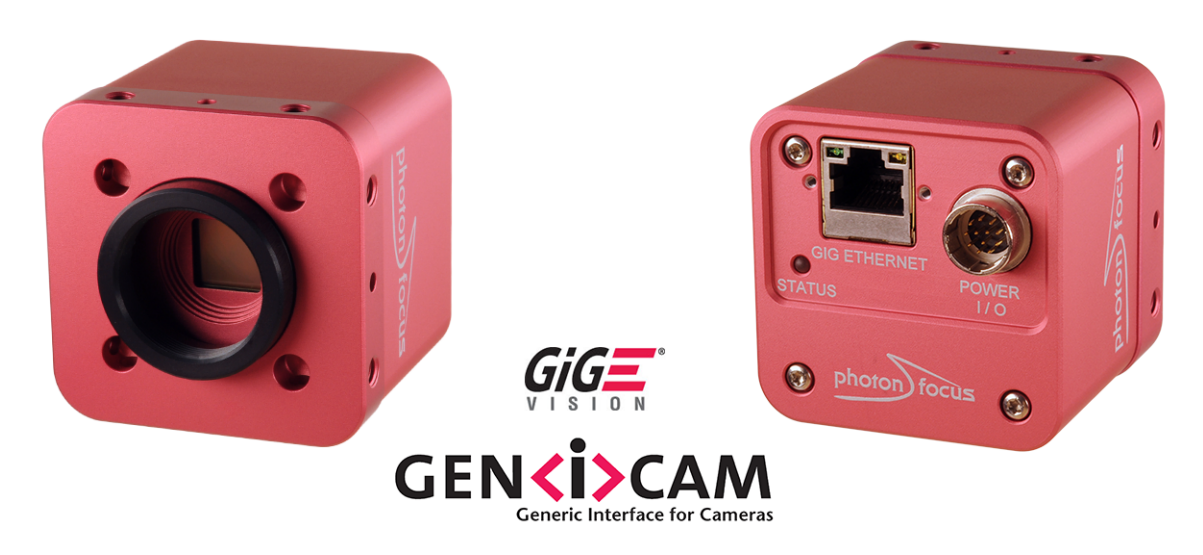

Figure 3.1: MV1-D1024E-G2 CMOS camera series with C-mount lens.

#### 3.3 Available Camera Models

(B)

Please check the availability of a specific camera model on our website www.photonfocus.com.

| Name                | Resolution  | FPS                         | Color |
|---------------------|-------------|-----------------------------|-------|
| MV1-D1024E-80-G2-12 | 1024 x 1024 | <b>75</b> fps <sup>1)</sup> | no    |

Table 3.2: Available Photonfocus MV1-D1024E-G2 camera models (Footnotes: <sup>1)</sup> frame rate at at full resolution)

# 3.4 Technical Specification

|                                      | MV1-D1024E-80-G2                                                           |
|--------------------------------------|----------------------------------------------------------------------------|
| Technology                           | CMOS active pixel                                                          |
| Scanning system                      | progressive scan                                                           |
| Optical format / diagonal            | 1" / 15.42 mm                                                              |
| Resolution                           | 1024 x 1024 pixels                                                         |
| Pixel size                           | 10.6 µm x 10.6 µm                                                          |
| Active optical area                  | 10.9 mm x 10.9 mm                                                          |
| Random noise                         | < 0.5 DN RMS @ 8 bit / gain= 1                                             |
| Fixed pattern noise (FPN)            | < 1 DN RMS @ 8 bit / gain= 1 / offset correction on                        |
| Dark current                         | 2 fA/pixel @ 30°C                                                          |
| Full well capacity                   | 200 ke-                                                                    |
| Spectral range                       | 400 nm 900 nm                                                              |
| Responsivity                         | 120 x 10 <sup>3</sup> DN / (J/m <sup>2</sup> ) @ 610 nm / 8 bit / gain = 1 |
| Optical fill factor                  | 35%                                                                        |
| Dynamic range                        | up to 120 dB (with LinLog)                                                 |
| Colour format                        | monochrome                                                                 |
| Characteristic curve                 | Linear, LinLog, Skimming                                                   |
| Shutter mode                         | global shutter                                                             |
| Greyscale Resolution                 | 12 bit / 10 bit / 8 bit                                                    |
| Exposure Time                        | 10 µs 0.42 s                                                               |
| Exposure Time Increment              | 50 ns                                                                      |
| Frame Rate ( $T_{int}$ = 10 $\mu$ s) | 75 fps                                                                     |
| Read out mode                        | sequential or simultaneous                                                 |

Table 3.3: General specification of the MV1-D1024E-80-G2 camera

|                                | MV1-D1024E-80-G2               |
|--------------------------------|--------------------------------|
| Operating temperature          | 0°C 50°C                       |
| Storage temperature / moisture | -25°C 60°C / 20 95 %           |
| Camera power supply            | +12 V DC (±10%)                |
| Trigger signal input range     | +5 +15 V DC                    |
| Max. power consumption @ 12V   | 4.8 W                          |
| Lens mount                     | C-Mount, CS-Mount (optional)   |
| Dimensions                     | 55 x 55 x 48.8 mm <sup>3</sup> |
| Mass                           | 260 g                          |
| Conformity                     | CE, RoHS, WEEE                 |

Table 3.4: Physical characteristics and operating ranges

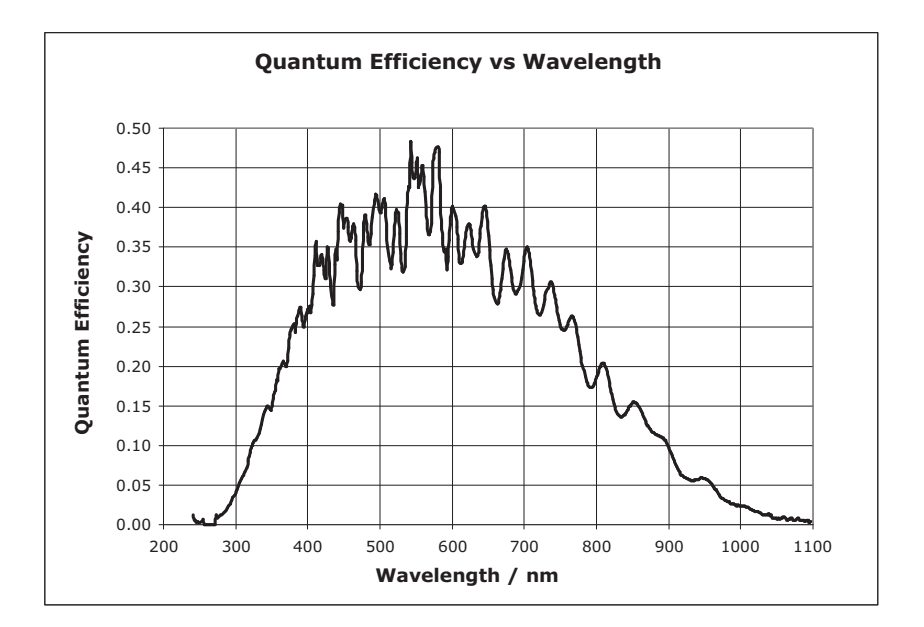

Figure 3.2: Spectral response of the A1024B CMOS sensor

# Functionality

This chapter serves as an overview of the camera configuration modes and explains camera features. The goal is to describe what can be done with the camera. The setup of the cameras is explained in later chapters.

#### 4.1 Image Acquisition

#### 4.1.1 Readout Modes

The MV1-D1024E CameraLink series provides two different readout modes:

- **Sequential readout** Frame time is the sum of exposure time and readout time. Exposure time of the next image can only start if the readout time of the current image is finished.
- **Simultaneous readout (interleave)** The frame time is determined by the maximum of the exposure time or of the readout time, which ever of both is the longer one. Exposure time of the next image can start during the readout time of the current image.

|                      | MV1-D1024E-80-G2 |
|----------------------|------------------|
| Sequential readout   | available        |
| Simultaneous readout | available        |

Table 4.1: Available readout mode of MV1-D1024E-80-G2 camera

The following figure illustrates the effect on the frame rate when using either the sequential readout mode or the simultaneous readout mode (interleave exposure).

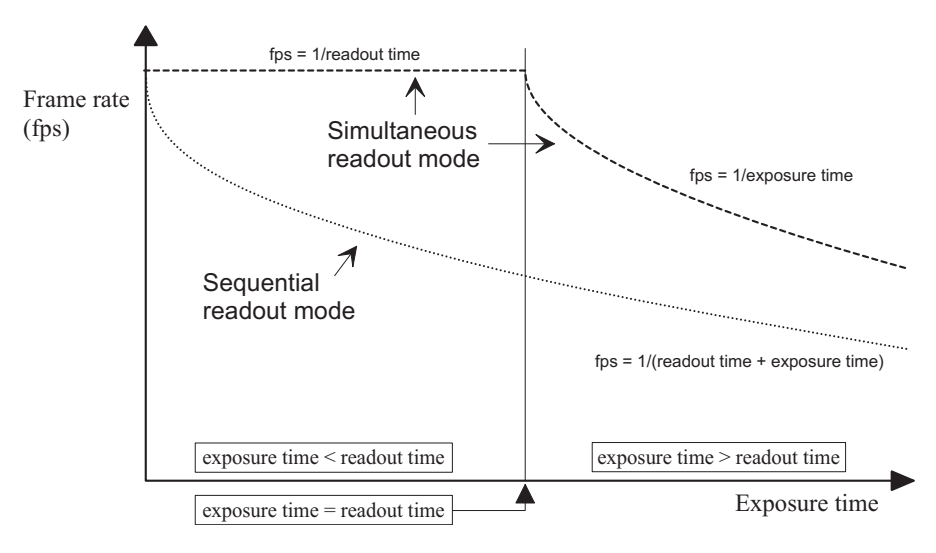

Figure 4.1: Frame rate in sequential readout mode and simultaneous readout mode

4 Functionality

Sequential readout mode For the calculation of the frame rate only a single formula applies: frame rate equals approximately the inverse of the sum of exposure time and readout time.

Simultaneous readout mode (exposure time < readout time) The frame rate is given by the readout time. frame rate equals approximately the inverse of the readout time.

Simultaneous readout mode (exposure time > readout time) The frame rate is given by the exposure time. frame rate equals approximately the inverse of the exposure time.

The simultaneous readout mode allows higher frame rate. However, If the exposure time strongly exceeds the readout time, then the effect on the frame rate is neglectable.

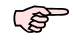

In simultaneous readout mode image output faces minor limitations. The overall linear sensor reponse is partially restricted in the lower gray scale region.

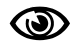

A new calibration of the image correction is required when changing the readout mode from sequential to simultaneous readout mode or vice versa.

#### Sequential readout

By default the camera continuously delivers images as fast as possible ("Free-running mode") in the sequential readout mode. Exposure time of the next image can only start if the readout time of the current image is finished.

|  | $\times$ | exposure |  | read out |  | exposure |  | read out |  |
|--|----------|----------|--|----------|--|----------|--|----------|--|
|--|----------|----------|--|----------|--|----------|--|----------|--|

Figure 4.2: Timing in free-running sequential readout mode

When the acquisition of an image needs to be synchronised to an external event, an external trigger can be used (refer to Section 4.4). In this mode, the camera is idle until it gets a signal to capture an image.

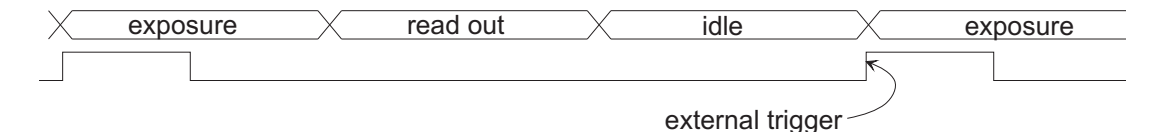

Figure 4.3: Timing in triggered sequential readout mode

#### Simultaneous readout (interleave exposure)

To achieve highest possible frame rates, the camera must be set to "Free-running mode" with simultaneous readout. The camera continuously delivers images as fast as possible. Exposure time of the next image can start during the readout time of the current image.

When the acquisition of an image needs to be synchronised to an external event, an external trigger can be used (refer to Section 4.4). In this mode, the camera is idle until it gets a signal to capture an image.

28

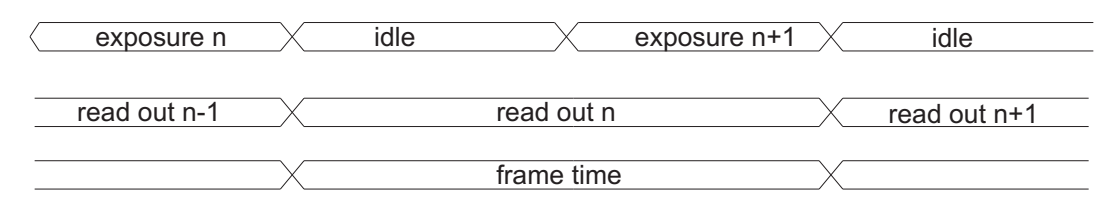

Figure 4.4: Timing in free-running simultaneous readout mode (readout time> exposure time)

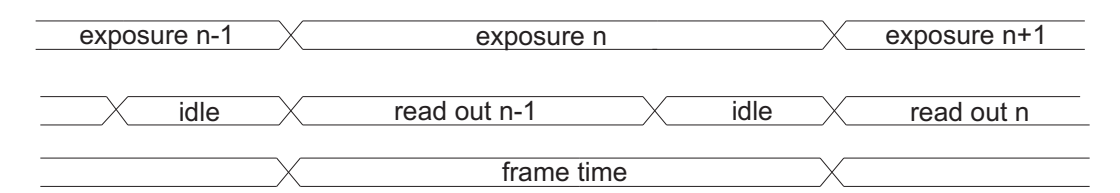

Figure 4.5: Timing in free-running simultaneous readout mode (readout time< exposure time)

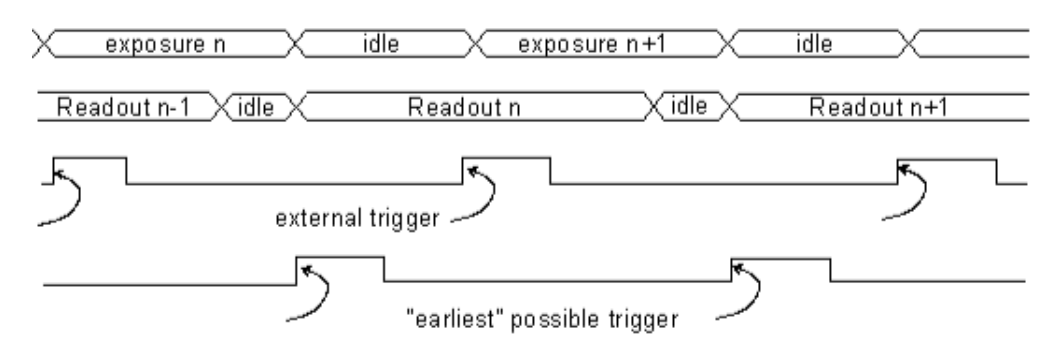

Figure 4.6: Timing in triggered simultaneous readout mode

#### 4.1.2 Constant Frame Rate (CFR)

When the CFR mode is switched on by enabling AcquisitionFrameRateEnable, the target frame rate for the free-running mode can be set by the AcquisitionFrameRate property. Thus, fewer images can be acquired than would otherwise be possible.

When Constant Frame Rate (AcquisitionFrameRateEnable) is switched off, the camera delivers images as fast as possible, depending on the exposure time and the read-out time.

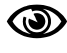

Constant Frame Rate mode (CFR) is not available together with external trigger mode.

#### 4.2 Pixel Response

#### 4.2.1 Linear Response

The camera offers a linear response between input light signal and output grey level. This can be modified by the use of LinLog or Skimming as described in the following sections. In addition, a linear digital gain may be applied (see Section 4.7).

4 Functionality

#### **Black Level Adjustment**

The black level is the average image value at no light intensity. It can be adjusted by the software by changing the black level offset. Thus, the overall image gets brighter or darker. Use a histogram to control the settings of the black level.

#### 4.2.2 LinLog<sup>®</sup>

#### Overview

The LinLog<sup>®</sup> technology from Photonfocus allows a logarithmic compression of high light intensities inside the pixel. In contrast to the classical non-integrating logarithmic pixel, the LinLog<sup>®</sup> pixel is an integrating pixel with global shutter and the possibility to control the transition between linear and logarithmic mode.

In situations involving high intrascene contrast, a compression of the upper grey level region can be achieved with the LinLog<sup>®</sup> technology. At low intensities each pixel shows a linear response. At high intensities the response changes to logarithmic compression (see Fig. 4.7). The transition region between linear and logarithmic response can be smoothly adjusted by software and is continuously differentiable and monotonic.

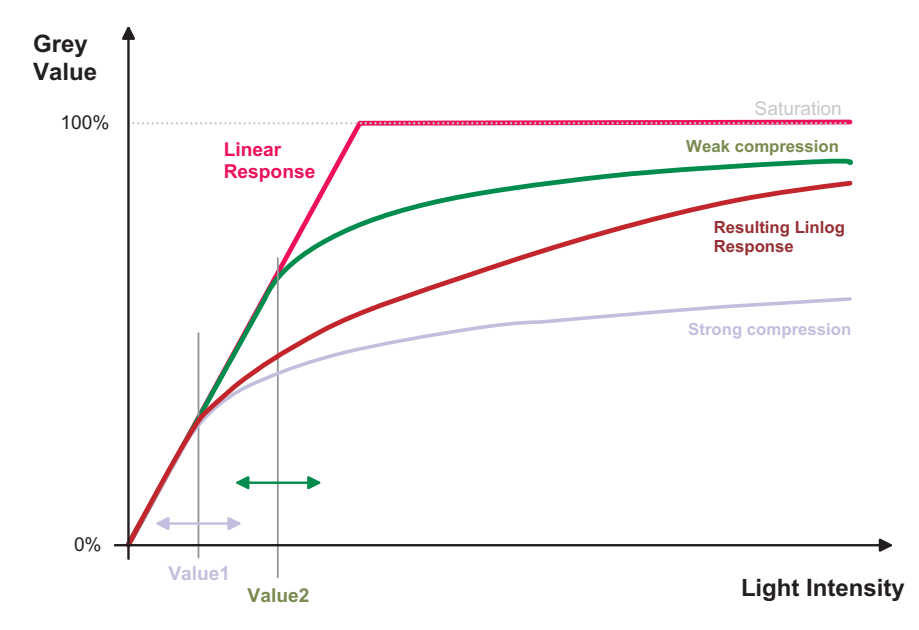

Figure 4.7: Resulting LinLog2 response curve

LinLog<sup>®</sup> is controlled by up to 4 parameters (Time1, Time2, Value1 and Value2). Value1 and Value2 correspond to the LinLog<sup>®</sup> voltage that is applied to the sensor. The higher the parameters Value1 and Value2 respectively, the stronger the compression for the high light intensities. Time1 and Time2 are normalised to the exposure time. They can be set to a maximum value of 1000, which corresponds to the exposure time.

Examples in the following sections illustrate the LinLog<sup>®</sup> feature.

#### LinLog1

In the simplest way the pixels are operated with a constant LinLog<sup>®</sup> voltage which defines the knee point of the transition. This procedure has the drawback that the linear response curve

changes directly to a logarithmic curve leading to a poor grey resolution in the logarithmic region (see Fig. 4.9).

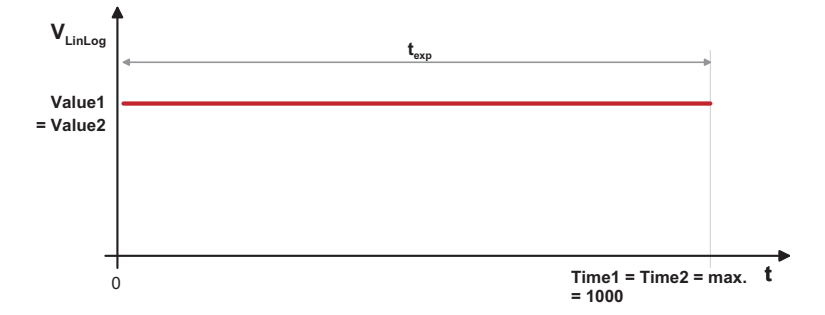

Figure 4.8: Constant LinLog voltage in the Linlog1 mode

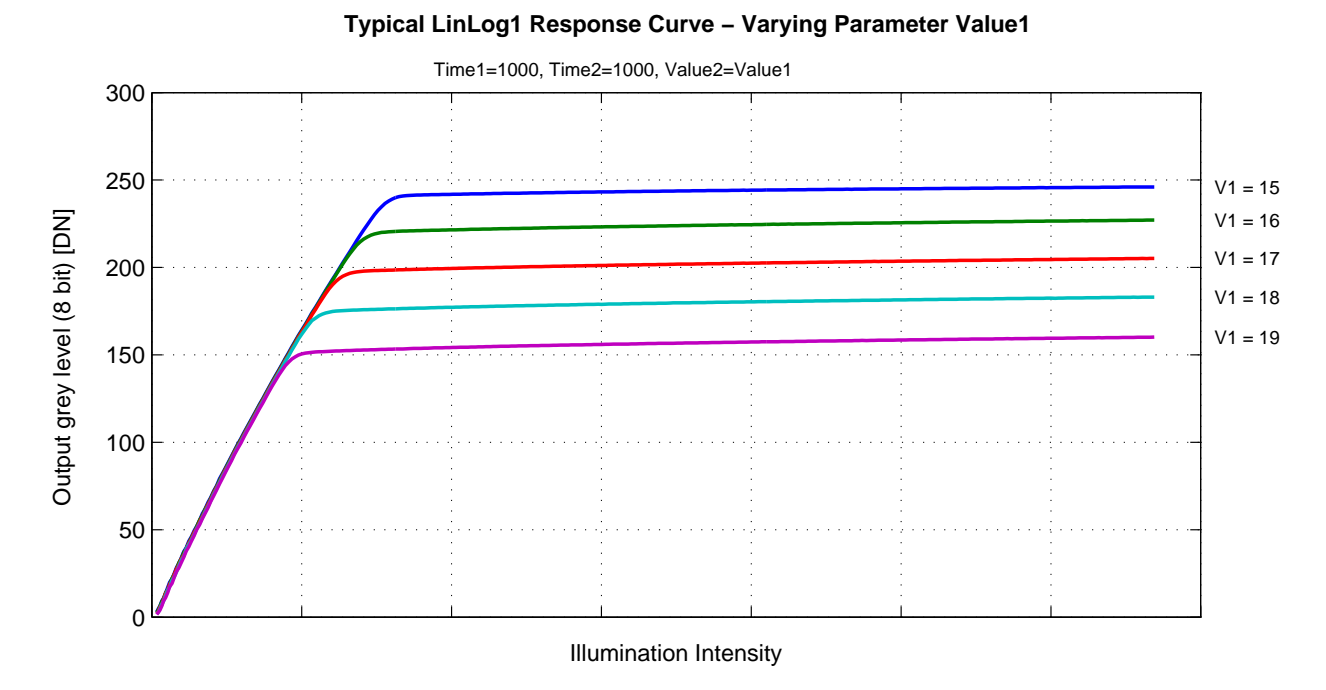

Figure 4.9: Response curve for different LinLog settings in LinLog1 mode

**4** Functionality

#### LinLog2

To get more grey resolution in the LinLog<sup>®</sup> mode, the LinLog2 procedure was developed. In LinLog2 mode a switching between two different logarithmic compressions occurs during the exposure time (see Fig. 4.10). The exposure starts with strong compression with a high LinLog®voltage (Value1). At Time1 the LinLog®voltage is switched to a lower voltage resulting in a weaker compression. This procedure gives a LinLog<sup>®</sup> response curve with more grey resolution. Fig. 4.11 and Fig. 4.12 show how the response curve is controlled by the three parameters Value1, Value2 and the LinLog®time Time1.

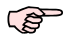

Settings in LinLog2 mode, enable a fine tuning of the slope in the logarithmic region.

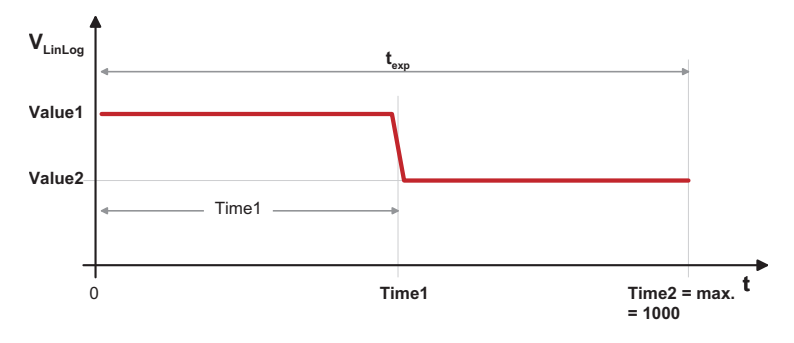

Figure 4.10: Voltage switching in the Linlog2 mode

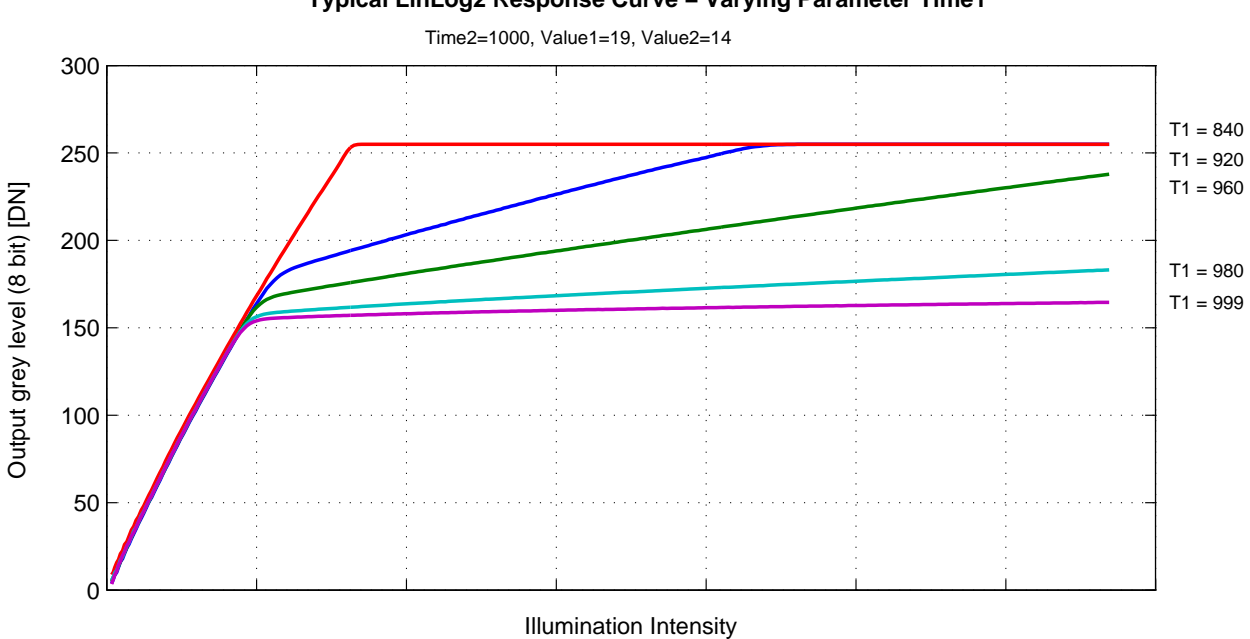

Typical LinLog2 Response Curve – Varying Parameter Time1

Figure 4.11: Response curve for different LinLog settings in LinLog2 mode

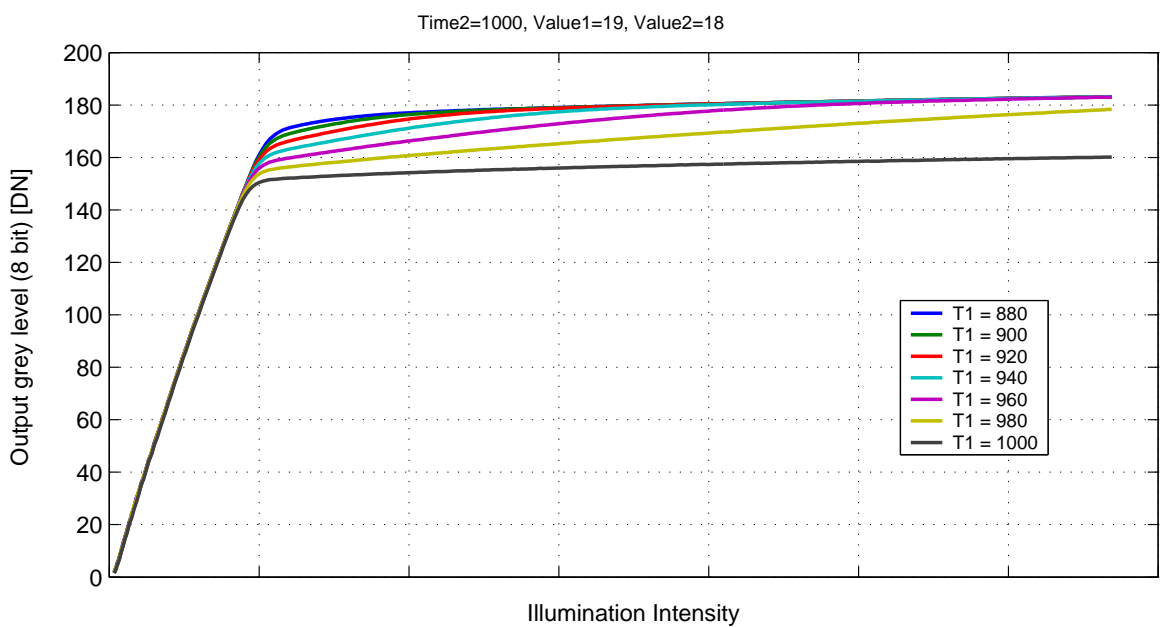

Typical LinLog2 Response Curve – Varying Parameter Time1

Figure 4.12: Response curve for different LinLog settings in LinLog2 mode

#### LinLog3

To enable more flexibility the LinLog3 mode with 4 parameters was introduced. Fig. 4.13 shows the timing diagram for the LinLog3 mode and the control parameters.

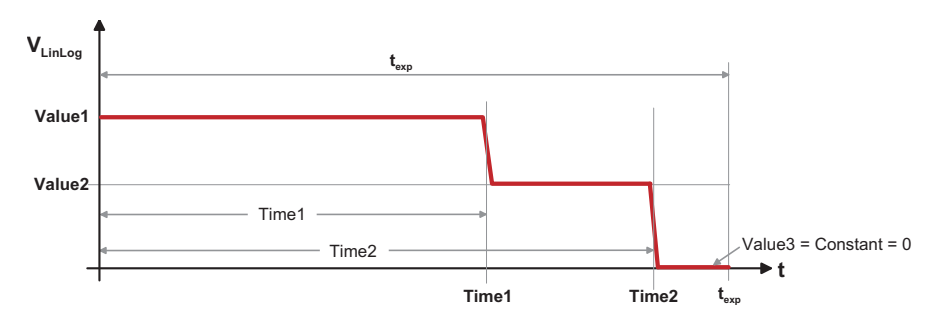

Figure 4.13: Voltage switching in the LinLog3 mode

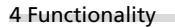

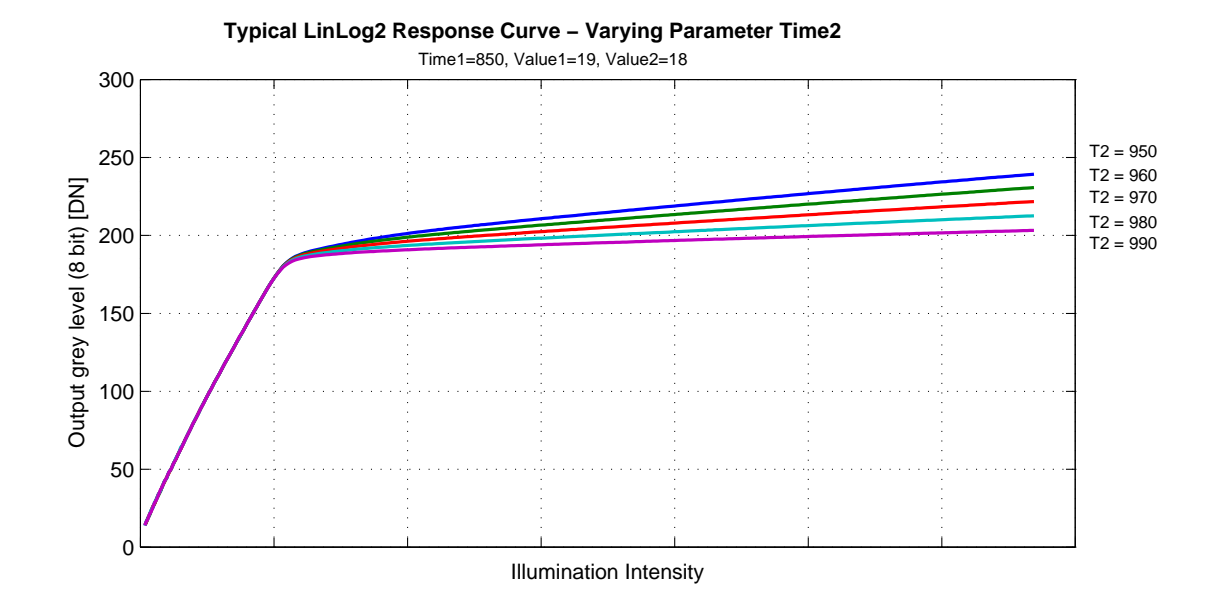

Figure 4.14: Response curve for different LinLog settings in LinLog3 mode

#### 4.2.3 Skimming

Skimming is a Photonfocus proprietary technology to enhance detail in dark areas of an image. Skimming provides an adjustable level of in-pixel gain for low signal levels. It can be used together with LinLog<sup>®</sup>to give a smooth monotonic transfer function from high gain at low levels, through normal linear operation, to logarithmic compression for high signal levels (see Fig. 4.15). The resulting response is similar to a gamma correction.

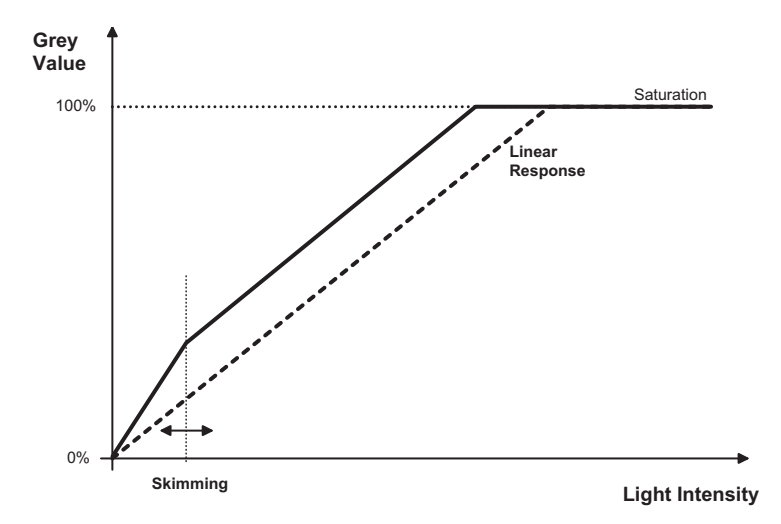

Figure 4.15: Response curve for different skimming settings

### 4.3 Reduction of Image Size

With Photonfocus cameras there are several possibilities to focus on the interesting parts of an image, thus reducing the data rate and increasing the frame rate. The most commonly used feature is Region of Interest (ROI).

#### 4.3.1 Region of Interest (ROI)

Some applications do not need full image resolution (e.g. 1024x1024 pixels). By reducing the image size to a certain region of interest (ROI), the frame rate can be drastically increased. A region of interest can be almost any rectangular window and is specified by its position within the full frame and its width and height. Fig. 4.16 gives some possible configurations for a region of interest, and Table 4.2 shows some numerical examples of how the frame rate can be increased by reducing the ROI. Table 4.3 shows the frame rate as a function of the read out mode and the exposure time.

(B)

Both reductions in x- and y-direction result in a higher frame rate.

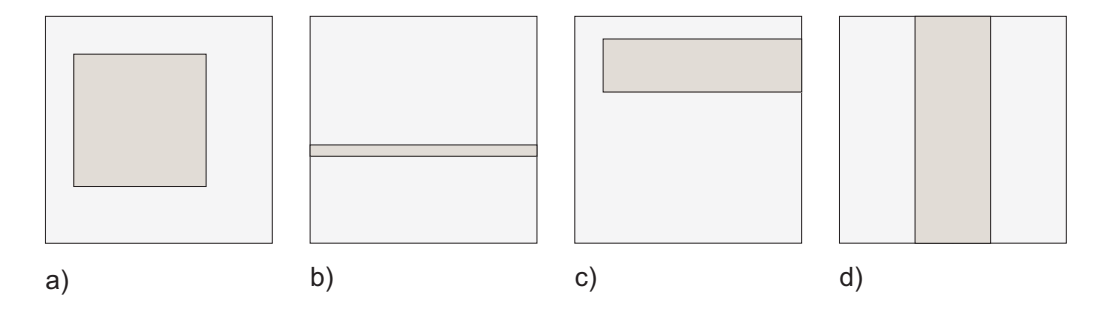

Figure 4.16: ROI configuration examples

| ROI Dimension | MV1-D1024E-80-G2 |
|---------------|------------------|
| 1024 x 1024   | 75 fps           |
| 512 x 512     | 294 fps          |
| 256 x 256     | 1125 fps         |
| 128 x 128     | 4050 fps         |
| 128 x 16      | 22075 fps        |

Table 4.2: Frame rates of different ROI settings (minimal exposure time; AcquisitionFrameRateEnable off, skimming off and sequential readout mode).

| Exposure time | MV1-D1024E-80-G2 |
|---------------|------------------|
| <b>10</b> μs  | 75 / 75 fps      |
| <b>100</b> μs | 74 / 74 fps      |
| <b>500</b> μs | 72 / 72 fps      |
| 1 ms          | 69 / 72 fps      |
| 2 ms          | 65 / 72 fps      |
| 5 ms          | 54 / 72 fps      |
| 10 ms         | 42 / 72 fps      |
| 12 ms         | 39 / 72 fps      |

Table 4.3: Frame rate of different exposure times, [sequential readout mode / simultaneous readout mode], resolution 1024x1024 pixel (correction off, AcquisitionFrameRateEnable off and skimming off).
## 4.3.2 Multiple Regions of Interest

The Photonfocus MV1-D1024E-80-G2 camera can handle up to 512 different regions of interest. This feature can be used to reduce the amount image data and increase the frame rate. An application example for using multiple regions of interest (MROI) is a laser triangulation system with several laser lines. The multiple ROIs are joined together and form a single image, which is transferred to the frame grabber.

An individual MROI region is defined by its starting value in y-direction and its height. The starting value in horizontal direction and the width is the same for all MROI regions and is defined by the ROI settings. The maximum frame rate in MROI mode depends on the number of rows and columns being read out. Overlapping ROIs are not allowed and no row must be read out more than once.

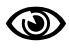

The individual ROI in a MROI must not overlap and no row should be included in more than one ROI.

Fig. 4.17 compares ROI and MROI: the setups (visualized on the image sensor area) are displayed in the upper half of the drawing. The lower half shows the dimensions of the resulting image. On the left-hand side an example of ROI is shown and on the right-hand side an example of MROI. It can be readily seen that the resulting image with MROI is smaller than the resulting image with ROI only and the former will result in an increase in image frame rate.

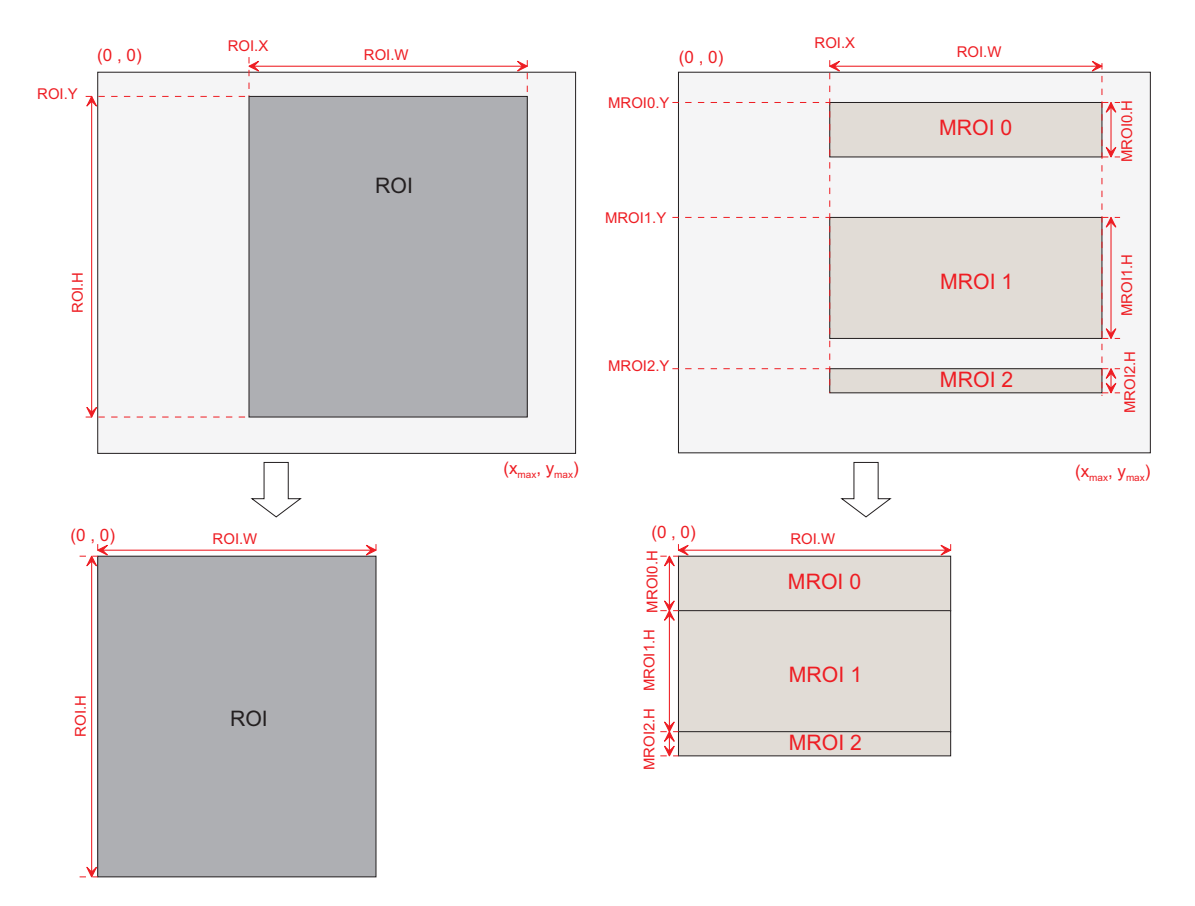

Figure 4.17: Multiple Regions of Interest

4.3 Reduction of Image Size

Fig. 4.18 shows another MROI drawing illustrating the effect of MROI on the image content.

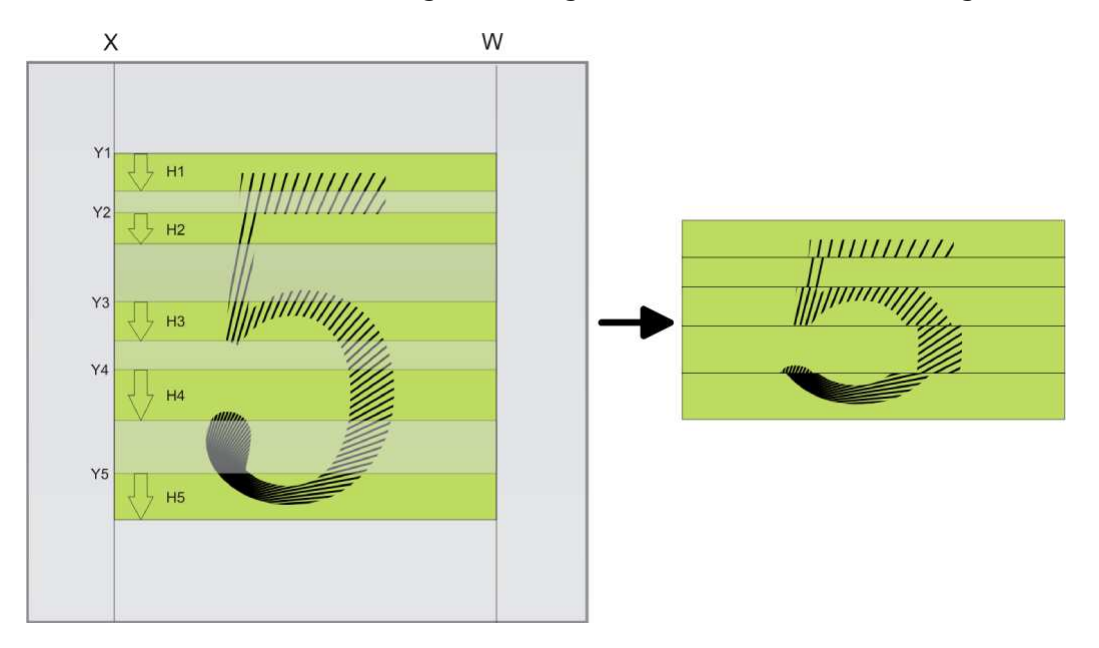

Figure 4.18: Multiple Regions of Interest with 5 ROIs

## 4.3.3 Decimation

Decimation reduces the number of pixels in y-direction. Decimation in y-direction transfers every n<sup>th</sup>row only and directly results in reduced read-out time and higher frame rate respectively.

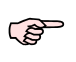

Decimation can also be used together with ROI or MROI. In this case every ROI should have a height that is a multiple of the decimation setting. E.g. if decimation=3, then the height of every ROI should be a multiple of 3.

Fig. 4.19 shows decimation on the full image. The rows that will be read out are marked by red lines. Row 0 is read out and then every  $n^{\rm th}$  row.

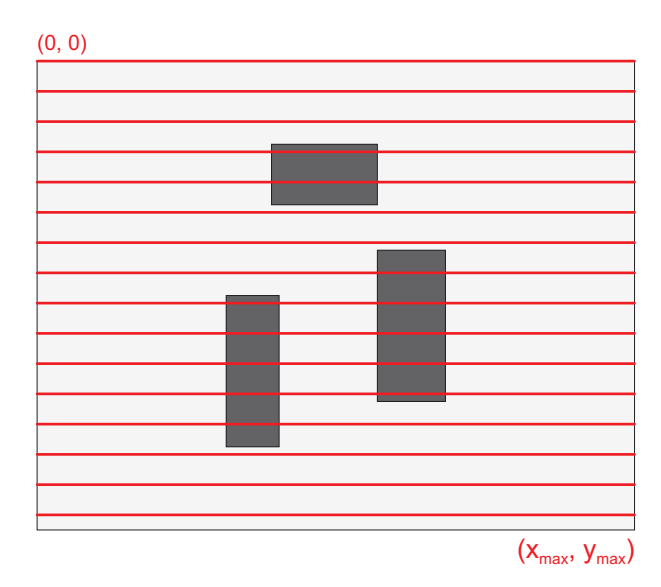

Figure 4.19: Decimation in full image

Fig. 4.20 shows decimation on a ROI. The row specified by the Window.Y setting is first read out and then every  $n^{\rm th}$  row until the end of the ROI.

Fig. 4.21 shows decimation and MROI. For every MROI region m, the first row read out is the row specified by the MROI<m>.Y setting and then every n<sup>th</sup> row until the end of MROI region m.

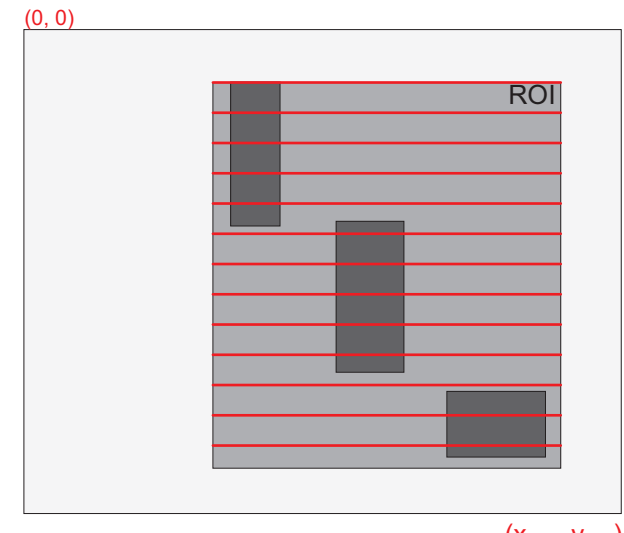

 $(x_{max}, y_{max})$ 

Figure 4.20: Decimation and ROI

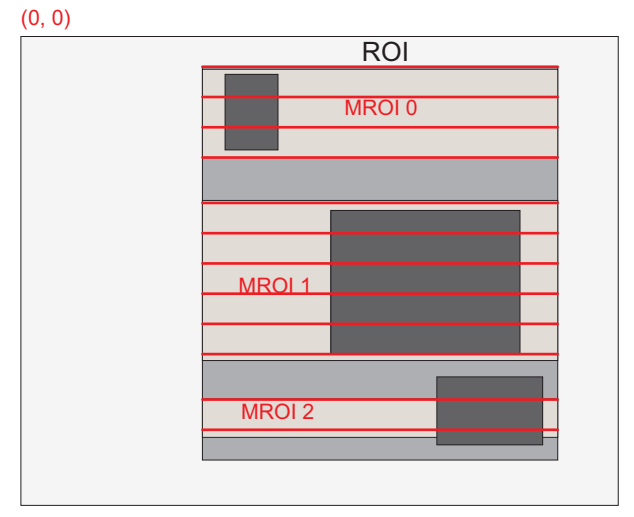

 $(x_{max}, y_{max})$ 

Figure 4.21: Decimation and MROI

The image in Fig. 4.22 on the right-hand side shows the result of decimation 3 of the image on the left-hand side.

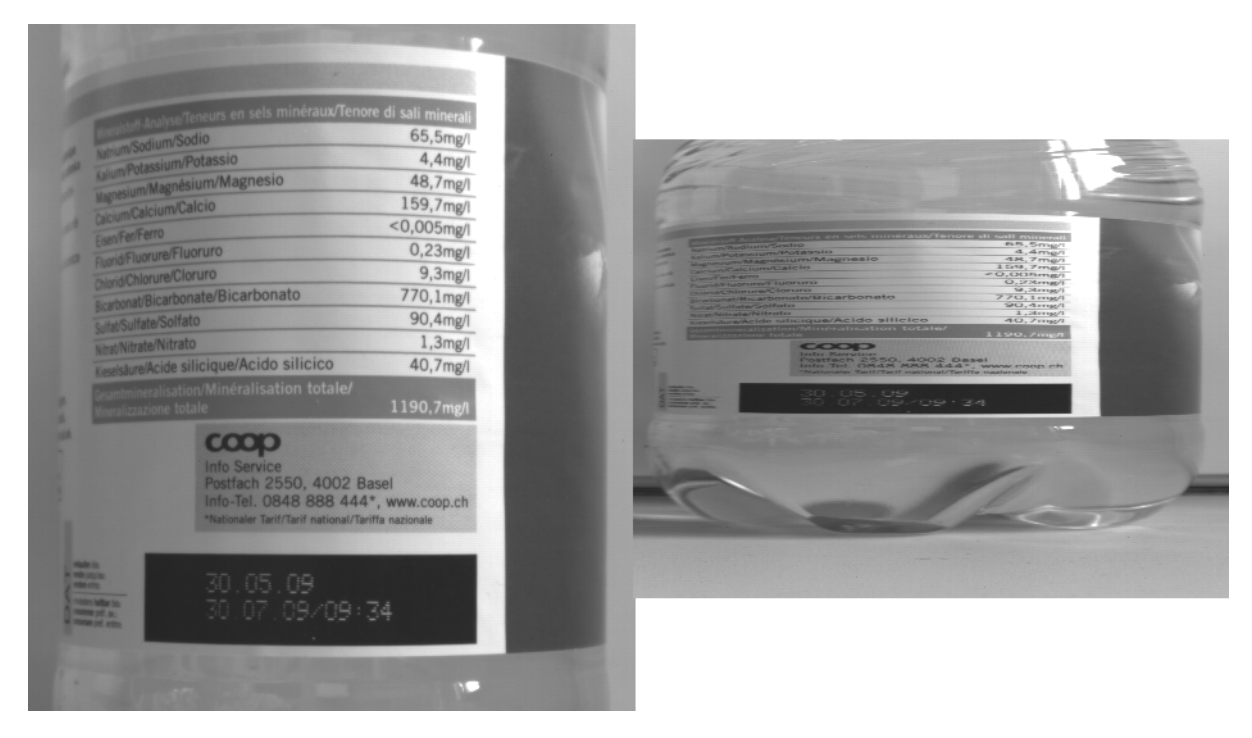

Figure 4.22: Image example of decimation 3

An example of a high-speed measurement of the elongation of an injection needle is given in Fig. 4.23. In this application the height information is less important than the width information. Applying decimation 2 on the original image on the left-hand side doubles the resulting frame rate.

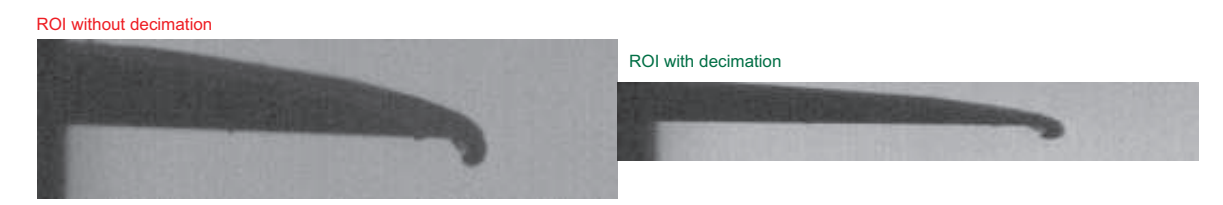

Figure 4.23: Example of decimation 2 on image of injection needle

# 4.4 Trigger and Strobe

#### 4.4.1 Introduction

The start of the exposure of the camera's image sensor is controlled by the trigger. The trigger can either be generated internally by the camera (free running trigger mode) or by an external device (external trigger mode).

This section refers to the external trigger mode if not otherwise specified.

In external trigger mode, the trigger can be applied through the CameraLink<sup>®</sup> interface (interface trigger) or directly by the power supply connector of the camera (I/O Trigger) (see Section 4.4.2). The trigger signal can be configured to be active high or active low. When the frequency of the incoming triggers is higher than the maximal frame rate of the current camera settings, then some trigger pulses will be missed. A missed trigger counter counts these events. This counter can be read out by the user.

The exposure time in external trigger mode can be defined by the setting of the exposure time register (camera controlled exposure mode) or by the width of the incoming trigger pulse (trigger controlled exposure mode) (see Section 4.4.4).

An external trigger pulse starts the exposure of one image. In Burst Trigger Mode however, a trigger pulse starts the exposure of a user defined number of images (see Section 4.4.7).

The start of the exposure is shortly after the active edge of the incoming trigger. An additional trigger delay can be applied that delays the start of the exposure by a user defined time (see Section 4.4.5). This often used to start the exposure after the trigger to a flash lighting source.

#### 4.4.2 Trigger Source

The trigger signal can be configured to be active high or active low by the TriggerActivation (category AcquisitionControl) property. One of the following trigger sources can be used:

- Free running The trigger is generated internally by the camera. Exposure starts immediately after the camera is ready and the maximal possible frame rate is attained, if AcquisitionFrameRateEnable is disabled. Settings for free running trigger mode: TriggerMode = Off. In Constant Frame Rate mode (AcquisitionFrameRateEnable = True), exposure starts after a user-specified time has elapsed from the previous exposure start so that the resulting frame rate is equal to the value of AcquisitionFrameRate.
- Software Trigger The trigger signal is applied through a software command (TriggerSoftware in category AcquisitionControl). Settings for Software Trigger mode: TriggerMode = On and TriggerSource = Software.
- Line1 Trigger The trigger signal is applied directly to the camera by the power supply connector through pin ISO\_IN1 (see also Section A.1). A setup of this mode is shown in Fig. 4.24 and Fig. 4.25. The electrical interface of the trigger input and the strobe output is described in Section 5.5. Settings for Line1 Trigger mode: TriggerMode = On and TriggerSource = Line1.
- PLC\_Q4 Trigger The trigger signal is applied by the Q4 output of the PLC (see also Section 5.6). Settings for PLC\_Q4 Trigger mode: TriggerMode = On and TriggerSource = PLC\_Q4.

Some trigger signals are inverted. A schematic drawing is shown in Fig. 6.4.

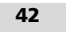

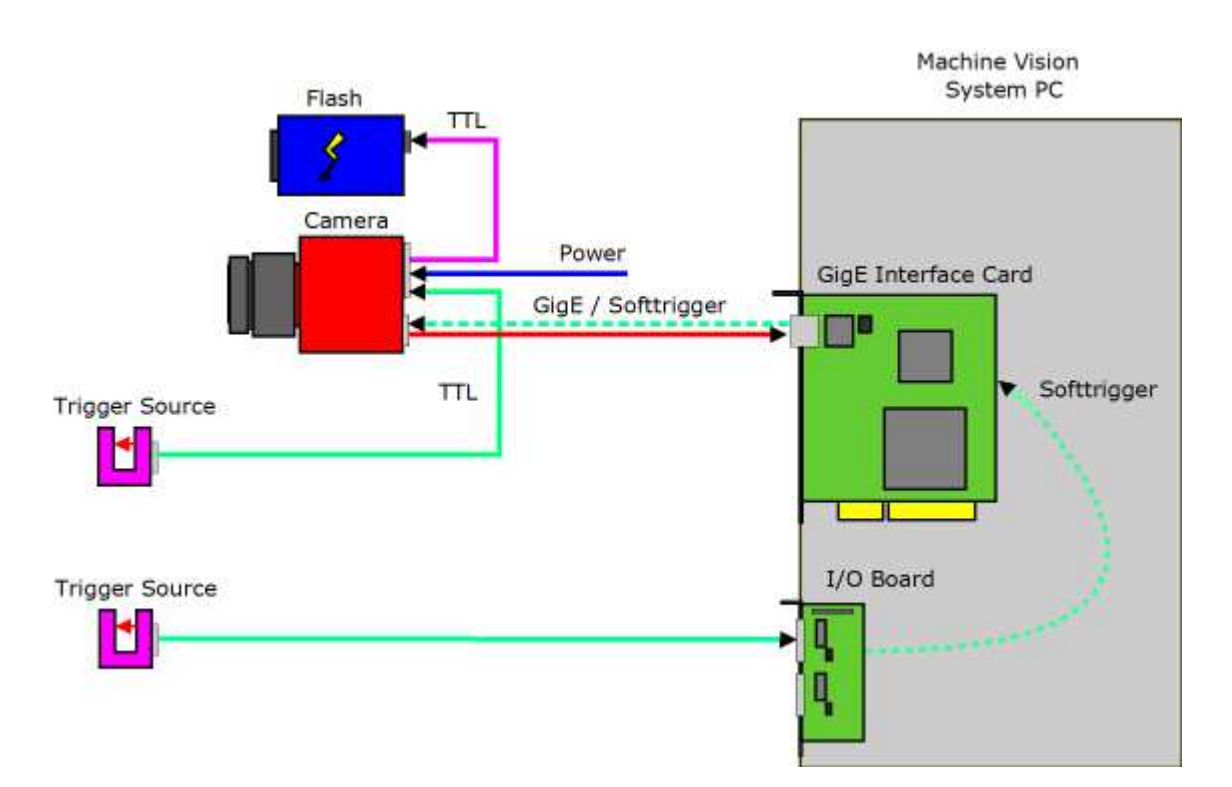

Figure 4.24: Trigger source

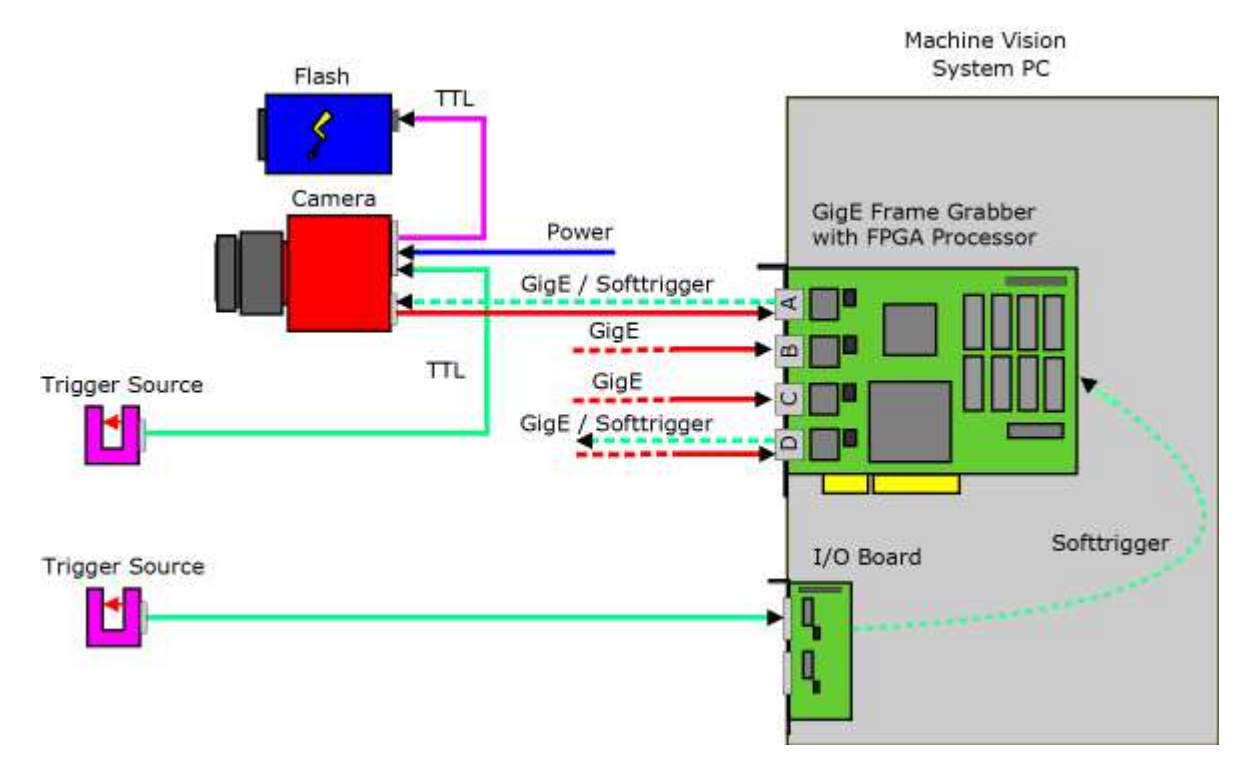

Figure 4.25: Trigger Inputs - Multiple GigE solution

(B)

#### 4.4.3 Trigger and AcquisitionMode

The relationship between AcquisitionMode and TriggerMode is shown in Table 4.4. When TriggerMode=Off, then the frame rate depends on the AcquisitionFrameRateEnable property (see also under Free running in Section 4.4.2).

The ContinuousRecording and ContinousReadout modes can be used if more than one camera is connected to the same network and need to shoot images simultaneously. If all cameras are set to Continuous mode, then all will send the packets at same time resulting in network congestion. A better way would be to set the cameras in ContinuousRecording mode and save the images in the memory of the IPEngine. The images can then be claimed with ContinousReadout from one

camera at a time avoid network collisions and congestion.

| AcquisitionMode      | TriggerMode | After the command AcquisitionStart is executed:                                                                                                    |
|----------------------|-------------|----------------------------------------------------------------------------------------------------|
| Continuous           | Off         | Camera is in free-running mode. Acquisition can be stopped by executing AcquisitionStop command.                                                                                                    |
| Continuous           | On          | Camera is ready to accept triggers according to the<br>TriggerSource property. Acquisition and trigger<br>acceptance can be stopped by executing<br>AcquisitionStop command.                                             |
| SingleFrame          | Off         | Camera acquires one frame and acquisition stops.                                                                                                    |
| SingleFrame          | On          | Camera is ready to accept one trigger according to<br>the TriggerSource property. Acquisition and trigger<br>acceptance is stopped after one trigger has been<br>accepted.                                               |
| MultiFrame           | Off         | Camera acquires n=AcquisitionFrameCount frames<br>and acquisition stops.                                                                                                    |
| MultiFrame           | On          | Camera is ready to accept n=AcquisitionFrameCount<br>triggers according to the TriggerSource property.<br>Acquisition and trigger acceptance is stopped after<br>n triggers have been accepted.                          |
| SingleFrameRecording | Off         | Camera saves one image on the on-board memory of the IP engine.                                                                                                    |
| SingleFrameRecording | On          | Camera is ready to accept one trigger according to<br>the TriggerSource property. Trigger acceptance is<br>stopped after one trigger has been accepted and<br>image is saved on the on-board memory of the IP<br>engine. |
| SingleFrameReadout   | don't care  | One image is acquired from the IP engine's on-board memory. The image must have been saved in the SingleFrameRecording mode.                                                                                             |
| ContinuousRecording  | Off         | Camera saves images on the on-board memory of the IP engine until the memory is full.                                                                                                    |
| ContinuousRecording  | On          | Camera is ready to accept triggers according to the TriggerSource property. Images are saved on the on-board memory of the IP engine until the memory is full. The available memory is 24 MB.                            |
| ContinousReadout     | don't care  | All Images that have been previously saved by the ContinuousRecording mode are acquired from the IP engine's on-board memory.                                                                                            |

Table 4.4: AcquisitionMode and Trigger

#### 4.4.4 Exposure Time Control

Depending on the trigger mode, the exposure time can be determined either by the camera or by the trigger signal itself:

- **Camera-controlled Exposure time** In this trigger mode the exposure time is defined by the camera. For an active high trigger signal, the camera starts the exposure with a positive trigger edge and stops it when the preprogrammed exposure time has elapsed. The exposure time is defined by the software.
- **Trigger-controlled Exposure time** In this trigger mode the exposure time is defined by the pulse width of the trigger pulse. For an active high trigger signal, the camera starts the exposure with the positive edge of the trigger signal and stops it with the negative edge.

#### External Trigger with Camera controlled Exposure Time

In the external trigger mode with camera controlled exposure time the rising edge of the trigger pulse starts the camera states machine, which controls the sensor and optional an external strobe output. Fig. 4.26 shows the detailed timing diagram for the external trigger mode with camera controlled exposure time.

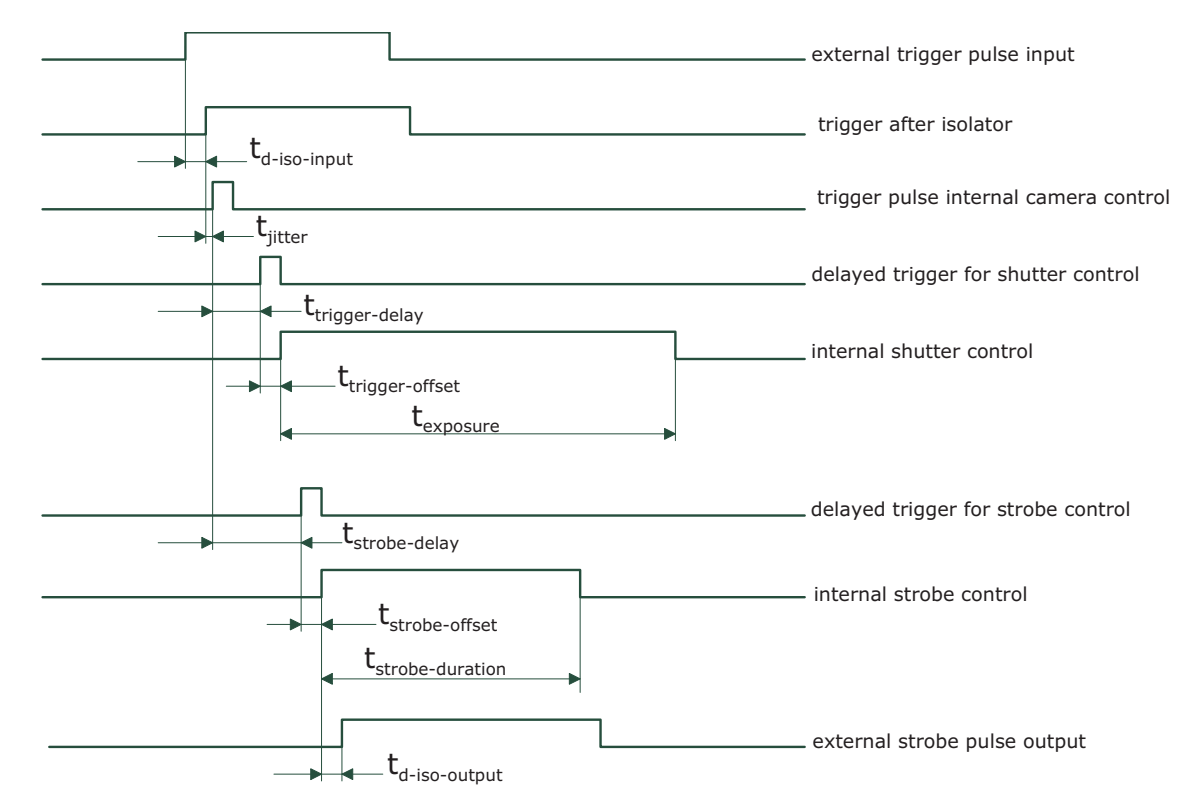

Figure 4.26: Timing diagram for the camera controlled exposure time

The rising edge of the trigger signal is detected in the camera control electronic which is implemented in an FPGA. Before the trigger signal reaches the FPGA it is isolated from the camera environment to allow robust integration of the camera into the vision system. In the signal isolator the trigger signal is delayed by time  $t_{d-iso-input}$ . This signal is clocked into the FPGA which leads to a jitter of  $t_{jitter}$ . The pulse can be delayed by the time  $t_{trigger-delay}$  which can be configured by a user defined value via camera software. The trigger offset delay

 $t_{\rm trigger-offset}$  results then from the synchronous design of the FPGA state machines and from to requirement to start an exposure at a fixed point from the start of the read out of a row. The exposure time  $t_{\rm exposure}$  is controlled with an internal exposure time controller.

The trigger pulse from the internal camera control starts also the strobe control state machines. The strobe can be delayed by  $t_{\rm strobe-delay}$  with an internal counter which can be controlled by the customer via software settings. The strobe offset delay  $t_{\rm strobe-delay}$  results then from the synchronous design of the FPGA state machines. A second counter determines the strobe duration  $t_{\rm strobe-duration}$  (strobe-duration). For a robust system design the strobe output is also isolated from the camera electronic which leads to an additional delay of  $t_{\rm d-iso-output}$  Table 4.5 gives an overview over the minimum and maximum values of the parameters.

#### External Trigger with Pulsewidth controlled Exposure Time

In the external trigger mode with Pulsewidth controlled exposure time the rising edge of the trigger pulse starts the camera states machine, which controls the sensor. The falling edge of the trigger pulse stops the image acquisition. Additionally the optional external strobe output is controlled by the rising edge of the trigger pulse. Timing diagram Fig. 4.27 shows the detailed timing for the external trigger mode with pulse width controlled exposure time.

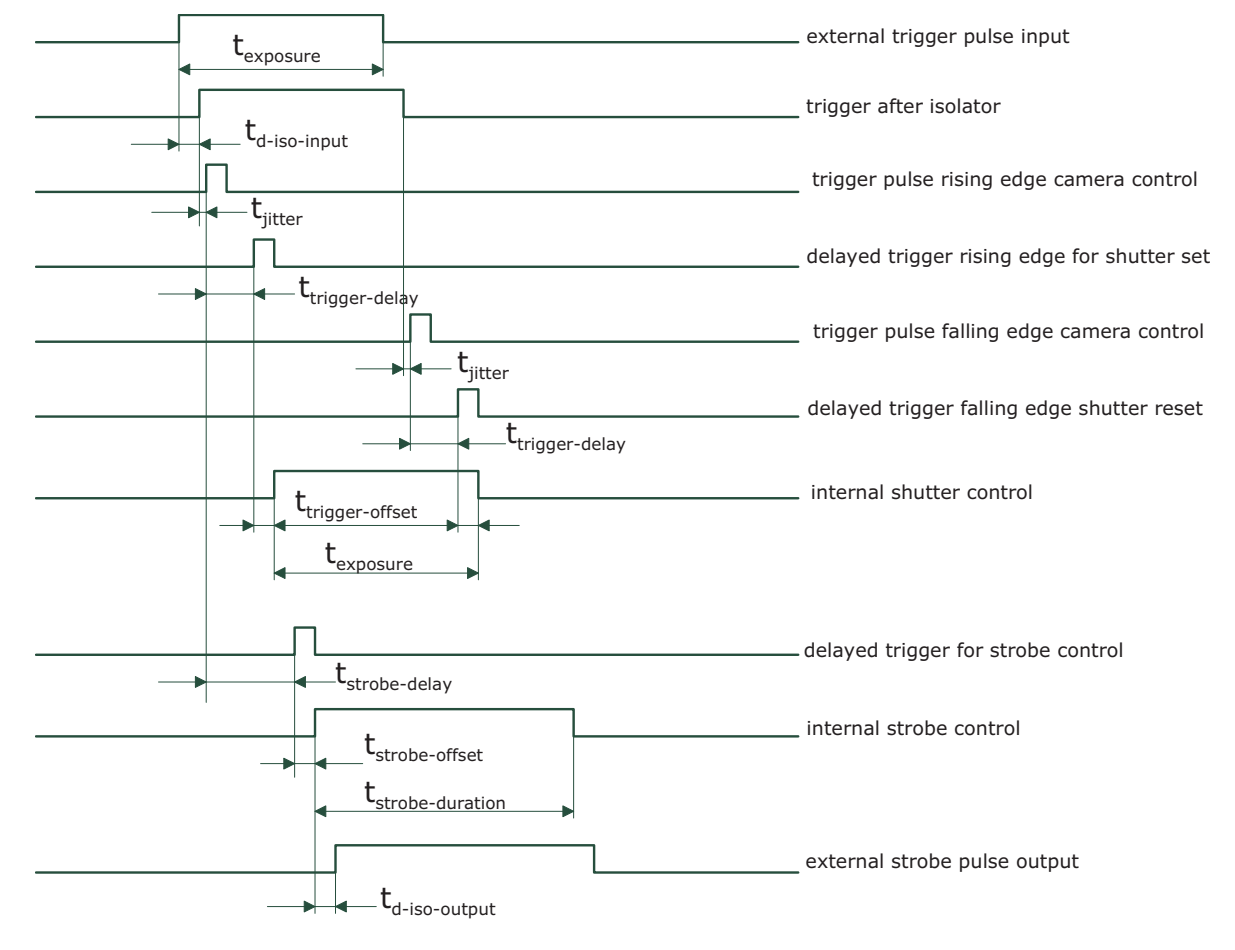

Figure 4.27: Timing diagram for the Pulsewidth controlled exposure time

The timing of the rising edge of the trigger pulse until to the start of exposure and strobe is equal to the timing of the camera controlled exposure time (see Section 4.4.4). In this mode however the end of the exposure is controlled by the falling edge of the trigger Pulsewidth:

The falling edge of the trigger pulse is delayed by the time  $t_{\rm d-iso-input}$  which results from the signal isolator. This signal is clocked into the FPGA which leads to a jitter of  $t_{\rm jitter}$ . The pulse is then delayed by  $t_{\rm trigger-delay}$  by the user defined value which can be configured via camera software. After the trigger offset time  $t_{\rm trigger-offset}$  the exposure is stopped.

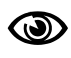

In the trigger pulse width controlled exposure mode the image sensor operates in sequential read out mode (see Section 4.1.1). The maximal frame rate is therefore lower than normal as the exposure start is only allowed after the read out of the previous frame.

#### 4.4.5 Trigger Delay

The trigger delay is a programmable delay in milliseconds between the incoming trigger edge and the start of the exposure. This feature may be required to synchronize the external strobe with the exposure of the camera.

#### 4.4.6 Strobe Output

The strobe output is an isolated output located on the power supply connector that can be used to trigger a strobe. The strobe output can be used both in free-running and in trigger mode. Strobe settings:

**Strobe\_Delay** Programmable delay delay from the active input trigger edge to the rising edge of the strobe output signal.

**Strobe\_PulseWidth** Width of the trigger pulse in  $\mu$ s. A setting of 0 turns off the strobe output.

- **Strobe\_Invert** Inverts the strobe output signal. Strobe\_Invert=False: strobe signal active high, Strobe\_Invert=True: strobe signal active low.
- The strobe output needs a separate power supply. Please see Section 5.5, Fig. 4.24 and Fig. 4.25 for more information.

## 4.4.7 Burst Trigger

The camera includes a burst trigger engine. When enabled, it starts a predefined number of acquisitions after one single trigger pulse. The time between two acquisitions and the number of acquisitions can be configured by a user defined value via the camera software. The burst trigger feature works only in the mode "Camera controlled Exposure Time".

The burst trigger signal can be configured to be active high or active low. When the frequency of the incoming burst triggers is higher than the duration of the programmed burst sequence, then some trigger pulses will be missed. A missed burst trigger counter counts these events. This counter can be read out by the user.

The timing diagram of the burst trigger mode is shown in Fig. 4.28. The timing of the "external trigger pulse input" until to the "trigger pulse internal camera control" is equal to the timing in the section Fig. 4.27. This trigger pulse then starts after a user configurable burst trigger delay time  $t_{burst-trigger-delay}$  the internal burst engine, which generates n internal triggers for the shutter- and the strobe-control. A user configurable value defines the time  $t_{burst-period-time}$  between two acquisitions.

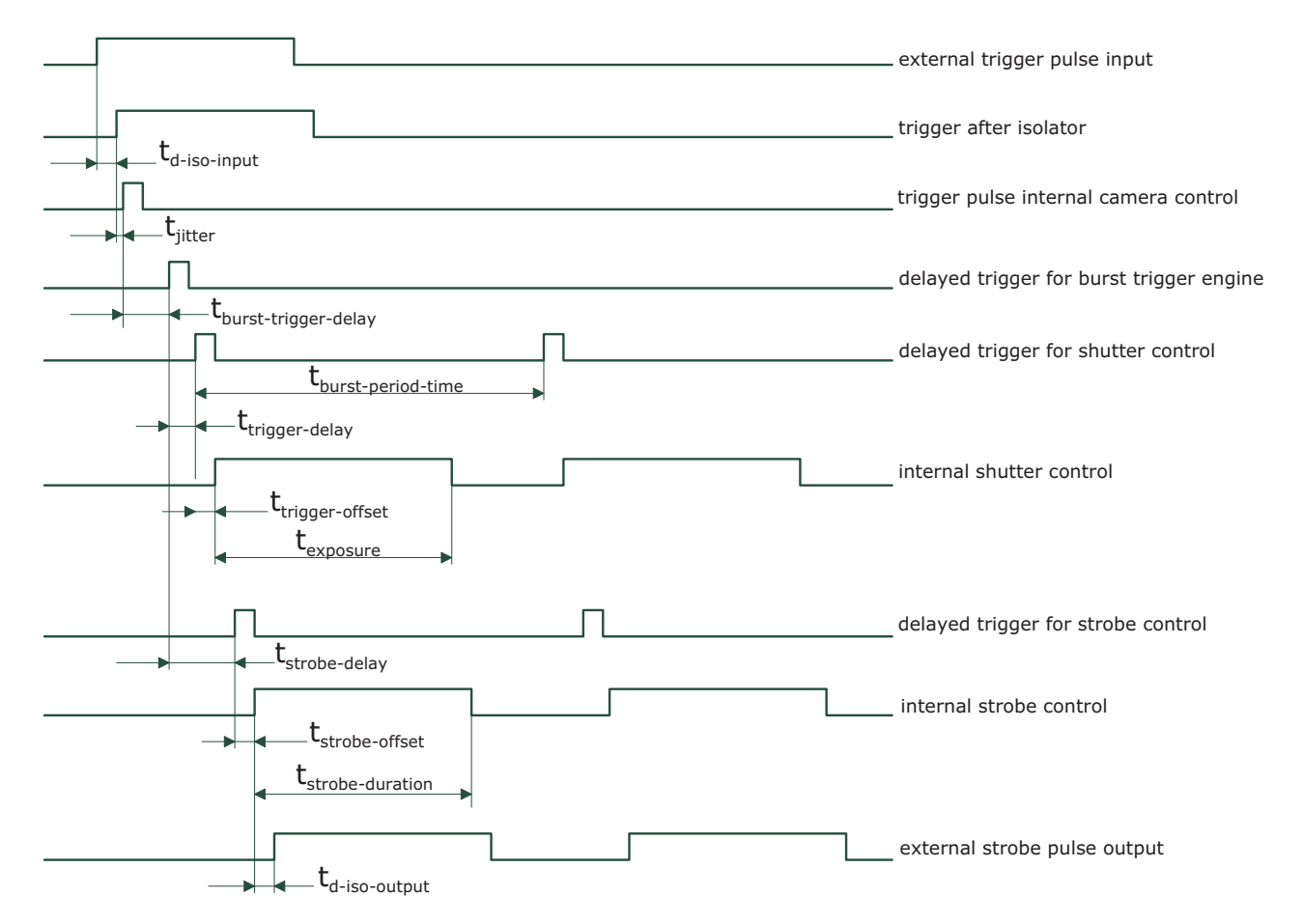

Figure 4.28: Timing diagram for the burst trigger mode

# 4.4.8 Trigger timing values

Table 4.5 shows the values of the trigger timing parameters.

|                                           | MV1-D1024E-80-G2           | MV1-D1024E-80-G2  |
|-------------------------------------------|----------------------------|-------------------|
| Timing Parameter                          | Minimum                    | Maximum           |
| $t_{\rm d-iso-input}$                     | 1 <i>µ</i> s               | 1.5 μs            |
| $t_{\rm d-RS422-input}$                   | 65 ns                      | 185 ns            |
| $t_{\mathrm{jitter}}$                     | 0                          | 50 ns             |
| $t_{\rm trigger-delay}$                   | 0                          | 0.42 s            |
| $t_{\rm burst-trigger-delay}$             | 0                          | 0.42 s            |
| $t_{\rm burst-period-time}$               | depends on camera settings | 0.42 s            |
| $t_{\rm trigger-offset}$ (non burst mode) | 200 ns                     | duration of 1 row |
| $t_{ m trigger-offset}$ (burst mode)      | 250 ns                     | 250 ns            |
| $t_{\mathrm{exposure}}$                   | 10 <i>µ</i> s              | 0.42 s            |
| $t_{\rm strobe-delay}$                    | 600 ns                     | 0.42 s            |
| $t_{\rm strobe-offset}$ (non burst mode)  | 200 ns                     | 200 ns            |
| $t_{\rm strobe-offset}$ (burst mode)      | 250 ns                     | 250 ns            |
| $t_{\rm strobe-duration}$                 | 200 ns                     | 0.42 s            |
| $t_{\rm d-iso-output}$                    | 150 ns                     | 350 ns            |
| $t_{\rm trigger-pulsewidth}$              | 200 ns                     | n/a               |
| Number of bursts n                        | 1                          | 30000             |

Table 4.5: Summary of timing parameters relevant in the external trigger mode using the MV1-D1024E-80-G2 camera

## 4.4.9 Missed Trigger Counters

The missed trigger counters are important tools to make sure that the frequency of an external trigger can be processed by the camera. A value bigger than 0 indicates that not all applied triggers were processed.

The missed trigger counters are reset by writing the value 0 to the counter register. The counter value can be read out by a property or it can be embedded in the camera image by the status line (see Section 4.10.2):

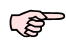

 It is recommended to reset the missed trigger counters after modifying triggerrelated settings.

- Missed Trigger Counter If an external trigger (TriggerMode=On) is applied while the camera is not ready to accept a new trigger, a counter (Missed Trigger Counter) is incremented and the trigger is rejected. The value of the Missed Trigger Counter can be read out from the camera property (Counter\_MissedTrigger). When the Missed Trigger Counter reaches its maximal value it will not wrap around. The user can reset the Missed Trigger Counter by writing the value 0 to Counter\_MissedTrigger. In Burst Trigger Mode (see Section 4.4.7), an increment of the missed burst trigger value indicates that the burst trigger period time (Trigger\_BurstTriggerPeriodTime) is too short for the applied camera settings.
- Missed Burst Trigger Counter When the camera is in burst trigger mode (see Section 4.4.7), a missed burst trigger counter will be incremented, when a subsequent external trigger (TriggerMode=0n) is applied while a burst sequence is running. The value of the Missed Burst Trigger Counter can be read out from the camera property (Counter\_MissedBurstTrigger). When the Missed Burst Trigger Counter reaches its maximal value it will not wrap around. The user can reset the Missed Burst Trigger Counter.

## 4.5 Data Path Overview

The data path is the path of the image from the output of the image sensor to the output of the camera. The sequence of blocks is shown in figure Fig. 4.29.

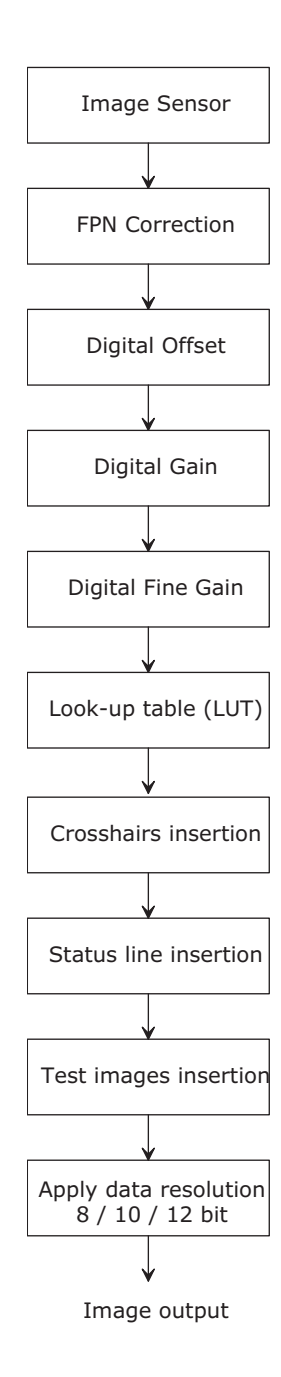

Figure 4.29: camera data path

# 4.6 Image Correction

#### 4.6.1 Overview

The camera possesses image pre-processing features, that compensate for non-uniformities caused by the sensor, the lens or the illumination. This method of improving the image quality is generally known as 'Shading Correction' or 'Flat Field Correction' and consists of a combination of offset correction, gain correction and pixel interpolation.

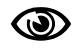

Since the correction is performed in hardware, there is no performance limitation of the cameras for high frame rates.

The offset correction subtracts a configurable positive or negative value from the live image and thus reduces the fixed pattern noise of the CMOS sensor. In addition, hot pixels can be removed by interpolation. The gain correction can be used to flatten uneven illumination or to compensate shading effects of a lens. Both offset and gain correction work on a pixel-per-pixel basis, i.e. every pixel is corrected separately. For the correction, a black reference and a grey reference image are required. Then, the correction values are determined automatically in the camera.

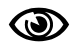

Do not set any reference images when gain or LUT is enabled! Read the following sections very carefully.

Correction values of both reference images can be saved into the internal flash memory, but this overwrites the factory presets. Then the reference images that are delivered by factory cannot be restored anymore.

# 4.6.2 Offset Correction (FPN, Hot Pixels)

The offset correction is based on a black reference image, which is taken at no illumination (e.g. lens aperture completely closed). The black reference image contains the fixed-pattern noise of the sensor, which can be subtracted from the live images in order to minimise the static noise.

#### Offset correction algorithm

After configuring the camera with a black reference image, the camera is ready to apply the offset correction:

- 1. Determine the average value of the black reference image.
- 2. Subtract the black reference image from the average value.
- 3. Mark pixels that have a grey level higher than 1008 DN (@ 12 bit) as hot pixels.
- 4. Store the result in the camera as the offset correction matrix.
- 5. During image acquisition, subtract the correction matrix from the acquired image and interpolate the hot pixels (see Section 4.6.2).

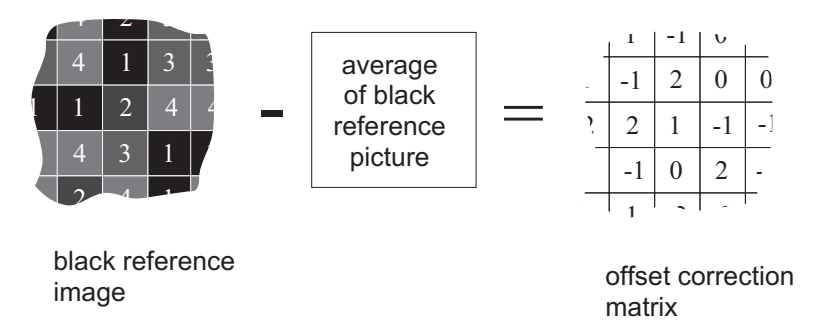

Figure 4.30: Schematic presentation of the offset correction algorithm

#### How to Obtain a Black Reference Image

In order to improve the image quality, the black reference image must meet certain demands.

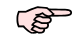

The detailed procedure to set the black reference image is described in Section 6.5.

- The black reference image must be obtained at no illumination, e.g. with lens aperture closed or closed lens opening.
- It may be necessary to adjust the black level offset of the camera. In the histogram of the black reference image, ideally there are no grey levels at value 0 DN after adjustment of the black level offset. All pixels that are saturated black (0 DN) will not be properly corrected (see Fig. 4.31). The peak in the histogram should be well below the hot pixel threshold of 1008 DN @ 12 bit.
- Camera settings may influence the grey level. Therefore, for best results the camera settings of the black reference image must be identical with the camera settings of the image to be corrected.

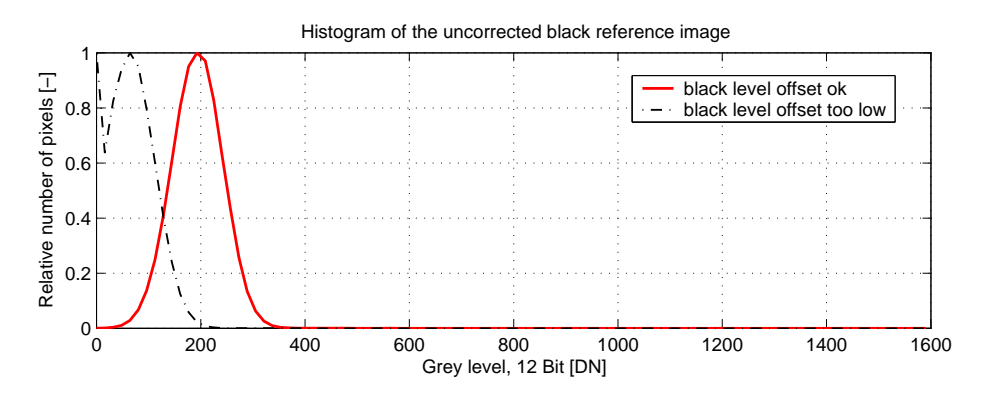

Figure 4.31: Histogram of a proper black reference image for offset correction

#### Hot pixel correction

Every pixel that exceeds a certain threshold in the black reference image is marked as a hot pixel. If the hot pixel correction is switched on, the camera replaces the value of a hot pixel by an average of its neighbour pixels (see Fig. 4.32).

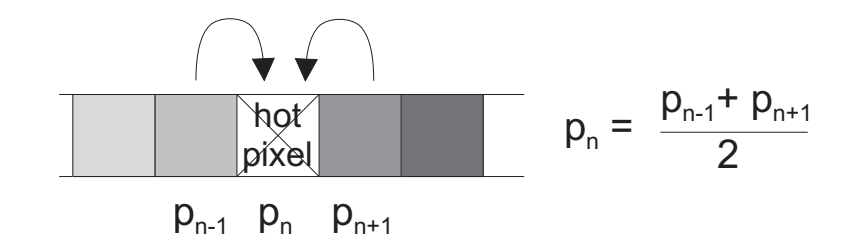

Figure 4.32: Hot pixel interpolation

## 4.6.3 Gain Correction

The gain correction is based on a grey reference image, which is taken at uniform illumination to give an image with a mid grey level.

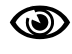

Gain correction is not a trivial feature. The quality of the grey reference image is crucial for proper gain correction.

#### Gain correction algorithm

After configuring the camera with a black and grey reference image, the camera is ready to apply the gain correction:

- 1. Determine the average value of the grey reference image.
- 2. Subtract the offset correction matrix from the grey reference image.
- 3. Divide the average value by the offset corrected grey reference image.
- 4. Pixels that have a grey level higher than a certain threshold are marked as hot pixels.
- 5. Store the result in the camera as the gain correction matrix.
- 6. During image acquisition, multiply the gain correction matrix from the offset-corrected acquired image and interpolate the hot pixels (see Section 4.6.2).

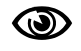

Gain correction is not a trivial feature. The quality of the grey reference image is crucial for proper gain correction.

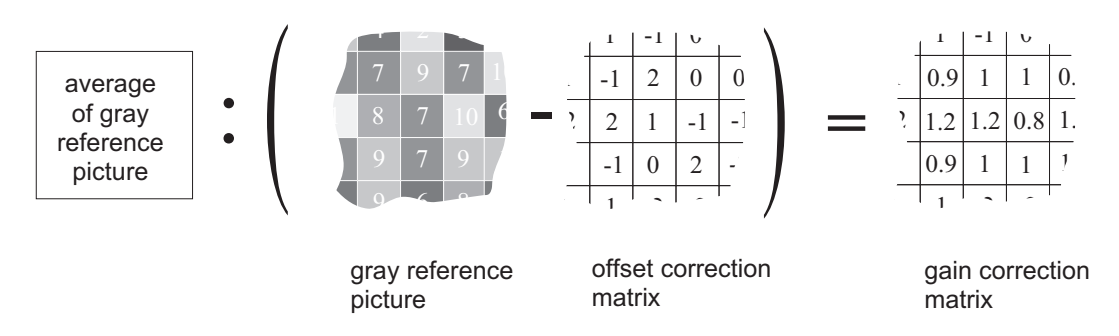

Figure 4.33: Schematic presentation of the gain correction algorithm

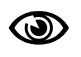

Gain correction always needs an offset correction matrix. Thus, the offset correction always has to be performed before the gain correction.

#### How to Obtain a Grey Reference Image

In order to improve the image quality, the grey reference image must meet certain demands.

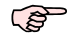

The detailed procedure to set the grey reference image is described in Section 6.5.

• The grey reference image must be obtained at uniform illumination.

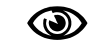

Use a high quality light source that delivers uniform illumination. Standard illumination will not be appropriate.

- When looking at the histogram of the grey reference image, ideally there are no grey levels at full scale (4095 DN @ 12 bit). All pixels that are saturated white will not be properly corrected (see Fig. 4.34).
- Camera settings may influence the grey level. Therefore, the camera settings of the grey reference image must be identical with the camera settings of the image to be corrected.

## 4.6.4 Corrected Image

Offset, gain and hot pixel correction can be switched on separately. The following configurations are possible:

- No correction
- Offset correction only
- Offset and hot pixel correction
- Hot pixel correction only
- Offset and gain correction
- Offset, gain and hot pixel correction

In addition, the black reference image and grey reference image that are currently stored in the camera RAM can be output.

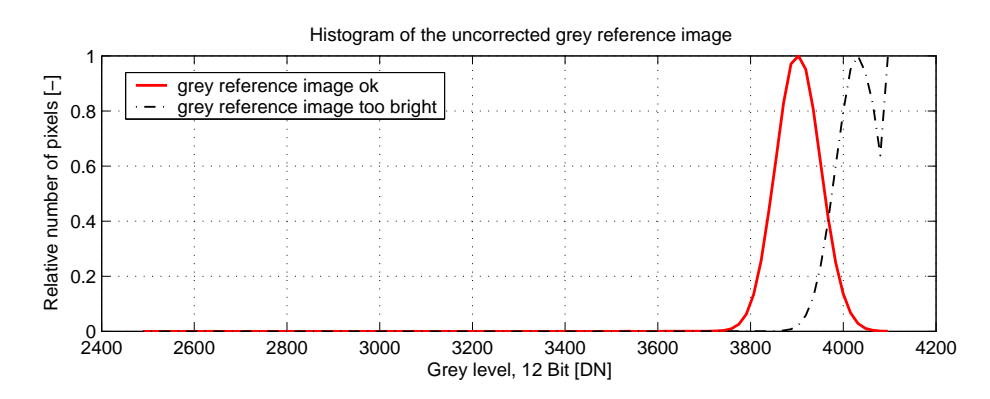

Figure 4.34: Proper grey reference image for gain correction

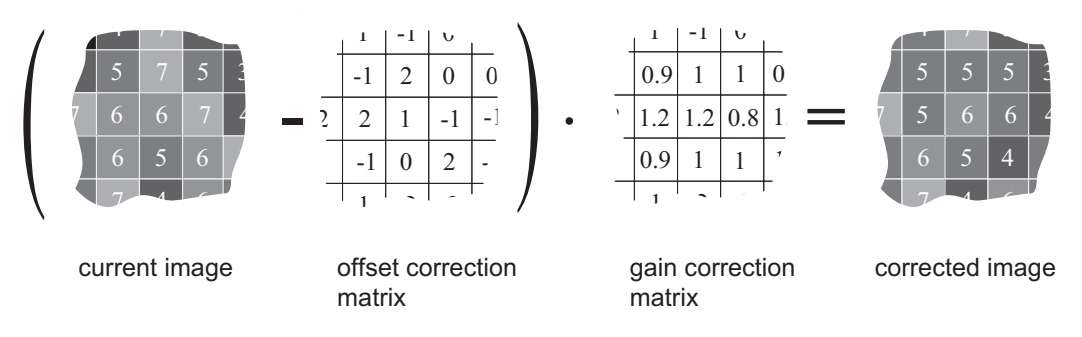

Figure 4.35: Schematic presentation of the corrected image using gain correction algorithm

## 4.6.5 Correction Ranges

Table 4.6 shows the minimum and maximum values of the correction matrices, i.e. the range that the offset and gain algorithm can correct.

|                   | Minimum           | Maximum           |
|-------------------|-------------------|-------------------|
| Offset correction | -1023 DN @ 12 bit | +1023 DN @ 12 bit |
| Gain correction   | 0.7               | 1.69              |

Table 4.6: Offset and gain correction ranges

## 4.7 Gain and Offset

There are two different gain settings on the camera:

- Gain (Digital Fine Gain) Digital fine gain accepts fractional values from 0.01 up to 15.99. It is implemented as a multiplication operation.
- **Digital Gain** Digital Gain is a coarse gain with the settings x1, x2, x4 and x8. It is implemented as a binary shift of the image data where '0' is shifted to the LSB's of the gray values. E.g. for gain x2, the output value is shifted by 1 and bit 0 is set to '0'.

The resulting gain is the product of the two gain values, which means that the image data is multiplied in the camera by this factor.

Digital Fine Gain and Digital Gain may result in missing codes in the output image data.

A user-defined value can be subtracted from the gray value in the digital offset block. If digital gain is applied and if the brightness of the image is too big then the interesting part of the output image might be saturated. By subtracting an offset from the input of the gain block it is possible to avoid the saturation.

## 4.8 Grey Level Transformation (LUT)

Grey level transformation is remapping of the grey level values of an input image to new values. The look-up table (LUT) is used to convert the greyscale value of each pixel in an image into another grey value. It is typically used to implement a transfer curve for contrast expansion. The camera performs a 12-to-8-bit mapping, so that 4096 input grey levels can be mapped to 256 output grey levels. The use of the three available modes is explained in the next sections.

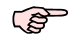

The output grey level resolution of the look-up table (independent of gain, gamma or user-definded mode) is always 8 bit.

There are 2 predefined functions, which generate a look-up table and transfer it to the camera. For other transfer functions the user can define his own LUT file.

Some commonly used transfer curves are shown in Fig. 4.36. Line a denotes a negative or inverse transformation, line b enhances the image contrast between grey values x0 and x1. Line c shows brightness thresholding and the result is an image with only black and white grey levels. and line d applies a gamma correction (see also Section 4.8.2).

#### 4.8.1 Gain

The 'Gain' mode performs a digital, linear amplification with clamping (see Fig. 4.37). It is configurable in the range from 1.0 to 4.0 (e.g. 1.234).

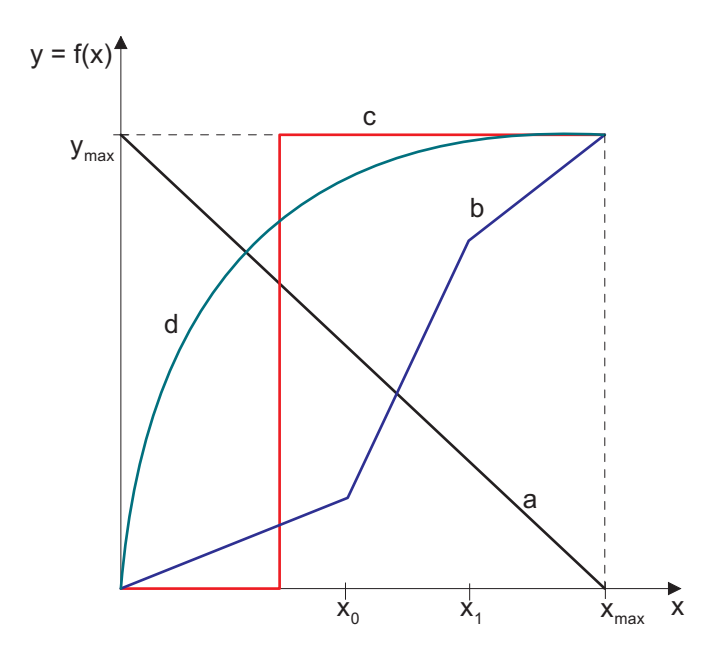

Figure 4.36: Commonly used LUT transfer curves

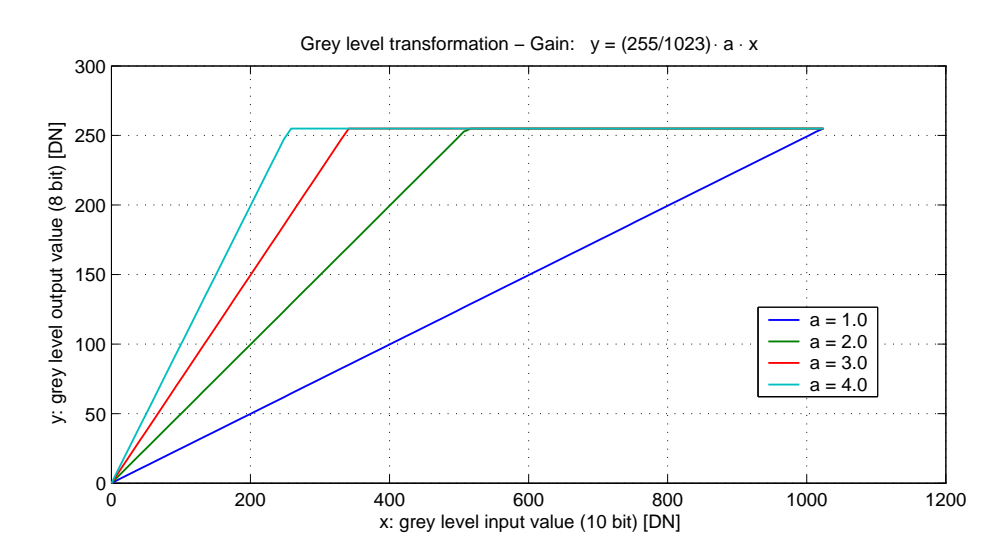

Figure 4.37: Applying a linear gain with clamping to an image

#### 4.8.2 Gamma

The 'Gamma' mode performs an exponential amplification, configurable in the range from 0.4 to 4.0. Gamma > 1.0 results in an attenuation of the image (see Fig. 4.38), gamma < 1.0 results in an amplification (see Fig. 4.39). Gamma correction is often used for tone mapping and better display of results on monitor screens.

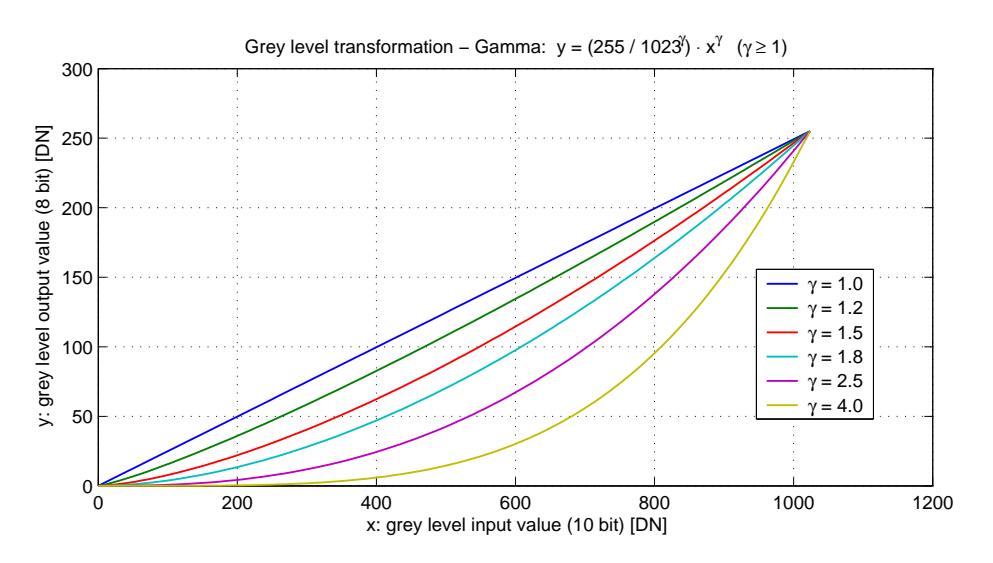

Figure 4.38: Applying gamma correction to an image (gamma > 1)

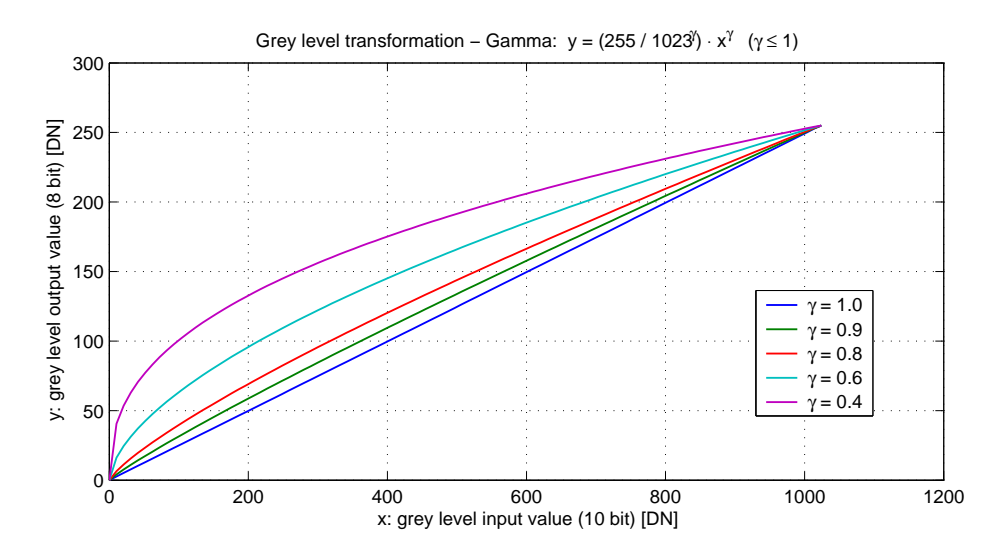

Figure 4.39: Applying gamma correction to an image (gamma < 1)

## 4.8.3 User-defined Look-up Table

In the 'User' mode, the mapping of input to output grey levels can be configured arbitrarily by the user. This procedure is explained in Section 6.6.

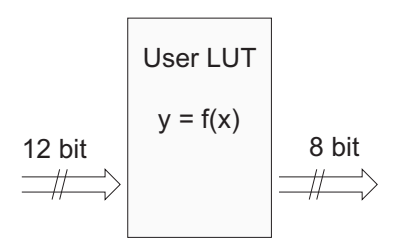

Figure 4.40: Data path through LUT

## 4.8.4 Region LUT and LUT Enable

Two LUTs and a Region-LUT feature are available in the Photonfocus MV1-D1024E GigE camera series. Both LUTs can be enabled independently (see Table 4.7). LUT 0 superseeds LUT1.

| Enable LUT 0 | Enable LUT 1 | Enable Region LUT | Description                               |
|--------------|--------------|-------------------|-------------------------------------------|
| -            | -            | -                 | LUT are disabled.                         |
| X            | don't care   | -                 | LUT 0 is active on whole image.           |
| -            | Х            | -                 | LUT 1 is active on whole image.           |
| X            | -            | Х                 | LUT 0 active in Region 0.                 |
| X            | Х            | Х                 | LUT 0 active in Region 0 and LUT 1 active |
|              |              |                   | in Region 1. LUT 0 supersedes LUT1.       |

Table 4.7: LUT Enable and Region LUT

When Region-LUT feature is enabled, then the LUTs are only active in a user defined region. Examples are shown in Fig. 4.41 and Fig. 4.42.

Fig. 4.41 shows an example of overlapping Region-LUTs. LUT 0, LUT 1 and Region LUT are enabled. LUT 0 is active in region 0 ((x00, x01), (y00, y01)) and it supersedes LUT 1 in the overlapping region. LUT 1 is active in region 1 ((x10, x11), (y10, y11)).

Fig. 4.42 shows an example of keyhole inspection in a laser welding application. LUT 0 and LUT 1 are used to enhance the contrast by applying optimized transfer curves to the individual regions. LUT 0 is used for keyhole inspection. LUT 1 is optimized for seam finding.

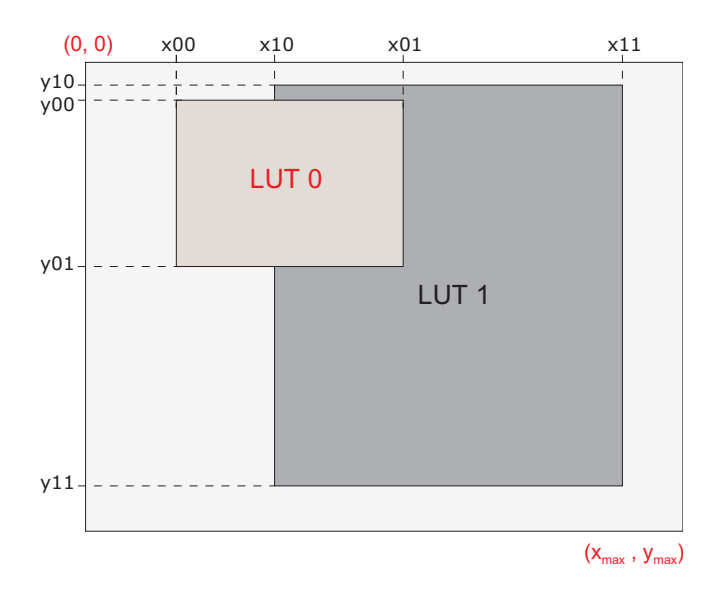

Figure 4.41: Overlapping Region-LUT example

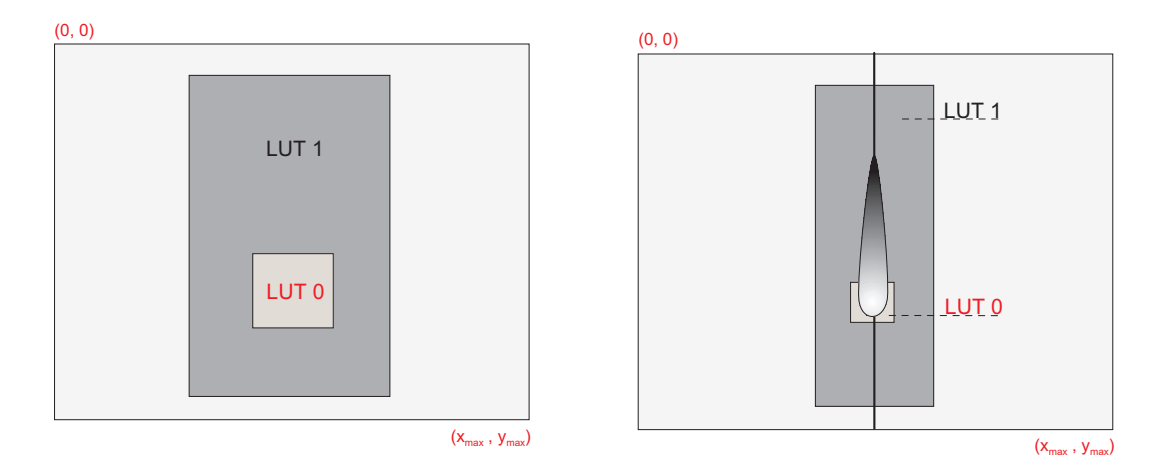

Figure 4.42: Region-LUT in keyhole inspection

Fig. 4.43 shows the application of the Region-LUT to a camera image. The original image without image processing is shown on the left-hand side. The result of the application of the Region-LUT is shown on the right-hand side. One Region-LUT was applied on a small region on the lower part of the image where the brightness has been increased.

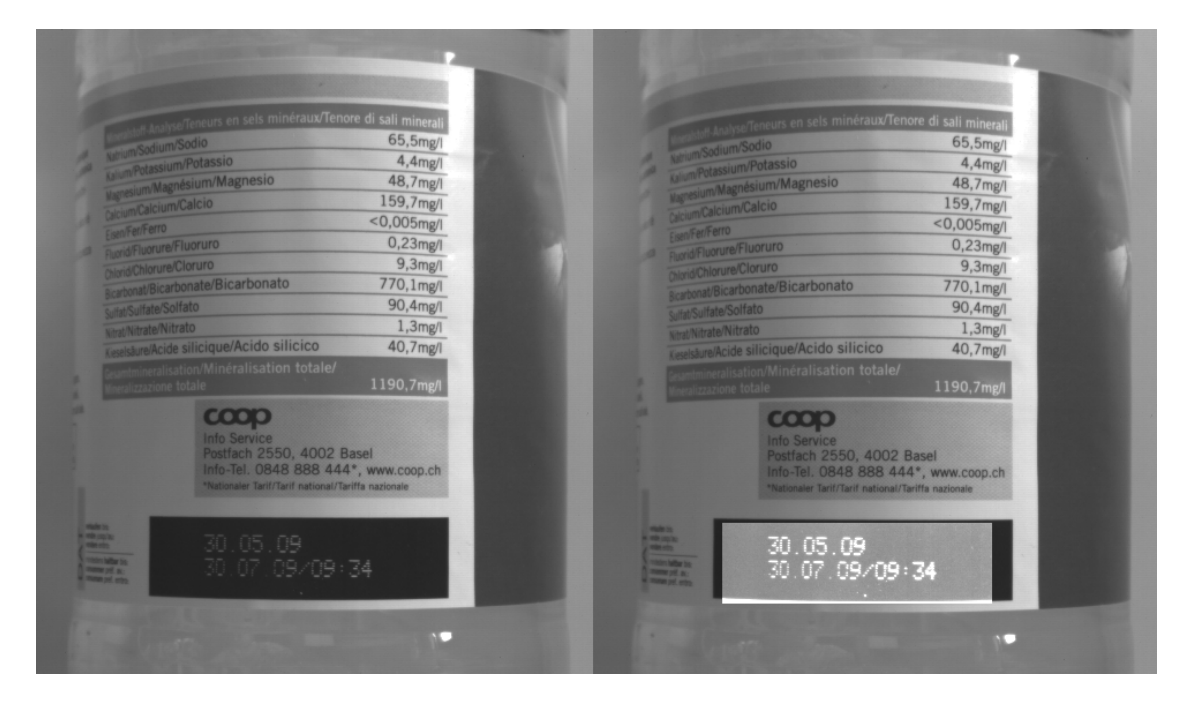

Figure 4.43: Region-LUT example with camera image; left: original image; right: gain 4 region in the are of the date print of the bottle

# 4.9 Crosshairs

## 4.9.1 Functionality

The crosshairs inserts a vertical and horizontal line into the image. The width of these lines is one pixel. The grey level is defined by a 12 bit value (0 means black, 4095 means white). This allows to set any grey level to get the maximum contrast depending on the acquired image. The x/y position and the grey level can be set via the camera software. Figure Fig. 4.44 shows two examples of the activated crosshairs with different grey values. One with white lines and the other with black lines.

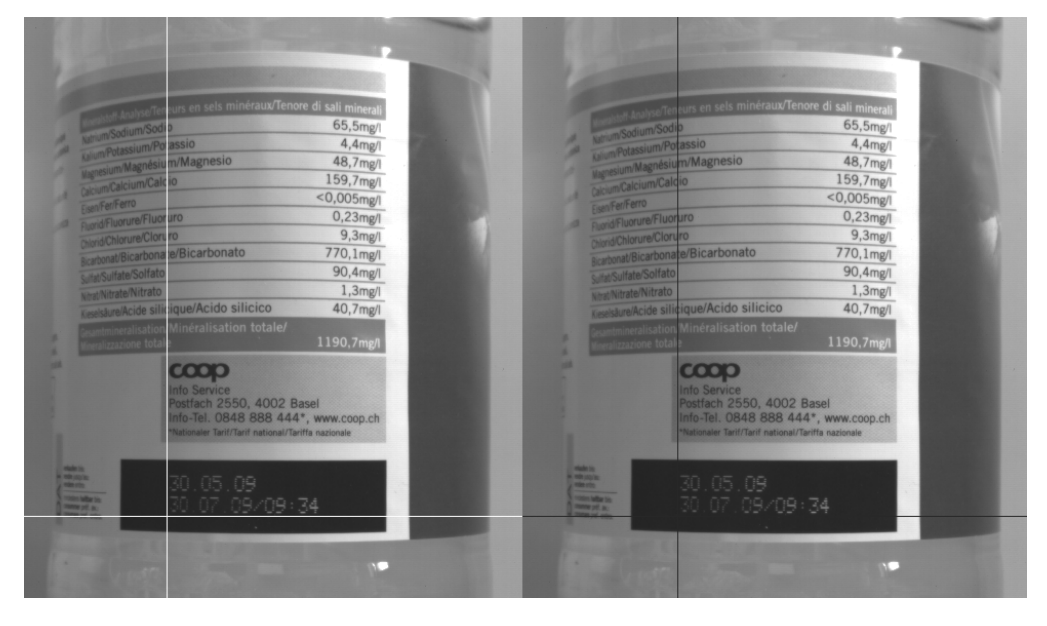

Figure 4.44: Crosshairs Example with different grey values

The x- and y-positon is absolute to the sensor pixel matrix. It is independent on the ROI, MROI or decimation configurations. Figure Fig. 4.45 shows two situations of the crosshairs configuration. The same MROI settings is used in both situations. The crosshairs however is set differently. The crosshairs is not seen in the image on the right, because the x- and y-position is set outside the MROI region.

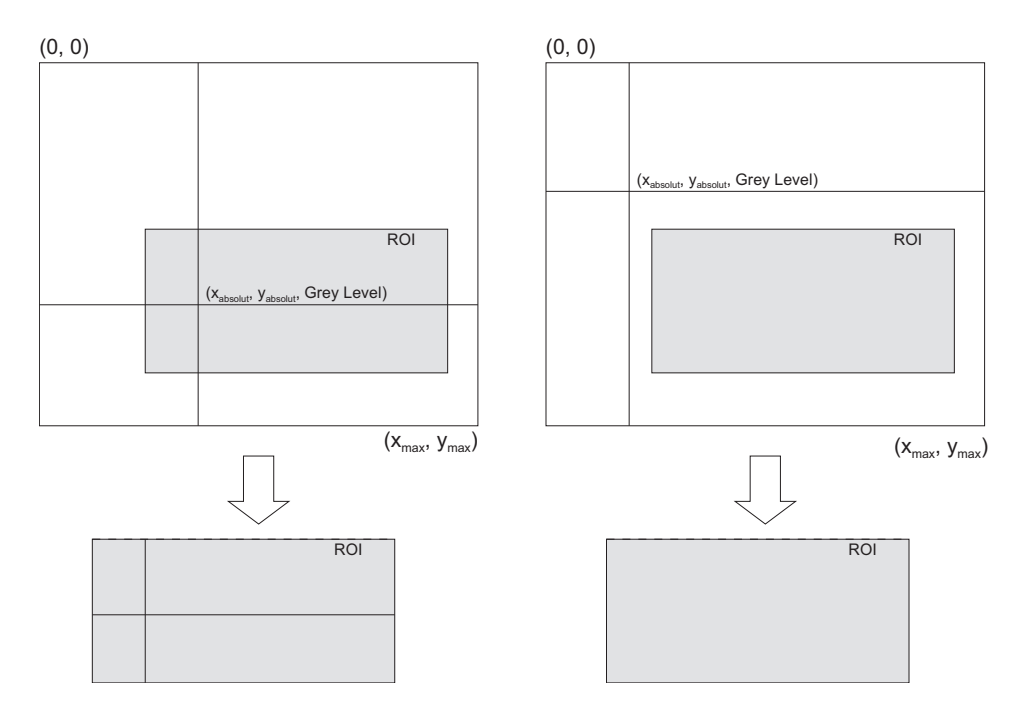

Figure 4.45: Crosshairs absolute position

#### 4.10 Image Information and Status Line

There are camera properties available that give information about the acquired images, such as an image counter, average image value and the number of missed trigger signals. These properties can be queried by software. Alternatively, a status line within the image data can be switched on that contains all the available image information.

#### 4.10.1 Counters and Average Value

- **Image counter** The image counter provides a sequential number of every image that is output. After camera startup, the counter counts up from 0 (counter width 24 bit). The counter can be reset by the camera control software.
- **Real Time counter** The time counter starts at 0 after camera start, and counts real-time in units of 1 micro-second. The time counter can be reset by the software in the SDK (Counter width 32 bit).
- **Missed trigger counter** The missed trigger counter counts trigger pulses that were ignored by the camera because they occurred within the exposure or read-out time of an image. In free-running mode it counts all incoming external triggers (counter width 8 bit / no wrap around) (see also Section 4.4.9).
- **Missed burst trigger counter** When the camera is in burst trigger mode (see Section 4.4.7), a missed burst trigger counter will be incremented, when a subsequent external trigger (TriggerMode=0n) is applied while a burst sequence is running (see also Section 4.4.9).
- Average image value The average image value gives the average of an image in 12 bit format (0 .. 4095 DN), regardless of the currently used grey level resolution.

#### 4.10.2 Status Line

If enabled, the status line replaces the last row of the image with camera status information. Every parameter is coded into fields of 4 pixels (LSB first) and uses the lower 8 bits of the pixel value, so that the total size of a parameter field is 32 bit (see Fig. 4.46). The assignment of the parameters to the fields is listed in Table 4.8.

The status line is available in all camera modes.

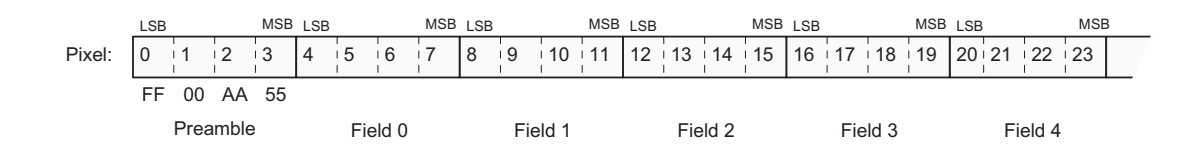

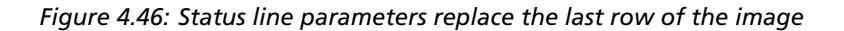

| Start pixel index | Parameter width [bit] | Parameter Description                                                                                                    |
|-------------------|-----------------------|----------------------------------------------------------------------------------------------------|
| 0                 | 32                    | Preamble: 0x55AA00FF                                                                                                    |
| 4                 | 24                    | Image Counter (see Section 4.10.1)                                                                                                    |
| 8                 | 32                    | Real Time Counter (see Section 4.10.1)                                                                                                    |
| 12                | 8                     | Missed Trigger Counter (see Section 4.10.1)                                                                                                    |
| 16                | 12                    | Image Average Value("raw" data without taking in account gain settings) (see Section 4.10.1)                                                                             |
| 20                | 24                    | Integration Time in units of clock cycles (see Table 3.3)                                                                                                    |
| 24                | 16                    | Burst Trigger Number                                                                                                    |
| 28                | 8                     | Missed Burst Trigger Counter                                                                                                    |
| 32                | 11                    | Horizontal start position of ROI (OffsetX)                                                                                                    |
| 36                | 11                    | Horizontal end position of ROI (= OffsetX +<br>Width - 1)                                                                                                    |
| 40                | 11                    | Vertical start position of ROI (OffsetY). In<br>MROI-mode this parameter is the start position<br>of the first ROI.                                                      |
| 44                | 11                    | Number of rows - 1 (HeightInterface - 1)                                                                                                    |
| 48                | 2                     | Trigger Source. 0: TriggerMode=Off; 1:<br>TriggerMode=On, TriggerSource=PLC_Q4; 2:<br>TriggerMode=On, TriggerSource=Line1; 3:<br>TriggerMode=On, TriggerSource=Software. |
| 52                | 2                     | Digital Gain                                                                                                    |
| 56                | 2                     | Digital Offset                                                                                                    |
| 60                | 16                    | Camera Type Code (see Table 4.9)                                                                                                    |
| 64                | 32                    | Camera Serial Number                                                                                                    |
| 68                | 32                    | Reserved                                                                                                    |
| 72                | 32                    | Reserved                                                                                                    |
| 76                | 16                    | FineGain. This is fixed a point value in the format: 4 digits integer value, 12 digits fractional value.                                                                 |
| 80                | 24                    | Reserved                                                                                                    |
| 84                | 32                    | Reserved                                                                                                    |
| 88                | 32                    | Reserved                                                                                                    |
| 92                | 4                     | Trigger Level: signal level of the trigger input<br>signal. Bit 0: PLC_Q4: Bit 1: Line1; Bit 2: PLC_Q6;<br>Bit 3: PLC_Q7.                                                |

Table 4.8: Assignment of status line fields

#### 4.10.3 Camera Type Codes

| Camera Model        | Camera Type Code |
|---------------------|------------------|
| MV1-D1024E-80-G2-12 | 112              |

Table 4.9: Type codes of Photonfocus MV1-D1024E camera series

## 4.11 Test Images

Test images are generated in the camera FPGA, independent of the image sensor. They can be used to check the transmission path from the camera to the acquisition software. Independent from the configured grey level resolution, every possible grey level appears the same number of times in a test image. Therefore, the histogram of the received image must be flat.

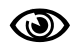

A test image is a useful tool to find data transmission errors or errors in the access of the image buffers by the acquisition software.

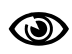

The analysis of the test images with a histogram tool gives gives a flat histogram only if the image width is a multiple of 1024 (in 10 bit or 12 bit mode) or 256 (in 8 bit mode). The height should be a multiple of 1024 In 12 bit mode.

#### 4.11.1 Ramp

Depending on the configured grey level resolution, the ramp test image outputs a constant pattern with increasing grey level from the left to the right side (see Fig. 4.47).

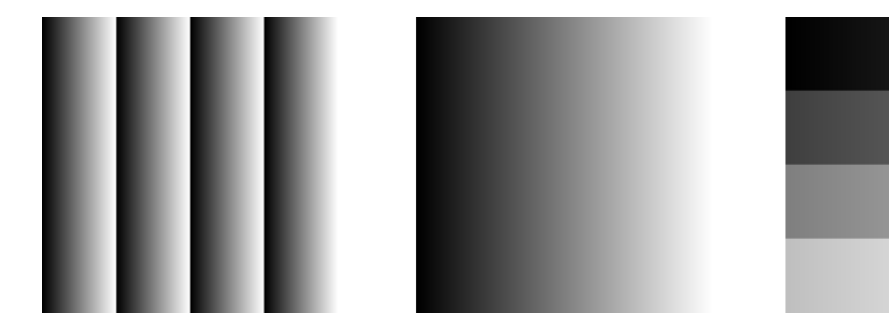

Figure 4.47: Ramp test images: 8 bit (left), 10 bit (middle), 12 bit (right)

## 4.11.2 LFSR

The LFSR (linear feedback shift register) test image outputs a constant pattern with a pseudo-random grey level sequence containing every possible grey level that is repeated for every row. The LFSR test pattern was chosen because it leads to a very high data toggling rate, which stresses the interface electronic and the cable connection.

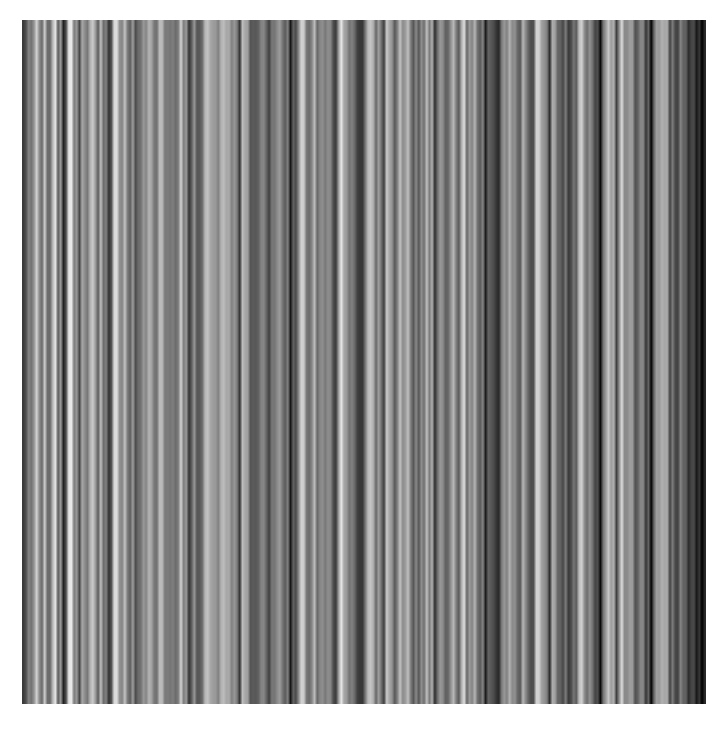

Figure 4.48: LFSR (linear feedback shift register) test image

In the histogram you can see that the number of pixels of all grey values are the same.

Please refer to application note [AN026] for the calculation and the values of the LFSR test image.

## 4.11.3 Troubleshooting using the LFSR

To control the quality of your complete imaging system enable the LFSR mode, set the camera window to  $1024 \times 1024$  pixels (x=0 and y=0) and check the histogram. If your image acquisition application does not provide a real-time histogram, store the image and use a graphic software tool (e.g. ImageJ) to display the histogram.

In the LFSR (linear feedback shift register) mode the camera generates a constant pseudo-random test pattern containing all grey levels. If the data transmission is correctly received, the histogram of the image will be flat (Fig. 4.49). On the other hand, a non-flat histogram (Fig. 4.50) indicates problems, that may be caused either by a defective camera, by problems in the acquisition software or in the transmission path.

In robots applications, the stress that is applied to the camera cable is especially high due to the fast movement of the robot arm. For such applications, special drag chain capable cables are available. Please contact the Photonfocus Support for consulting expertise.

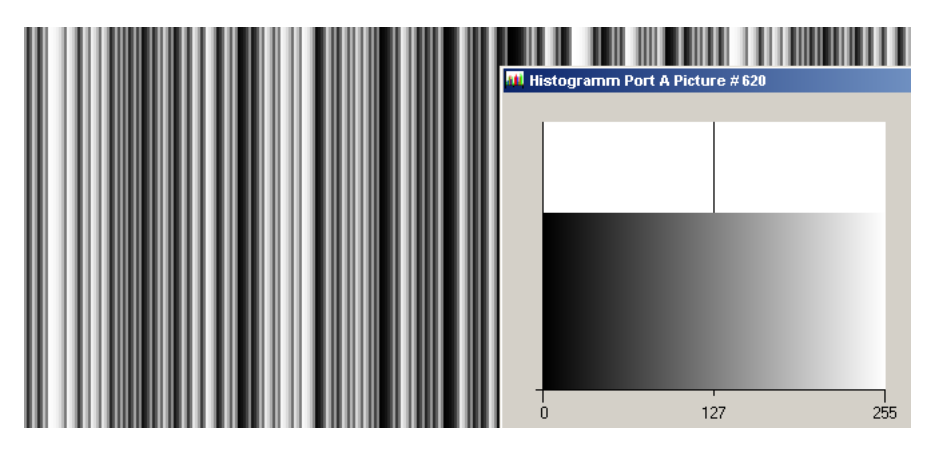

Figure 4.49: LFSR test pattern received and typical histogram for error-free data transmission

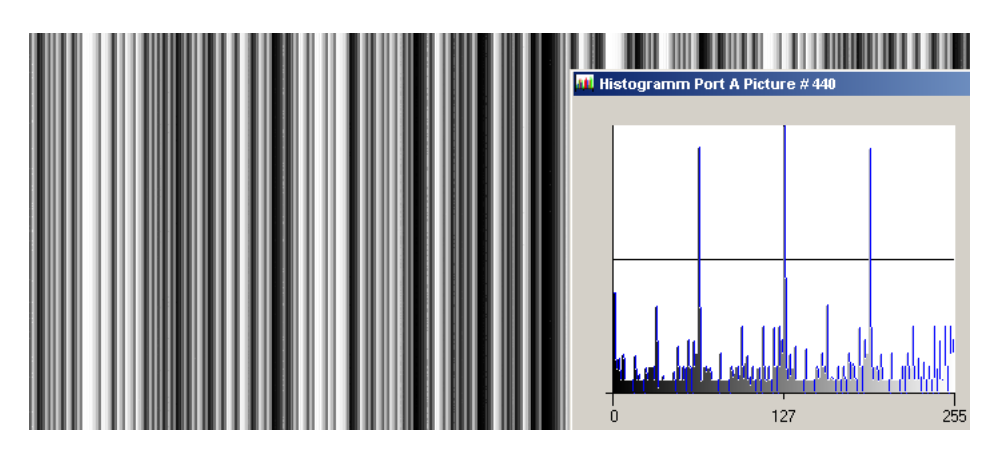

Figure 4.50: LFSR test pattern received and histogram containing transmission errors

# **Hardware Interface**

# 5.1 GigE Connector

The GigE cameras are interfaced to external components via

- an Ethernet jack (RJ45) to transmit configuration, image data and trigger.
- a 12 pin subminiature connector for the power supply, Hirose HR10A-10P-12S (female) .

The connectors are located on the back of the camera. Fig. 5.1 shows the plugs and the status LED which indicates camera operation.

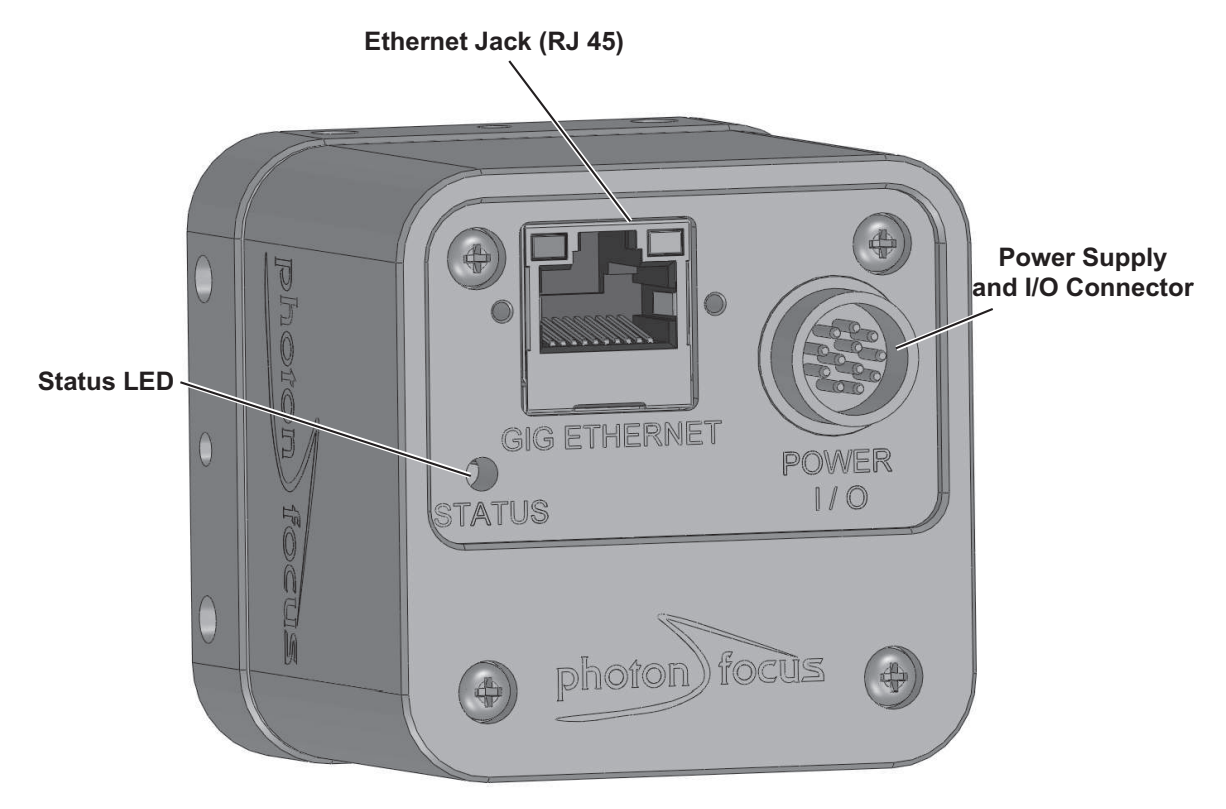

Figure 5.1: Rear view of the GigE camera

# 5.2 Power Supply Connector

The camera requires a single voltage input (see Table 3.4). The camera meets all performance specifications using standard switching power supplies, although well-regulated linear power supplies provide optimum performance.

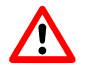

It is extremely important that you apply the appropriate voltages to your camera. Incorrect voltages will damage the camera.

5 Hardware Interface

A suitable power supply can be ordered from your Photonfocus dealership.

For further details including the pinout please refer to Appendix A.

# 5.3 Status Indicator (GigE cameras)

A dual-color LED on the back of the camera gives information about the current status of the GigE CMOS cameras.

| LED Green | It blinks slowly when the camera is not grabbing images.When the camera is<br>grabbing images the LED blinks at a rate equal to the frame rate. At slow<br>frame rates, the LED blinks. At high frame rates the LED changes to an<br>apparently continuous green light, with intensity proportional to the ratio of<br>readout time over frame time. |
|-----------|----------------------------------------------------------------------------------------------------|
| LED Red   | Red indicates an active serial communication with the camera.                                                                                                    |

Table 5.1: Meaning of the LED of the GigE CMOS cameras

# 5.4 Power and Ground Connection for GigE G2 Cameras

The interface electronics is isolated from the camera electronics and the power supply including the line filters and camera case. Fig. 5.2 shows a schematic of the power and ground connections in the G2 camera models.
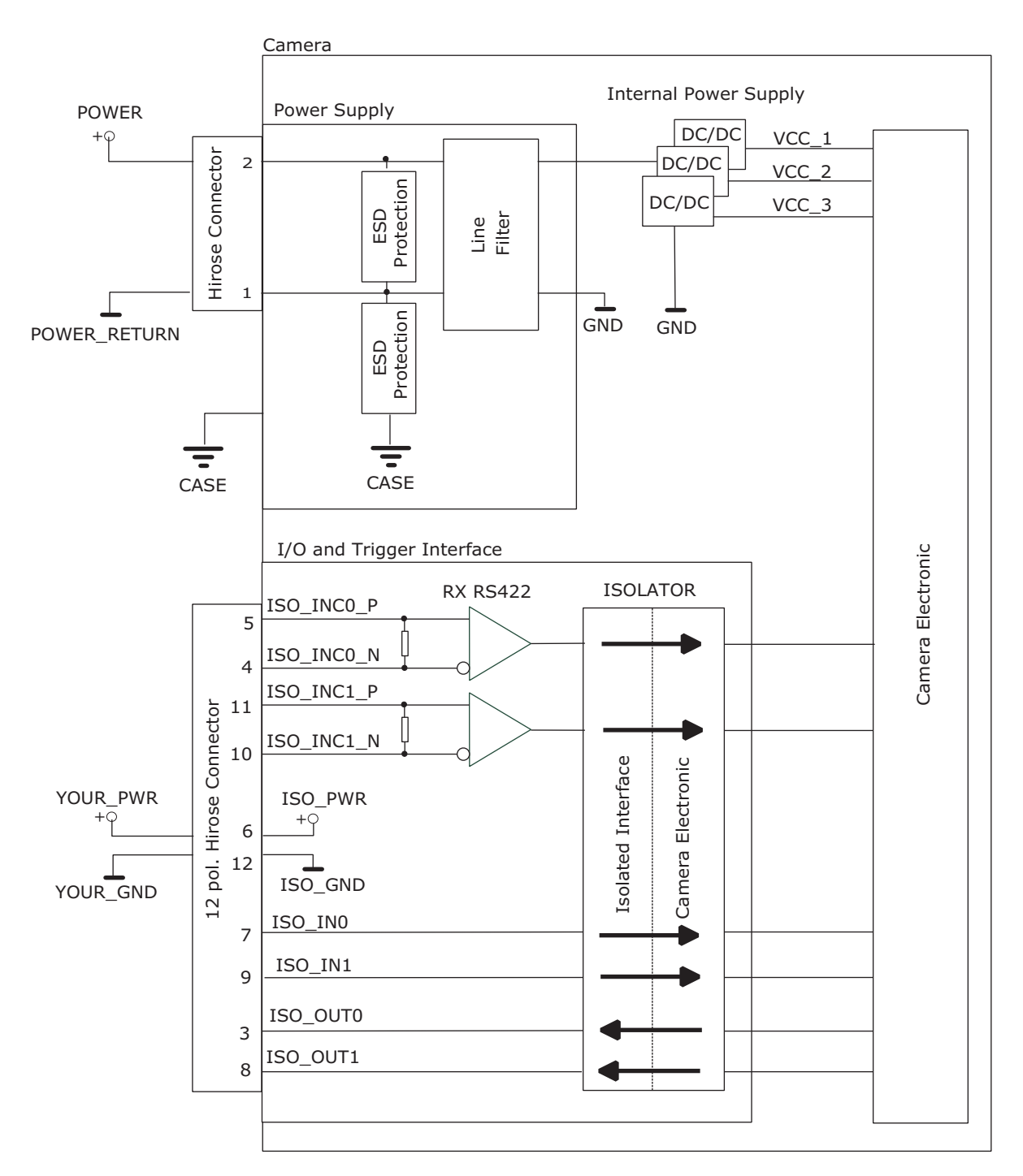

Figure 5.2: Schematic of power and ground connections in G2 camera models

5 Hardware Interface

## 5.5 Trigger and Strobe Signals for GigE Cameras

#### 5.5.1 Overview

The 12-pol. Hirose power connector contains two external trigger inputs, two strobe outputs and two differential inputs (G2 models: RS-422, H2 models: HTL). All inputs and outputs are connected to the Programmable Logic Controller (PLC) (see also Section 5.6) that offers powerful operations.

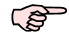

The pinout of the power connector is described in Section A.1.

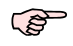

S

G2 models: ISO\_INC0 and ISO\_INC1 RS-422 inputs have -10 V to +13 V extended common mode range.

H2 models: The voltage level for the HTL interface should be given by the user by means of connecting the encoder power pin (HTL\_ENC\_PWR) and the ISO\_PWR pin to the same power supply within a range between 10 and 30V. In the same way, encoder ground (HTL\_ENC\_GND) and ISO\_GND signals should be connected to the same ground in order to guarantee the good reception of the differential signals.

- ISO\_OUT0 and ISO\_OUT1 have different output circuits (see also Section 5.5.2).
- A suitable trigger breakout cable for the Hirose 12 pol. connector can be ordered from your Photonfocus dealership.

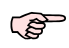

Simulation with LTSpice is possible, a simulation model can be downloaded from our web site www.photonfocus.com on the software download page (in Support section). It is filed under "Third Party Tools".

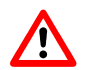

Don't connect single-ended signals to the differential inputs ISO\_INC0 and ISO\_INC1.

Fig. 5.3 shows the schematic of the inputs and outputs for the G2 models and Fig. 5.4 for the H2 models. All inputs and outputs are isolated. ISO\_VCC is an isolated, internally generated voltage.

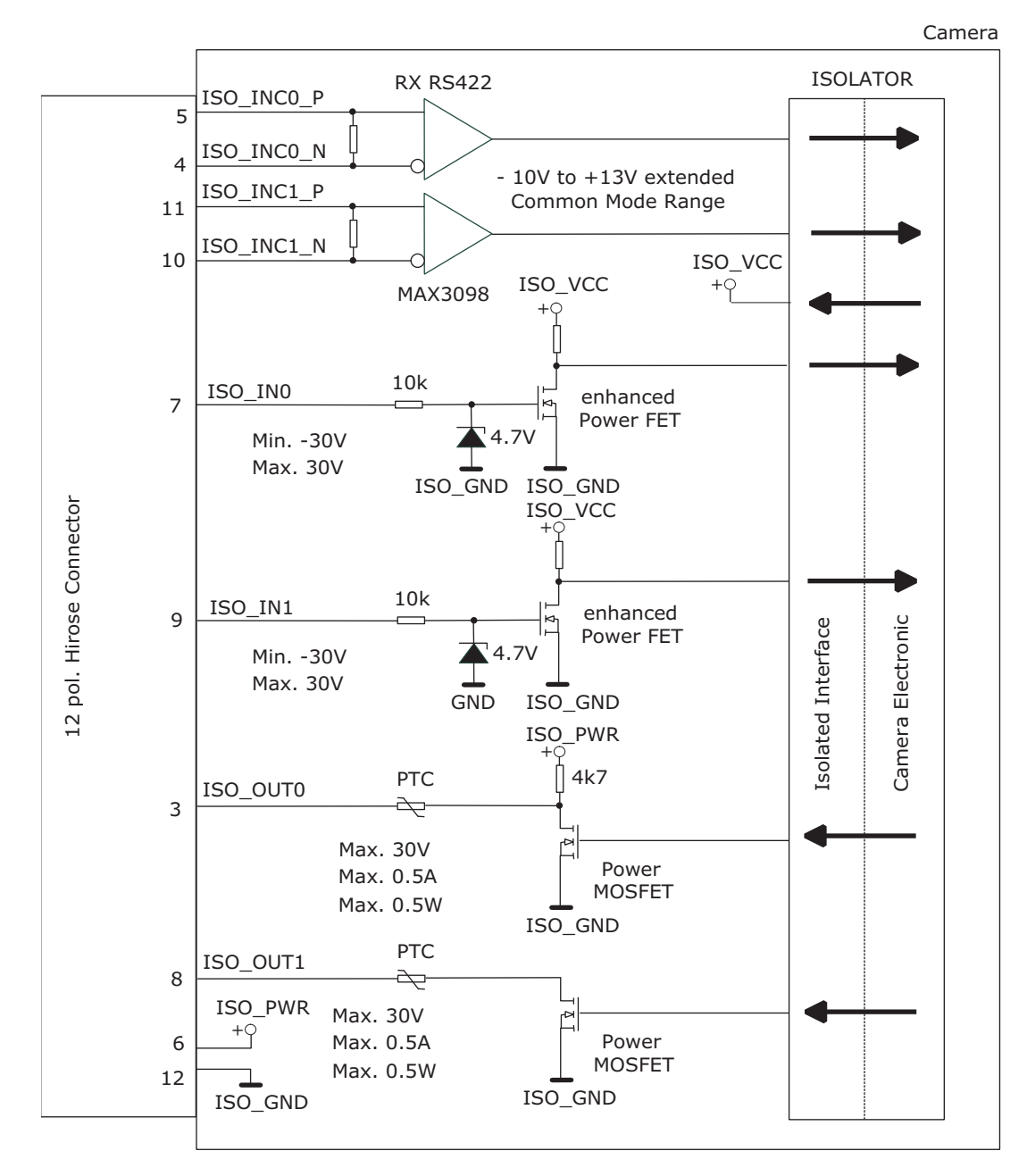

Figure 5.3: Schematic of inputs and output (G2 models)

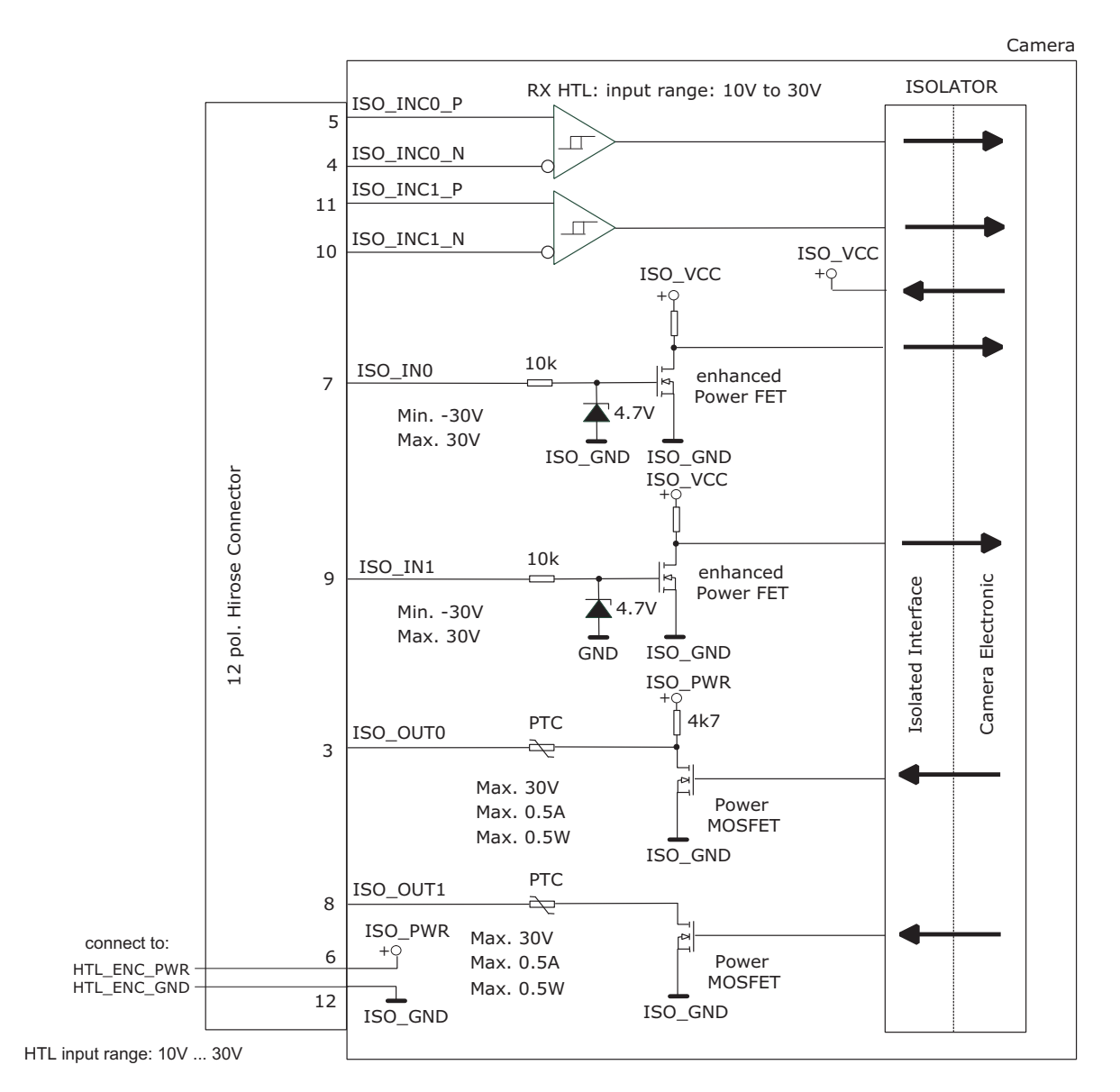

Figure 5.4: Schematic of inputs and output (H2 models)

#### 5.5.2 Single-ended Inputs

ISO\_IN0 and ISO\_IN1 are single-ended isolated inputs. The input circuit of both inputs is identical (see Fig. 5.3).

Fig. 5.5 shows a direct connection to the ISO\_IN inputs.

In the camera default settings the PLC is configured to connect the ISO\_IN0 to the PLC\_Q4 camera trigger input. This setting is listed in Section 6.10.2.

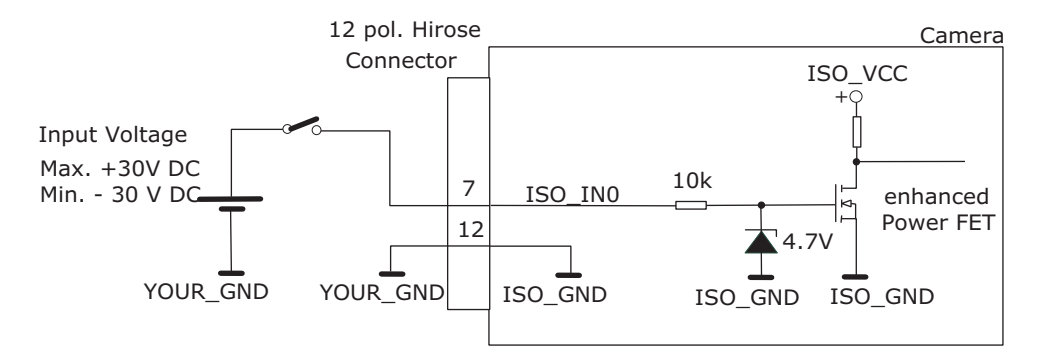

Figure 5.5: Direct connection to ISO\_IN

Fig. 5.6 shows how to connect ISO\_IN to TTL logic output device.

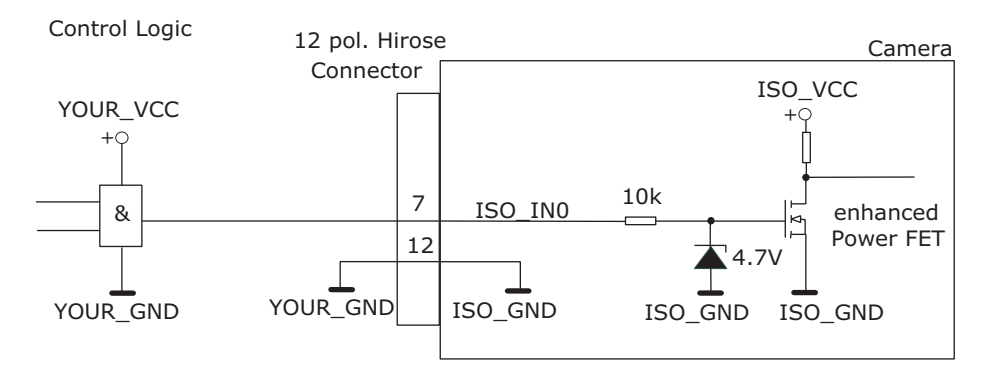

Figure 5.6: Connection to ISO\_IN from a TTL logic device

5 Hardware Interface

#### 5.5.3 Single-ended Outputs

ISO\_OUT0 and ISO\_OUT1 are single-ended isolated outputs.

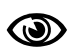

ISO\_OUT0 and ISO\_OUT1 have different output circuits: ISO\_OUT1 doesn't have a pullup resistor and can be used as additional Strobe out (by adding Pull up) or as controllable switch. Maximal ratings that must not be exceeded: voltage: 30 V, current: 0.5 A, power: 0.5 W.

Fig. 5.7 shows the connection from the ISO\_OUT0 output to a TTL logic device. PTC is a current limiting device.

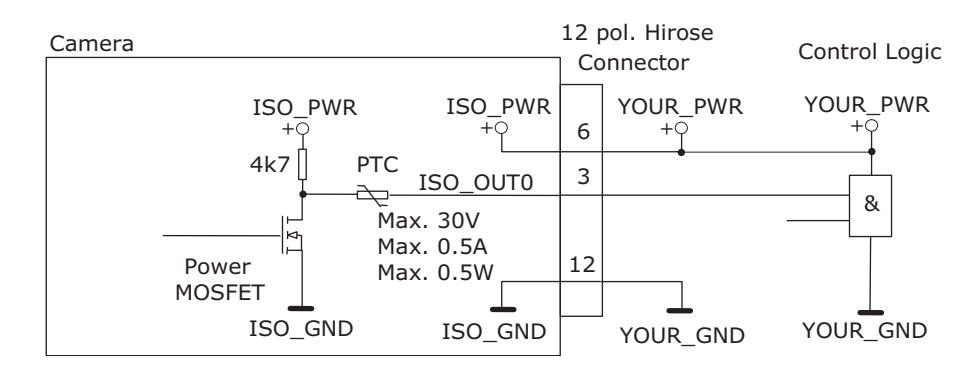

Figure 5.7: Connection example to ISO\_OUT0

Fig. 5.8 shows the connection from ISO\_OUT1 to a TTL logic device. PTC is a current limiting device.

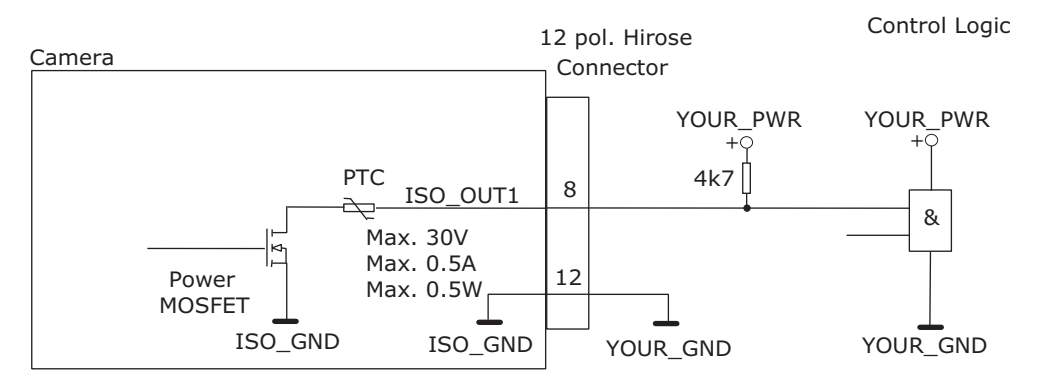

Figure 5.8: Connection from the ISO\_OUT1 output to a TTL logic device

#### Fig. 5.9 shows the connection from ISO\_OUT1 to a LED.

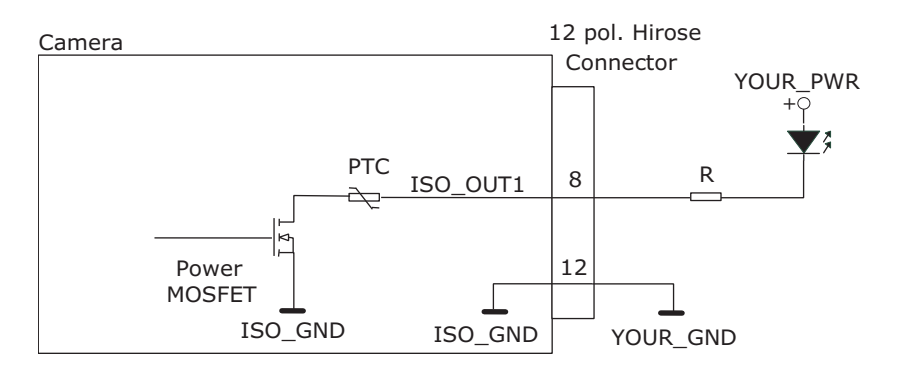

Figure 5.9: Connection from ISO\_OUT1 to a LED

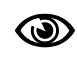

Respect the limits of the POWER MOSFET in the connection to ISEO\_OUT1. Maximal ratings that must not be exceeded: voltage: 30 V, current: 0.5 A, power: 0.5 W. (see also Fig. 5.10). The type of the Power MOSFET is: International Rectifier IRLML0100TRPbF.

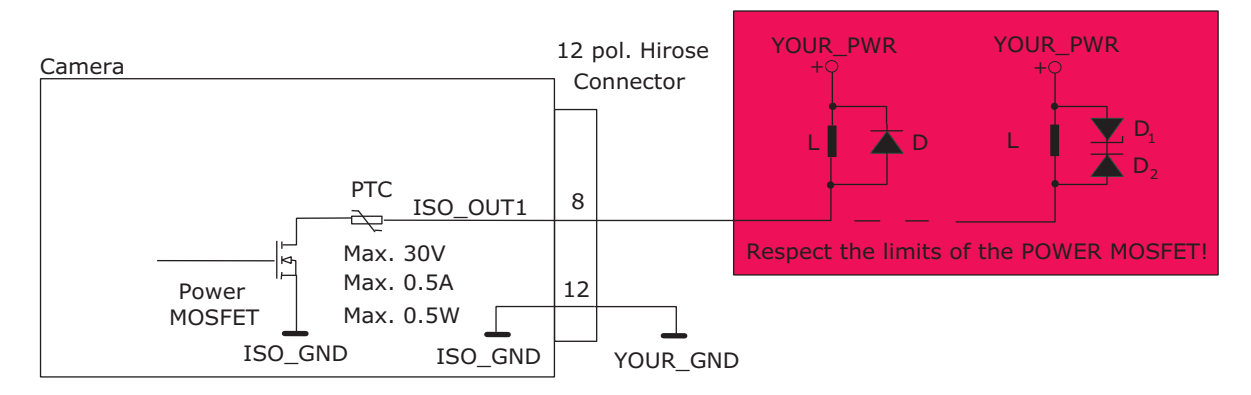

Figure 5.10: Limits of ISO\_OUT1 output

5 Hardware Interface

#### 5.5.4 Differential RS-422 Inputs (G2 models)

ISO\_INC0 and ISO\_INC1 are isolated differential RS-422 inputs (see also Fig. 5.3). They are connected to a Maxim MAX3098 RS-422 receiver device. Please consult the data sheet of the MAX3098 for connection details.

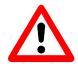

Don't connect single-ended signals to the differential inputs ISO\_INC0 and ISO\_INC1 (see also Fig. 5.11).

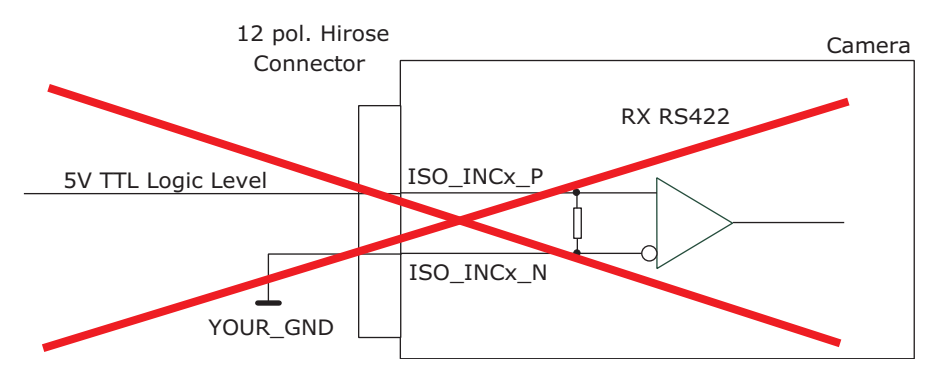

Figure 5.11: Incorrect connection to ISO\_INC inputs

#### 5.5.5 Master / Slave Camera Connection

The trigger input of one Photonfocus G2 camera can easily connected to the strobe output of another Photonfocus G2 camera as shown in Fig. 5.12. This results in a master/slave mode where the slave camera operates synchronously to the master camera.

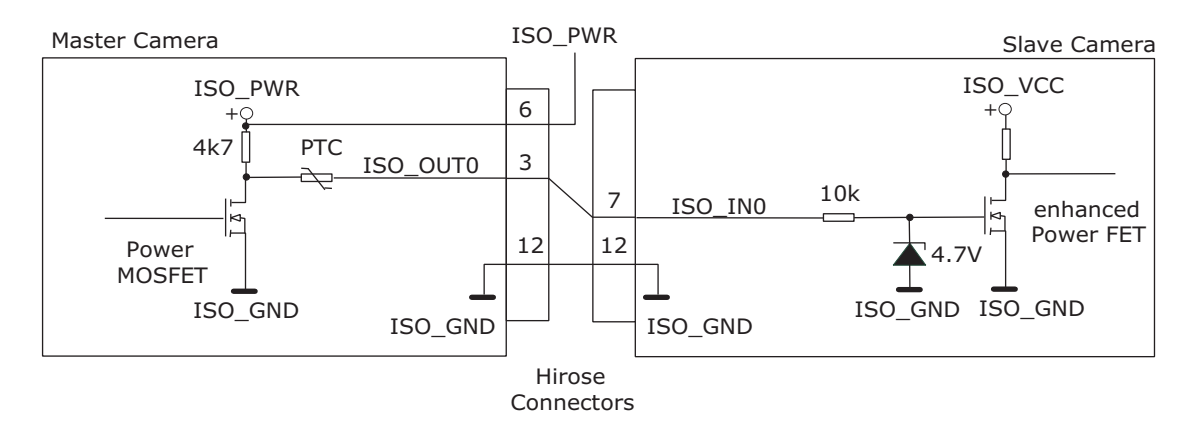

Figure 5.12: Master / slave connection of two Photonfocus G2 cameras

# 5.6 PLC connections

The PLC (Programmable Logic Controller) is a powerful device where some camera inputs and outputs can be manipulated and software interrupts can be generated. Sample settings and an introduction to PLC are shown in Section 6.10. PLC is described in detail in the document [PLC].

| Name       | Direction              | Description                                                                      |
|------------|------------------------|----------------------------------------------------------------------------------|
| A0 (Line0) | Power connector -> PLC | ISO_IN0 input signal                                                             |
| A1(Line1)  | Power connector -> PLC | ISO_IN1 input signal                                                             |
| A2 (Line2) | Power connector -> PLC | ISO_INC0 input signal                                                            |
| A3 (Line3) | Power connector -> PLC | ISO_INC1 input signal                                                            |
| A4         | camera head -> PLC     | FVAL (Frame Valid) signal                                                        |
| A5         | camera head -> PLC     | LVAL (Line Valid) signal                                                         |
| A6         | camera head -> PLC     | DVAL (Data Valid) signal                                                         |
| A7         | camera head -> PLC     | Reserved (CL_SPARE)                                                              |
| Q0         | PLC ->                 | not connected                                                                    |
| Q1         | PLC -> power connector | ISO_OUT1 output signal (signal is inverted)                                      |
| Q2         | PLC ->                 | not connected                                                                    |
| Q3         | PLC ->                 | not connected                                                                    |
| Q4         | PLC -> camera head     | PLC_Q4 camera trigger                                                            |
| Q5         | PLC -> camera head     | PLC_Q5 (only available on cameras with Counter Reset External feature)           |
| Q6         | PLC -> camera head     | Incremental encoder A signal (only available on cameras with AB Trigger feature) |
| Q7         | PLC -> camera head     | Incremental encoder B signal (only available on cameras with AB Trigger feature) |

Table 5.2: Connections to/from PLC

5 Hardware Interface

# 6.1 Software for Photonfocus GigE Cameras

The following packages for Photonfocus GigE (G2) cameras are available on the Photonfocus website (www.photonfocus.com):

- **eBUS SDK** Contains the Pleora SDK and the Pleora GigE filter drivers. Many examples of the SDK are included.
- **PFInstaller** Contains the PF\_GEVPlayer, the DR1 decoding DLL, a property list for every GigE camera and additional documentation and examples. The option GigE\_Tools, PF\_GEVPlayer, SDK examples and doc for GigE cameras must be selected.

# 6.2 PF\_GEVPlayer

The camera parameters can be configured by a Graphical User Interface (GUI) tool for Gigabit Ethernet Vision cameras or they can be programmed with custom software using the SDK.

A GUI tool that can be downloaded from Photonfocus is the PF\_GEVPlayer. How to obtain and install the software and how to connect the camera is described in Chapter 2.

After connecting to the camera, the camera properties can be accessed by clicking on the GEV Device control button (see also Section 6.2.2).

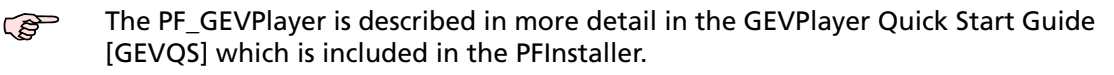

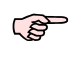

There is also a GEVPlayer in the Pleora eBUS package. It is recommended to use the PF\_GEVPlayer as it contains some enhancements for Photonfocus GigE cameras such as decoding the image stream in DR1 cameras.

#### 6.2.1 PF\_GEVPlayer main window

After connecting the camera (see Chapter 2), the main window displays the following controls (see Fig. 6.1):

Disconnect Disconnect the camera

Mode Acquisition mode

Play Start acquisition

Stop Stop acquisition

Acquisition Control Mode Continuous, Single Frame or Multi Frame modes. The number of frames that are acquired in Multi Frame mode can be set in the GEV Device Control with AcquisitionFrameCount in the AcquisitionControl category.

Communication control Set communication properties.

**GEV Device control** Set properties of the camera head, IP properties and properties of the PLC (Programmable Logic Controller, see also Section 5.6 and document [PLC]).

Image stream control Set image stream properties and display image stream statistics.

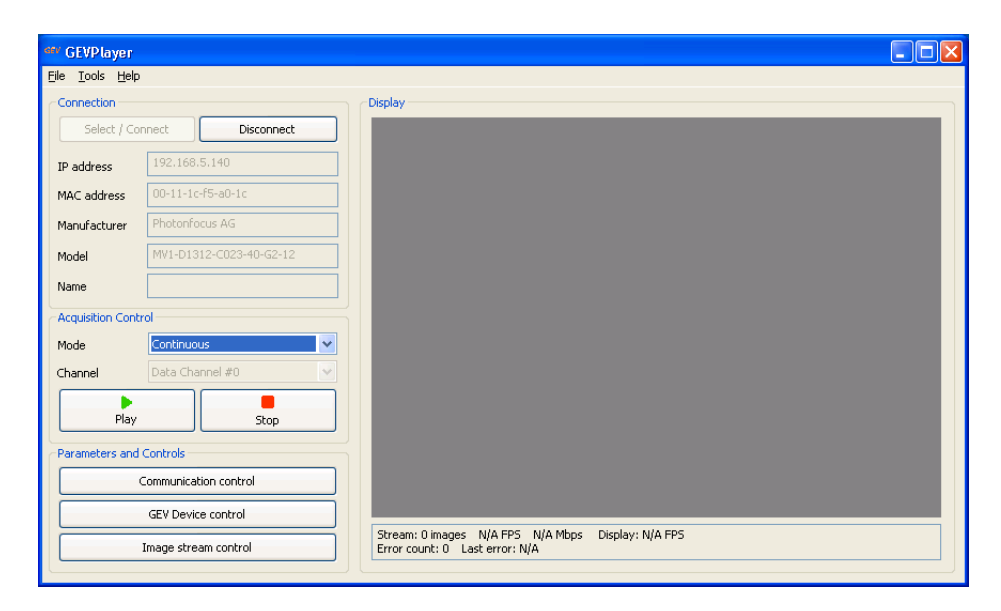

*Figure 6.1: PF\_GEVPlayer main window* 

Below the image display there are two lines with status information

#### 6.2.2 GEV Control Windows

This section describes the basic use of the GEV Control windows, e.g. the GEV Device Control window.

The view of the properties in the control window can be changed as described below. At start the properties are grouped in categories which are expanded and whose title is displayed in bold letters. An overview of the available view controls of the GEV Control windows is shown in Fig. 6.2.

To have a quick overview of the available categories, all categories should be collapsed. The categories of interest can then be expanded again. If the name of the property is known, then the alphabetical view is convenient. If this is the first time that you use a Photonfocus GigE camera, then the visibility should be left to Beginner.

The description of the currently selected property is shown at the bottom ot the window.

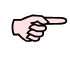

After selecting a property from a drop-down box it is necessary to press <Enter> or to click with the mouse on the control window to apply the property value to the camera.

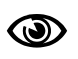

A red cross at the upper right corner of the GEV Control Window indicates a parameter error, i.e. a parameter is not correctly set. In this case you should check all properties. A red exclamation mark (!) at the right side of a parameter value indicates that this parameters has to be set correctly.

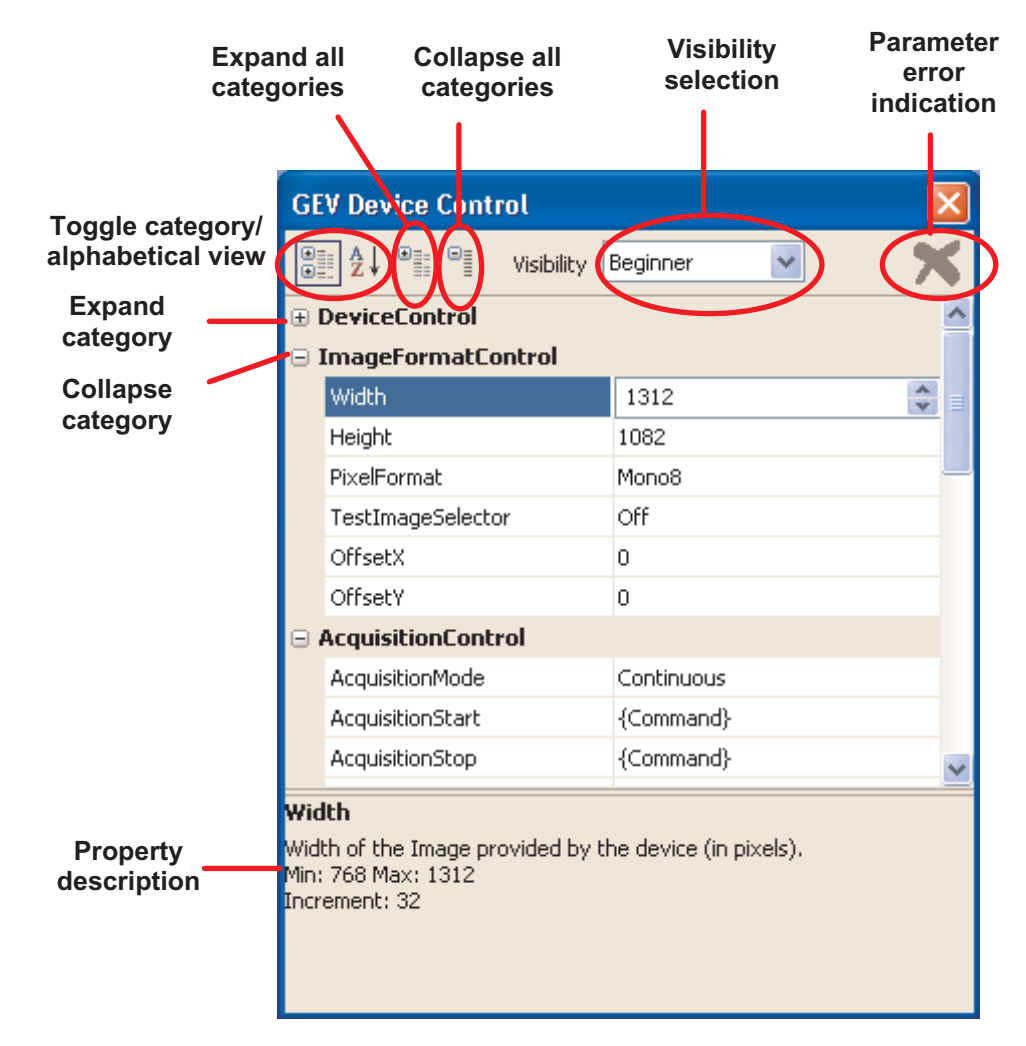

Figure 6.2: PF\_GEVPlayer Control Window

#### 6.2.3 Display Area

The images are displayed in the main window in the display area. A zoom menu is available when right clicking in the display area. Another way to zoom is to press the Ctrl button while using the mouse wheel.

#### 6.2.4 White Balance (Colour cameras only)

A white balance utility is available in the PF\_GEVPlayer in Tools -> Image Filtering (see Fig. 6.3). The gain of the colour channels can be adjusted manually by sliders or an auto white balance of the current image can be set by clicking on the White Balance button. To have a correct white balance setting, the camera should be pointed to a neutral reference (object that reflects all colours equally), e.g. a special grey reference card while clicking on the White Balance button.

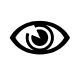

The white balance settings that were made as described in this section, are applied by the PF\_GEVPlayer software and are not stored in the camera. To store the colour gain values in the camera, the Gain settings in the GEV Device Control (in AnalogControl) must be used. If the gain properties in the camera are used, then the PF\_GEVPlayer RGB Filtering should be disabled.

| Image Filtering     |       |            | X |
|---------------------|-------|------------|---|
| RGB Filtering       | Gains | Offsets    |   |
| Red                 | 1.000 | ·          | 0 |
| Green               | 1.084 | <b>*</b>   | 0 |
| Blue                | 1.280 | • <b>-</b> | 0 |
| White Balance       | Reset |            |   |
| Bayer Interpolation | ~     |            |   |

Figure 6.3: PF\_GEVPlayer image filtering dialog

#### 6.2.5 Save camera setting to a file

The current camera settings can be saved to a file with the PF\_GEVPlayer (File -> Save or Save As...). This file can later be applied to camera to restore the saved settings (File -> Open), Note, that the Device Control window must not be open to do this.

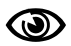

The MROI and LUT settings are not saved in the file.

## 6.2.6 Get feature list of camera

A list of all features of the Photonfocus G2 cameras in HTML format can be found in the GenICam\_Feature\_Lists sub-directory (in Start -> All Programs -> Photonfocus -> GigE\_Tools).

Alternatively, the feature list of the connected camera can be retrieved with the PF\_GEVPlayer (Tools -> Save Camera Features as HTML...).

# 6.3 Pleora SDK

The eBUS package provides the PureGEV C++ SDK for image acquisition and the setting of properties. A help file is installed in the Pleora installation directory, e.g. C:\Program Files\Pleora Technologies Inc\eBUS SDK\Documentation.

Various code samples are installed in the installation directory, e.g. C:\Program Files\Pleora Technologies Inc\eBUS SDK\Samples. The sample PvPipelineSample is recommended to start with.

Samples that show how to set device properties are included in the PFInstaller that can be downloaded from the Photonfocus webpage.

# 6.4 Frequently used properties

A property list for every camera is included in the PFInstaller that can be downloaded from the Photonfocus webpage.

The following list shows some frequently used properties that are available in the Beginner mode. The category name is given in parenthesis.

Width (ImageFormatControl) Width of the camera image ROI (region of interest)

Height (ImageFormatControl) Width of the camera image ROI

OffsetX, OffsetY (ImageFormatControl) Start of the camera image ROI

ExposureTime (AcquisitionControl) Exposure time in microseconds

TriggerMode (AcquisitionControl) External triggered mode

TriggerSource (AcquisitionControl) Trigger source if external triggered mode is selected

Header\_Serial (Info / CameraInfo) (Visiblity: Guru) Serial number of the camera

UserSetSave (UserSetControl) Saves the current camera settings to non-volatile flash memory.

# 6.5 Calibration of the FPN Correction

The following procedures can be most easily done with the PF\_GEVPlayer.

#### 6.5.1 Offset Correction (CalibrateBlack)

The offset correction is based on a black reference image, which is taken at no illumination (e.g. lens aperture completely closed). The black reference image contains the fixed-pattern noise of the sensor, which can be subtracted from the live images in order to minimise the static noise.

Procedure to achieve a good correction:

1. Setup the camera width to the mode where it will be usually used. (Exposure time, ROI, ...) Due to the internal structure of the camera, best performance of calibration will be achieved when calibrating under "real conditions".

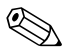

If different ROI's will be used, calibrate image under full ROI.

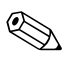

If different exposure times will be used, calibrate the camera under the longest exposure time.

- 2. Set the following properties: Gain (in category AnalogControl) to 1, DigitalOffset (in category AnalogControl) to 0 and DigitalGain (in category DataOutput) to 1. Due to the internal structure of the camera these settings are required for correct calibration.
- 3. Wait until the camera has achieved working temperature.
- 4. Set the property Correction\_Mode (in category Correction) to Off. This is not mandatory but recommended.
- 5. Close the lens of the camera.
- 6. Check the value of the property Average\_Value (in category PhotonfocusMain). Change the property BlackLevel (in category AnalogControl) until Average\_Value is between 240 and 400 DN. The property Average\_Value can be updated by clicking on the property Average\_Update(in category PhotonfocusMain).
- 7. Click on CalibrateBlack (in category Calibration). Wait until the command has been finished, i.e.the property Correction\_Busy (in category Calibration) is 0. Correction\_Busy can be updated by clicking on the property Correction\_BusyUpdate (in category Calibration).

#### 6.5.2 Gain Correction (CalibrateGrey)

The gain correction is based on a gray reference image, which is taken at uniform illumination to give an image with a mid gray level. Gain correction is not a trivial feature. The quality of the gray reference image is crucial for proper gain correction.

(B)

The calibration of the gain correction can be skipped if gain correction will not be used.

Procedure to achieve a good correction:

1. The procedure to calibrate the offset correction (see Section 6.5.1) must be run just before calibrating the gain correction.

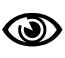

Don't turn off the camera between the calibration of the offset correction (CalibrateBlack) and the calibration of the gain correction (CalibrateGrey).

- Illuminate the camera homogeneously to produce a gray image with an Average\_Value (in category PhotonfocusMain) between 2200 and 3600 DN. Increase or decrease illumination if Average\_Value is outside this range. The property Average\_Value can be updated by clicking on the property Average\_Update(in category PhotonfocusMain).
- 3. Click on CalibrateBlack (in category Calibration). Wait until the command has been finished, i.e.the property Correction\_Busy (in category Calibration) is 0. Correction\_Busy can be updated by clicking on the property Correction\_BusyUpdate (in category Calibration).

# 6.5.3 Storing the calibration in permanent memory

After running calibration procedures (see Section 6.5.1 and Section 6.5.2) the calibration values are stored in RAM. When the camera is turned off, their values are deleted.

To prevent this, the calibration values must be stored in flash memory. This can be done by clicking on the property Correction\_SaveToFlash (in category Calibration). Wait until the command has been finished, i.e.the property Correction\_Busy (in category Calibration) is 0. Correction\_Busy can be updated by clicking on the property Correction\_BusyUpdate (in category Calibration).

# 6.6 Look-Up Table (LUT)

#### 6.6.1 Overview

The LUT is described in detail in Section 4.8. All LUT settings can be set in the GUI (PF\_GEVPlayer ). There are LUT setting examples in the PFInstaller, that can be downloaded from the Photonfocus webpage.

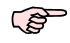

To manually set custom LUT values in the GUI is practically not feasable as up to 4096 values for every LUT must set. This task should be done with the SDK.

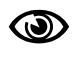

If LUT values should be retained in the camera after disconnecting the power, then they must be saved with  ${\tt UserSetSave}$ 

# 6.6.2 Full ROI LUT

This section describe the settings for one LUT that is applied to the full ROI.

- 1. Set LUT\_EnRegionLUT (in category RegionLUT) to False. This is required to use the full ROI LUT.
- 2. Set LUTEnable (in category LUTControl) to False. This is not mandatory but recommended.
- 3. Select LUT 0 by setting LUTSelector (in category LUTControl) to 0.
- 4. Set LUT content as described in Section 6.6.4.
- 5. Turn on LUT by setting LUTEnable to True.

# 6.6.3 Region LUT

The Region LUT feature is described in Section 4.8.4. Procedure to set the Region LUT:

- 1. Set LUT\_EnRegionLUT (in category RegionLUT) to False. This is not mandatory but recommended.
- 2. Set LUTEnable (in category LUTControl) to False. This is not mandatory but recommended.
- 3. Select LUT 0 by setting LUTSelector (in category LUTControl) to 0.
- 4. Set properties LUT\_X, LUT\_W, LUT\_Y and LUT\_H (all in category RegionLUT) to desired value.
- 5. Set LUT content as described in Section 6.6.4.
- 6. If two Region LUT are required, then select LUT 1 by setting LUTSelector (in category LUTControl) to 1 and repeat steps 4 and 5.
- 7. Turn on LUT by setting LUTEnable to True.
- 8. Turn on Region LUT by setting LUT\_EnRegionLUT (in category RegionLUT) to False.

#### 6.6.4 User defined LUT settings

This section describes how to set user defined LUT values. It is assumed that the LUT was selected as described in Section 6.6.2 or Section 6.6.3.

For every LUT value the following steps must be done:

- 1. Set LUTIndex (in category LUTControl) to desired value. The LUTIndex corresponds to the grey value of the 12 bit input signal of the LUT.
- 2. Set LUTValue (in category LUTControl) to desired value. The LUTValue corresponds to the grey value of the 8 bit output signal of the LUT.

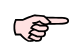

The LUTIndex is auto incremented internally after setting a LUTValue. If consecutive LUTIndex are written, then it is required to set LUTIndex only for the first value. For the next values it is sufficient to set only the LUTValue.

#### 6.6.5 Predefined LUT settings

Some predefined LUT are stored in the camera. To activate a predefined LUT:

- 1. Select LUT and RegionLUT (if required) as described in Section 6.6.2 and Section 6.6.3.
- 2. Set LUTAutoMode (in category LUTControl) to the desired value. The available settings are described in property list of the camera which is contained in the PFInstaller.
- 3. If the LUTAutoMode requires additional settings (e.g. Gamma LUTAutoMode), then it can be set with LUTAutoValue.

#### 6.7 MROI

The MROI feature is described in Section 4.3.2. This section describes how to set the MROI values.

When MROI is enabled, then the camera internally processes the MROI entries sequentially, starting at MROI\_Index 0. The processing is stopped when either the last MROI\_Index is reached or when an entry with MROI\_H = 0 is reached.

Procedure to write MROI entries:

- 1. Disable MROI by setting MROI\_Enable to False. This is mandatory otherwise setting the MROI entries will be ignored.
- 2. Set MROI\_Index. In the first run it is set to 0 and then incremented in every run.
- 3. Set MROI\_Y to the starting row of the MROI.
- 4. Set MROI\_H to the height of the MROI.
- 5. Proceed with step 2, incrementing the MROI\_Index. If no more MROI should be set, then run the steps 2 to 4 again (incrementing MROI\_Index) but set MROI\_H to 1 and MROI\_Y to 1023.
- 6. Enable MROI by setting MROI\_Enable to True.
- 7. Read the property MROI\_Htot. Set the property Height (in category ImageFormatControl) to the value of MROI\_Htot. This is mandatory as this value is not automatically updated.

Example pseudo-code to set two MROI: The resulting total height of the example will be 400.

```
SetFeature('MROI_Enable', false);
SetFeature('MROI_Index', 0);
SetFeature('MROI_H', 50);
SetFeature('MROI_H', 100);
SetFeature('MROI_Index', 1);
SetFeature('MROI_Y', 600);
SetFeature('MROI_H', 300);
SetFeature('MROI_H', 300);
SetFeature('MROI_H', 1023);
SetFeature('MROI_H', 1);
SetFeature('MROI_Enable', true);
int heightTot;
GetFeature('MROI_Htot', &heightTot);
SetFeature('Height', heightTot);
```

#### 6.8 Permanent Parameter Storage / Factory Reset

The property UserSetSave (in category UserSetControl) stores the current camera settings in the non-volatile flash memory. At power-up these values are loaded.

The property UserSetSave (in category UserSetControl) overwrites the current camera settings with the settings that are stored in the flash memory.

The command CameraHeadFactoryReset (in category PhotonfocusMain) restores the settings of the camera head

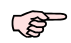

The property CameraHeadStoreDefaults (in category PhotonfocusMain) stores only the settings of the camera head in the flash memory. It is recommended to use UserSetSave instead, as all properties are stored.

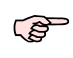

The calibration values of the FPN calibration are not stored with UserSetSave (or CameraHeadStoreDefaults). Use the command Correction\_SaveToFlash for this (see Correction\_SaveToFlash).

# 6.9 Persistent IP address

It is possible to set a persistent IP address:

- 1. Set GevPersistentIPAddress (in category TransportLayerControl) to the desired IP address.
- 2. Set GevPersistentSubnetMask (in category TransportLayerControl) to the sub net mask.
- 3. Set GevCurrentIPConfigurationPersistent (in category TransportLayerControl) to True.
- 4. Set GevCurrentIPConfigurationDHCP (in category TransportLayerControl) to False.
- 5. The selected persistent IP address will be applied after a reboot of the camera.

# 6.10 PLC

#### 6.10.1 Introduction

The Programmable Logic Controller (PLC) is a powerful tool to generate triggers and software interrupts. A functional diagram of the PLC tool is shown in Fig. 6.4. THE PLC tool is described in detail with many examples in the [PLC] manual which is included in the PFInstaller.

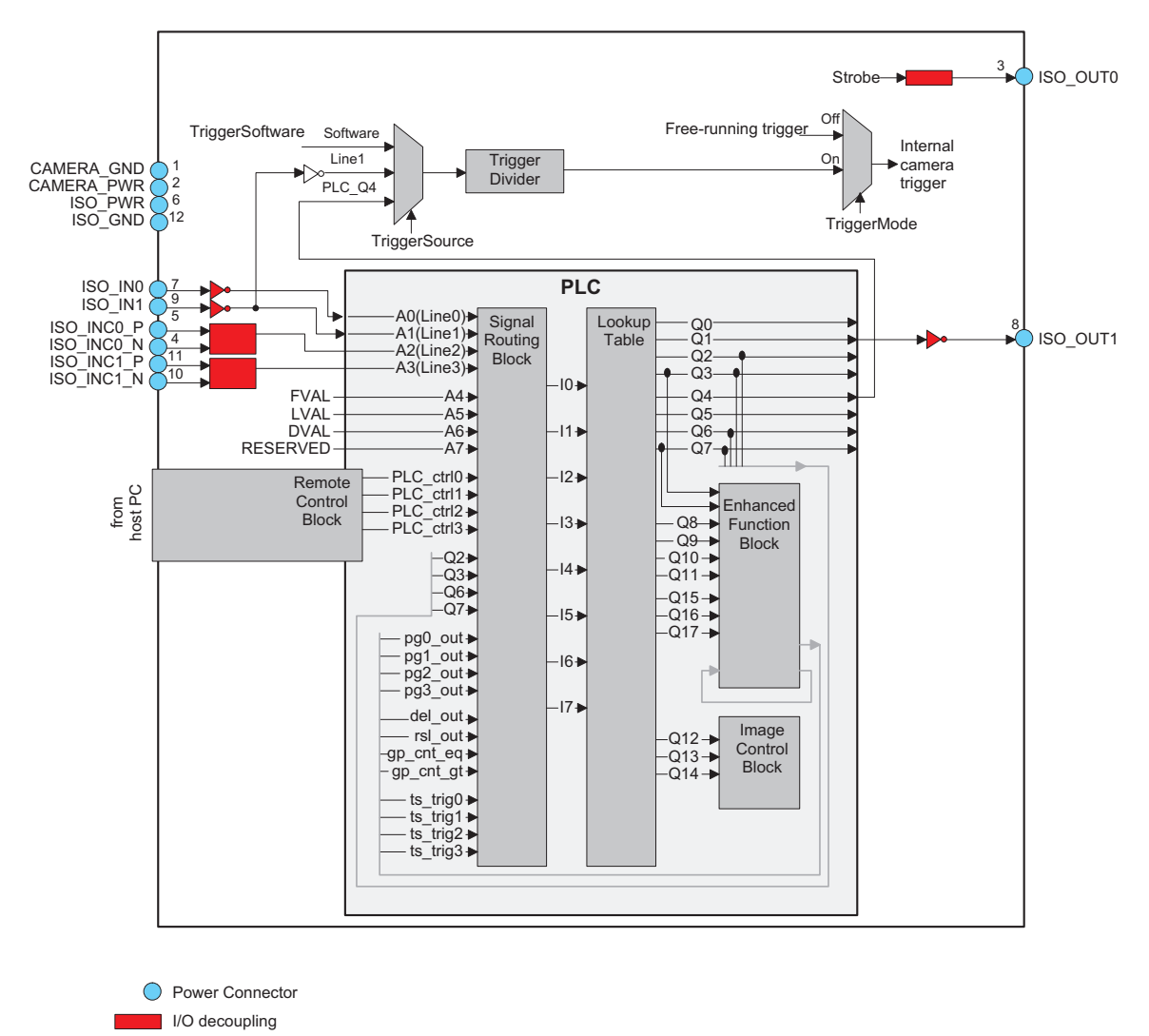

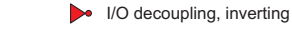

Figure 6.4: PLC functional overview

The simpliest application of the PLC is to connect a PLC input to a PLC output. The connection of the ISO\_IN0 input to the PLC\_Q4 camera trigger is given as an example. The resulting configuration is shown in Section 6.10.2.

- 1. Identify the PLC notation of the desired input in Fig. 6.4. In our example, ISO\_IN0 maps to A0 or Line0.
- 2. Select a Signal Routing Block (SRB) that has a connection to the desired PLC input and connect it to the PLC input. In our example, SRB PLC\_I0 will be used as it has a connection

to Line0. To connect the SRB to input, set PLC\_I<x> to the input. In the example, set PLC\_I0 to Line0.

- 3. Identify the PLC notation of the desired output. A table of the PLC mapping is given in Section 5.6. In the example Q4 is the desired output.
- 4. Connect the LUT that corresponds to the desired output to the SRB from step 2. In the example, PLC\_Q4 is connected to PLC\_I0. ISO\_INO has an inverter in the I/O decoupling block, therefore it is better to invert it again in the PLC: set PLC\_Q4\_Variable0 to PLC\_I0\_Not. Note that every LUT has the capability to connect up to 4 inputs. In the example only the first input (PLC\_Q4\_Variable0) is used. The other inputs are ignored by setting the PLC\_Q4\_Variable to Zero and the PLC\_Q4\_Operator to 0r for inputs 1 to 3.
- 5. If a PLC output is used to connect to a camera trigger, then the corresponding Trigger Source must be activated. In the example, TriggerSource is set to PLC\_Q4 and TriggerMode is set to On.

#### 6.10.2 PLC Settings for ISO\_IN0 to PLC\_Q4 Camera Trigger

This setting connects the ISO\_INO to the internal camera trigger, see Table 6.1 (the visibility in the PF\_GEVPlayer must be set to Guru for this purpose).

| Feature          | Value      | Category                       |
|------------------|------------|--------------------------------|
| TriggerMode      | On         | AcquisitionControl             |
| TriggerSource    | PLC_Q4     | AcquisitionControl             |
| PLC_I0           | Line0      | <plc>/SignalRoutingBlock</plc> |
| PLC_Q4_Variable0 | PLC_I0_Not | <plc>/LookupTable/Q4</plc>     |
| PLC_Q4_Operator0 | Or         | <plc>/LookupTable/Q4</plc>     |
| PLC_Q4_Variable1 | Zero       | <plc>/LookupTable/Q4</plc>     |
| PLC_Q4_Operator1 | Or         | <plc>/LookupTable/Q4</plc>     |
| PLC_Q4_Variable2 | Zero       | <plc>/LookupTable/Q4</plc>     |
| PLC_Q4_Operator2 | Or         | <plc>/LookupTable/Q4</plc>     |
| PLC_Q4_Variable3 | Zero       | <plc>/LookupTable/Q4</plc>     |

Table 6.1: PLC Settings for ISO\_IN0 to PLC\_Q4 Camera Trigger (<PLC> = in category IPEngine/ProgrammableLogicController)

#### 6.11 Miscellaneous Properties

#### 6.11.1 PixelFormat

The property PixelFormat (in category ImageFormatControl) sets the pixel format. For 10 bits and 12 bits there is a selection of plain or packed format. The plain format uses more bandwidth than the packed format, but is easier to process in the software. Table 6.2 shows the number of bits per pixel to are required for a pixel format. Fig. 6.5 shows the bit alignment of the packed pixel formats.

| DataFormat   | Bits per pixel |
|--------------|----------------|
| Mono8        | 8              |
| Mono10       | 16             |
| Mono10Packed | 12             |
| Mono12       | 16             |
| Mono12Packed | 12             |

Table 6.2: GigE pixel format overview

The DR1 colour camera models have the BayerGB8 format. This should be used to display the debayered colour image in the PF\_GEVPlayer display. To demodulate the image by the SDK the format Mono8 must be used.

|       |         |   |   |   |   |   |   |   |     |      | Мо | no10 | Pac | ked  |   |   |   |     |      |   |   |   |   |   |
|-------|---------|---|---|---|---|---|---|---|-----|------|----|------|-----|------|---|---|---|-----|------|---|---|---|---|---|
| Byte  | 0       |   |   |   |   | 1 |   |   |     |      |    |      | 2   |      |   |   |   |     |      |   |   |   |   |   |
| BitNr | 9       | 8 | 7 | 6 | 5 | 4 | 3 | 2 | -   | -    | 1  | 0    | -   | -    | 1 | 0 | 9 | 8   | 7    | 6 | 5 | 4 | 3 | 2 |
| Pixel | Pixel A |   |   |   |   |   |   |   | Pix | el B |    |      | Pix | el A |   |   |   | Pix | el B |   |   |   |   |   |

|       |    |         |   |   |   |   |   |   |     |      | Мо | no12 | 2Pac | ked  |   |   |    |    |     |      |   |   |   |   |
|-------|----|---------|---|---|---|---|---|---|-----|------|----|------|------|------|---|---|----|----|-----|------|---|---|---|---|
| Byte  |    | 0       |   |   |   |   | 1 |   |     |      |    |      |      | 2    |   |   |    |    |     |      |   |   |   |   |
| BitNr | 11 | 10      | 9 | 8 | 7 | 6 | 5 | 4 | 3   | 2    | 1  | 0    | 3    | 2    | 1 | 0 | 11 | 10 | 9   | 8    | 7 | 6 | 5 | 4 |
| Pixel |    | Pixel A |   |   |   |   |   |   | Pix | el B |    |      | Pix  | el A |   |   |    |    | Pix | el B |   |   |   |   |

Figure 6.5: Packed Pixel Format

# 7

# **Mechanical and Optical Considerations**

# 7.1 Mechanical Interface

During storage and transport, the camera should be protected against vibration, shock, moisture and dust. The original packaging protects the camera adequately from vibration and shock during storage and transport. Please either retain this packaging for possible later use or dispose of it according to local regulations.

# 7.1.1 Cameras with GigE Interface

Fig. 7.1 shows the mechanical drawing of the camera housing for the Photonfocus MV1-D1024E-G2 GigE camera series.

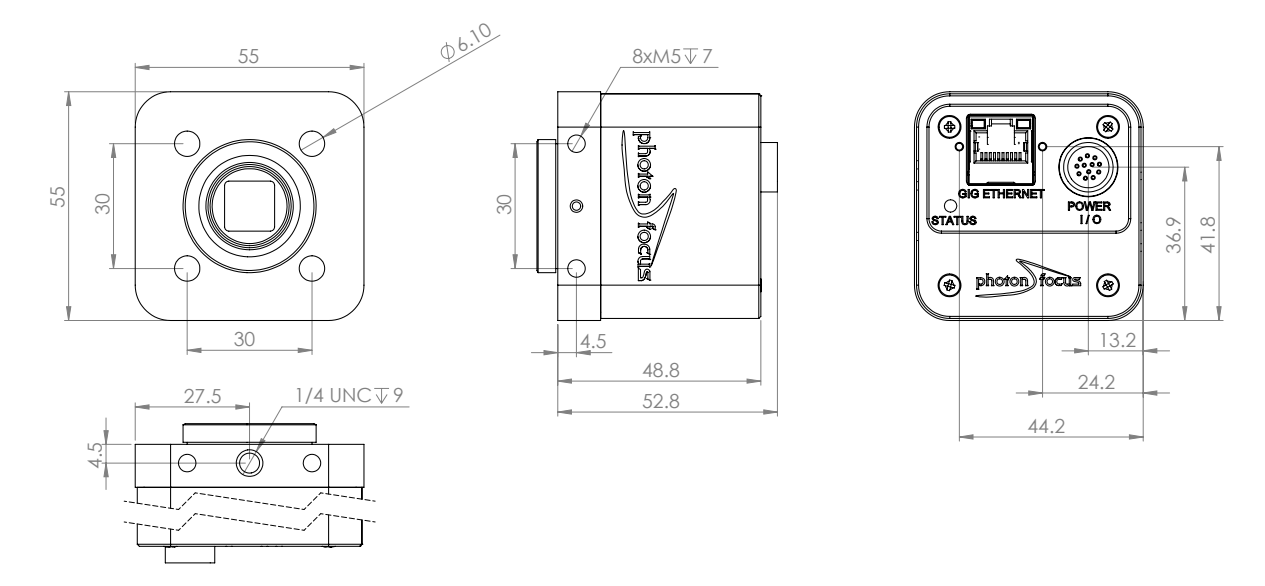

Figure 7.1: Mechanical dimensions of the Photonfocus MV1-D1024E-G2 GigE cameras

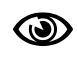

For long life and high accuracy operation, we highly recommend to mount the camera thermally coupled, so that the mounting acts as a heat sink. To verify proper mounting, camera temperature can be monitored using the GeniCam command DeviceTemperature under GEVDeviceControl.

7 Mechanical and Optical Considerations

# 7.2 Adjusting the Back Focus

The back focus of your Photonfocus camera is correctly adjusted in the production of the camera.

This section describes the procedure to adjust the back focus if you require that because e.g. you are using a special lens.

- 1. Screw a lens strongly into the camera's C-mount ring.
- 2. Unscrew the 3 small screws that lock the C-mount ring with a hex-wrench of size 0.89 mm. The position of the screws is shown in Fig. 7.2. The ring can now be screwn upwards or downwards by turning the lens.
- 3. To adjust the back focus fully open the aperture of the lens and set the focus to infinite.
- Start the image acquisition and point the camera to a straight edge/line in a distance x (x = infinite distance of your lens) from the camera, e.g. a door frame.
- 5. Screw the ring upwards or downwards until the straight edge/line (distance: infinite) is also straight on the camera image.
- 6. Tighten the small screws. As the ring is locked, the lens can now be easily removed.

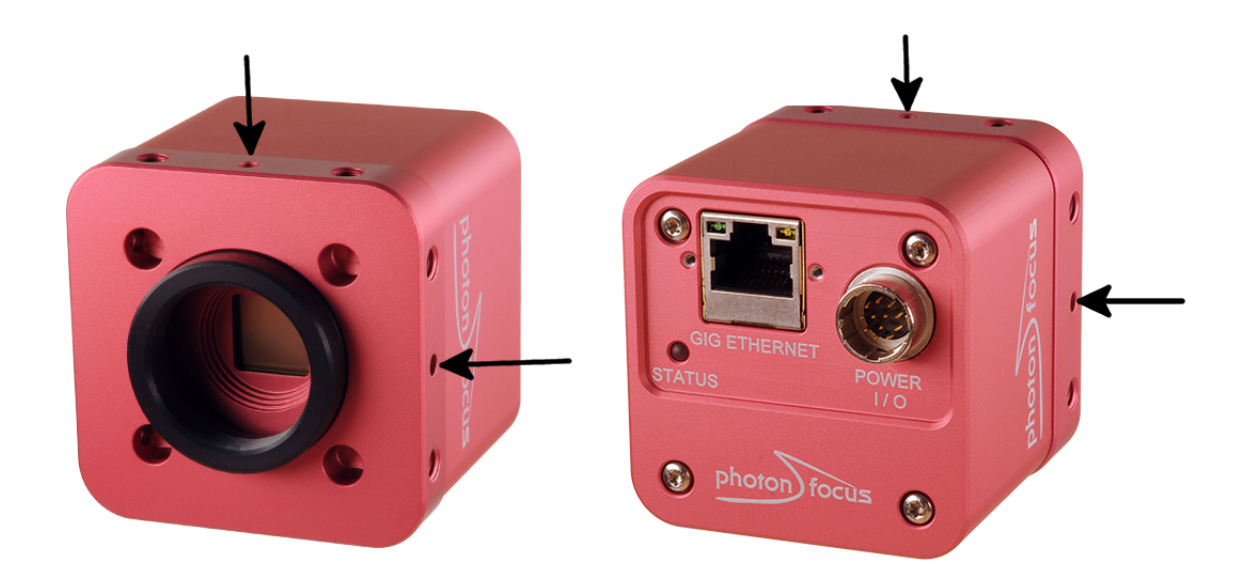

Figure 7.2: Position of the 3 small screws that lock C-mount.ring

# 7.3 Optical Interface

#### 7.3.1 Cleaning the Sensor

The sensor is part of the optical path and should be handled like other optical components: with extreme care.

Dust can obscure pixels, producing dark patches in the images captured. Dust is most visible when the illumination is collimated. Dark patches caused by dust or dirt shift position as the angle of illumination changes. Dust is normally not visible when the sensor is positioned at the exit port of an integrating sphere, where the illumination is diffuse.

- 1. The camera should only be cleaned in ESD-safe areas by ESD-trained personnel using wrist straps. Ideally, the sensor should be cleaned in a clean environment. Otherwise, in dusty environments, the sensor will immediately become dirty again after cleaning.
- 2. Use a high quality, low pressure air duster (e.g. Electrolube EAD400D, pure compressed inert gas, www.electrolube.com) to blow off loose particles. This step alone is usually sufficient to clean the sensor of the most common contaminants.

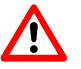

Workshop air supply is not appropriate and may cause permanent damage to the sensor.

3. If further cleaning is required, use a suitable lens wiper or Q-Tip moistened with an appropriate cleaning fluid to wipe the sensor surface as described below. Examples of suitable lens cleaning materials are given in Table 7.1. Cleaning materials must be ESD-safe, lint-free and free from particles that may scratch the sensor surface.

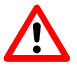

Do not use ordinary cotton buds. These do not fulfil the above requirements and permanent damage to the sensor may result.

4. Wipe the sensor carefully and slowly. First remove coarse particles and dirt from the sensor using Q-Tips soaked in 2-propanol, applying as little pressure as possible. Using a method similar to that used for cleaning optical surfaces, clean the sensor by starting at any corner of the sensor and working towards the opposite corner. Finally, repeat the procedure with methanol to remove streaks. It is imperative that no pressure be applied to the surface of the sensor or to the black globe-top material (if present) surrounding the optically active surface during the cleaning process.

7 Mechanical and Optical Considerations

| Product                      |           | Supplier                         | Remark                                                                                                    |
|------------------------------|-----------|----------------------------------|----------------------------------------------------------------------------------------------------|
| EAD400D                      | Airduster | Electrolube, UK                  | www.electrolube.com                                                                                                    |
| Anticon Gold 9"x 9"          | Wiper     | Milliken, USA                    | ESD safe and suitable for<br>class 100 environments.<br>www.milliken.com                                                            |
| TX4025                       | Wiper     | Texwipe                          | www.texwipe.com                                                                                                    |
| Transplex                    | Swab      | Texwipe                          |                                                                                                    |
| Small Q-Tips SWABS<br>BB-003 | Q-tips    | Hans J. Michael GmbH,<br>Germany | www.hjm-reinraum.de                                                                                                    |
| Large Q-Tips SWABS<br>CA-003 | Q-tips    | Hans J. Michael GmbH,<br>Germany |                                                                                                    |
| Point Slim HUBY-340          | Q-tips    | Hans J. Michael GmbH,<br>Germany |                                                                                                    |
| Methanol                     | Fluid     | Johnson Matthey GmbH,<br>Germany | Semiconductor Grade<br>99.9% min (Assay),<br>Merck 12,6024, UN1230,<br>slightly flammable and<br>poisonous.<br>www.alfa-chemcat.com |
| 2-Propanol<br>(Iso-Propanol) | Fluid     | Johnson Matthey GmbH,<br>Germany | Semiconductor Grade<br>99.5% min (Assay) Merck<br>12,5227, UN1219,<br>slightly flammable.<br>www.alfa-chemcat.com                   |

Table 7.1: Recommended materials for sensor cleaning

For cleaning the sensor, Photonfocus recommends the products available from the suppliers as listed in Table 7.1.

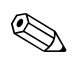

Cleaning tools (except chemicals) can be purchased from Photonfocus (www.photonfocus.com).

# 7.4 CE compliance

The Photonfocus camera serie MV1-D1024E-G2 is in compliance with the below mentioned standards according to the provisions of European Standards Directives:

- EN 61 000 6 3 : 2001
- EN 61 000 6 2 : 2001
- EN 61 000 4 6 : 1996
- EN 61 000 4 4 : 1996
- EN 61 000 4 3 : 1996
- EN 61 000 4 2 : 1995
- EN 55 022 : 1994

7 Mechanical and Optical Considerations

# Warranty

The manufacturer alone reserves the right to recognize warranty claims.

# 8.1 Warranty Terms

The manufacturer warrants to distributor and end customer that for a period of two years from the date of the shipment from manufacturer or distributor to end customer (the "Warranty Period") that:

- the product will substantially conform to the specifications set forth in the applicable documentation published by the manufacturer and accompanying said product, and
- the product shall be free from defects in materials and workmanship under normal use.

The distributor shall not make or pass on to any party any warranty or representation on behalf of the manufacturer other than or inconsistent with the above limited warranty set.

# 8.2 Warranty Claim

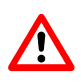

The above warranty does not apply to any product that has been modified or altered by any party other than manufacturer, or for any defects caused by any use of the product in a manner for which it was not designed, or by the negligence of any party other than manufacturer. 8 Warranty

# References

All referenced documents can be downloaded from our website at www.photonfocus.com.

AN001 Application Note "LinLog", Photonfocus, December 2002

- AN007 Application Note "Camera Acquisition Modes", Photonfocus, March 2004
- AN008 Application Note "Photometry versus Radiometry", Photonfocus, December 2004
- AN010 Application Note "Camera Clock Concepts", Photonfocus, July 2004
- AN026 Application Note "LFSR Test Images", Photonfocus, September 2005
- GEVQS GEVPlayer Quick Start Guide, Pleora Technologies. Included in eBUS installer.
- MAN051 Manual "Photonfocus GigE Quick Start Guide", Photonfocus
- **PLC** iPORT Programmable Logic Controller Reference Guide, Pleora Technologies. Included in GigE software package.

9 References

# **Pinouts**

# A.1 Power Supply Connector

The power supply connectors are available from Hirose connectors at www.hirose-connectors.com. Fig. A.1 shows the power supply plug from the solder side. The pin assignment of the power supply plug is given in Table A.2.

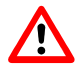

It is extremely important that you apply the appropriate voltages to your camera. Incorrect voltages will damage or destroy the camera.

The connection of the input and output signals is described in Section 5.5.

A suitable power supply can be ordered from your Photonfocus dealership.

| Connector Type                         | Order Nr.  |
|----------------------------------------|------------|
| 12-pole Hirose HR10A-10P-12S soldering | 110-0402-0 |
| 12-pole Hirose HR10A-10P-12SC crimping | 110-0604-4 |

Table A.1: Power supply connectors (Hirose HR10 series, female connector)

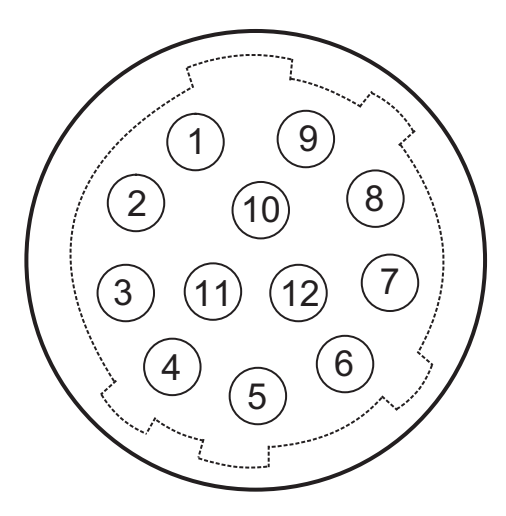

Figure A.1: Power supply connector, 12-pole female (rear view of connector, solder side)

| Pin | I/O Type | Name                | Description                                                                                                    |
|-----|----------|---------------------|----------------------------------------------------------------------------------------------------|
| 1   | PWR      | CAMERA_GND          | Camera GND, 0V                                                                                                    |
| 2   | PWR      | CAMERA_PWR          | Camera Power 12V24V                                                                                                    |
| 3   | 0        | ISO_OUT0            | Default Strobe out, internally Pulled up to ISO_PWR with 4k7 Resistor                                                                                                    |
| 4   | I        | ISO_INC0_N          | INC0 differential input (G2: RS-422, H2: HTL), negative polarity                                                                                                    |
| 5   | I        | ISO_INC0_P          | INC0 differential input (G2: RS-422, H2: HTL), positive polarity                                                                                                    |
| 6   | PWR      | ISO_PWR             | Power supply 5V24V for output signals; Do NOT connect to camera Power                                                                                                    |
| 7   | 1        | ISO_IN0             | IN0 input signal                                                                                                    |
| 8   | 0        | ISO_OUT1 (MISC)     | Q1 output from PLC, no Pull up to ISO_PWR ; can be<br>used as additional output (by adding Pull up) or as<br>controllable switch (max. 100mA, no capacitive or<br>inductive load) |
| 9   | 1        | ISO_IN1(Trigger IN) | Default Trigger IN                                                                                                    |
| 10  | I        | ISO_INC1_N          | INC1 differential input (G2: RS-422, H2: HTL), negative polarity                                                                                                    |
| 11  | I        | ISO_INC1_P          | INC1 differential input (G2: RS-422, H2: HTL), positive polarity                                                                                                    |
| 12  | PWR      | ISO_GND             | I/O GND, 0V                                                                                                    |

Table A.2: Power supply connector pin assignment

# **Revision History**

| Revision | Date           | Changes       |
|----------|----------------|---------------|
| 1.0      | September 2014 | First version |